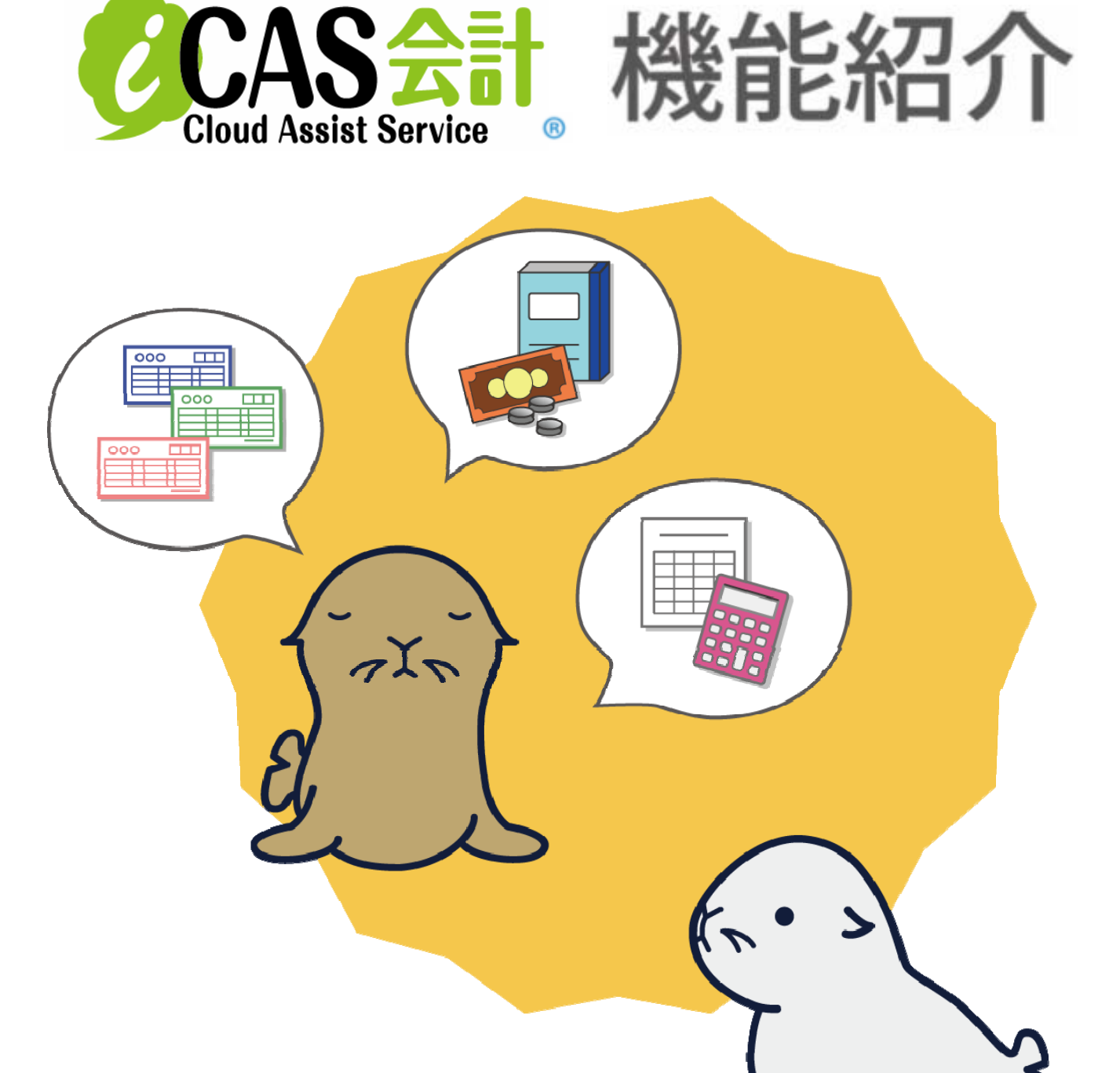

| No | 分類   |      | メニュー名称     | ページ |
|----|------|------|------------|-----|
| 1  | 入力機能 | 取引入力 | かんたん取引入力   | 7   |
| 2  |      |      | 証憑一覧/証憑入力  | 8   |
| 3  |      | 伝票入力 | 入力伝票一覧表    | 11  |
| 4  |      |      | 入金伝票       | 12  |
| 5  |      |      | 出金伝票       | 12  |
| 6  |      |      | 振替伝票       | 12  |
| 7  |      |      | 売掛伝票       | 12  |
| 8  |      |      | 買掛伝票       | 12  |
| 9  |      | 帳簿入力 | 現金出納帳      | 15  |
| 10 |      |      | 預金出納帳      | 16  |
| 11 |      |      | 売掛帳        | 17  |
| 12 |      |      | 買掛帳        | 17  |
| 13 |      |      | 仕訳入力       | 17  |
| 14 | 出力機能 | 明細票  | 仕訳帳        | 21  |
| 15 |      |      | 総勘定元帳      | 22  |
| 16 |      |      | 詳細科目別元帳    | 23  |
| 17 |      |      | 管理項目別科目別元帳 | 23  |
| 18 |      |      | 消費税元帳      | 24  |
| 19 |      |      | 消費税区分元帳    | 24  |
| 20 |      |      | 消費税業種別元帳   | 25  |

| No | 分類   |         | メニュー名称        | ページ |
|----|------|---------|---------------|-----|
| 21 | 出力機能 | 集計表     | 日計表           | 27  |
| 27 |      |         | 残高集計表         | 28  |
| 28 |      |         | 残高集計表(管理項目別)  | 30  |
| 34 |      |         | 科目別取引先別残高集計表  | 31  |
| 35 |      |         | 科目別部門別残高集計表   | 32  |
| 36 |      |         | 社員別科目別残高集計表   | 33  |
| 37 |      |         | 部門別科目別残高集計表   | 34  |
| 38 |      |         | 月別消費税区分集計表    | 35  |
| 39 |      |         | 科目別消費税区分      | 36  |
| 40 |      | 会計ホーム   | 会計ホーム         | 39  |
| 41 |      |         | 付箋一覧表         | 40  |
| 42 |      |         | 未収·未払一覧表(取引先) | 41  |
| 43 |      | 経営管理·分析 | 部門別管理         | 43  |
| 44 |      |         | 売上関係図表        | 44  |
| 45 |      |         | 財務構成図表        | 45  |
| 46 |      | 決算関連帳票  | 決算書           | 47  |
| 47 |      |         | 消費税計算書        | 48  |
| 48 | 設定機能 | 設定・その他  | 取引辞書登録        | 53  |
| 49 |      |         | 会計データ基本設定     | 53  |
| 50 |      |         | 科目設定          | 54  |
| 51 |      |         | 残高登録          | 54  |
| 52 |      |         | 伝票関連設定        | 55  |
| 53 |      |         | 帳票出力順序登録      | 55  |
| 54 |      |         | 残高再集計         | 56  |
| 55 |      |         | 翌期更新          | 56  |
| 56 |      |         | 会計データ作成       | 57  |

目次

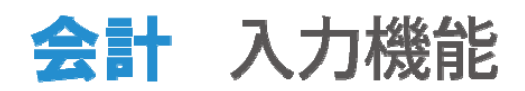

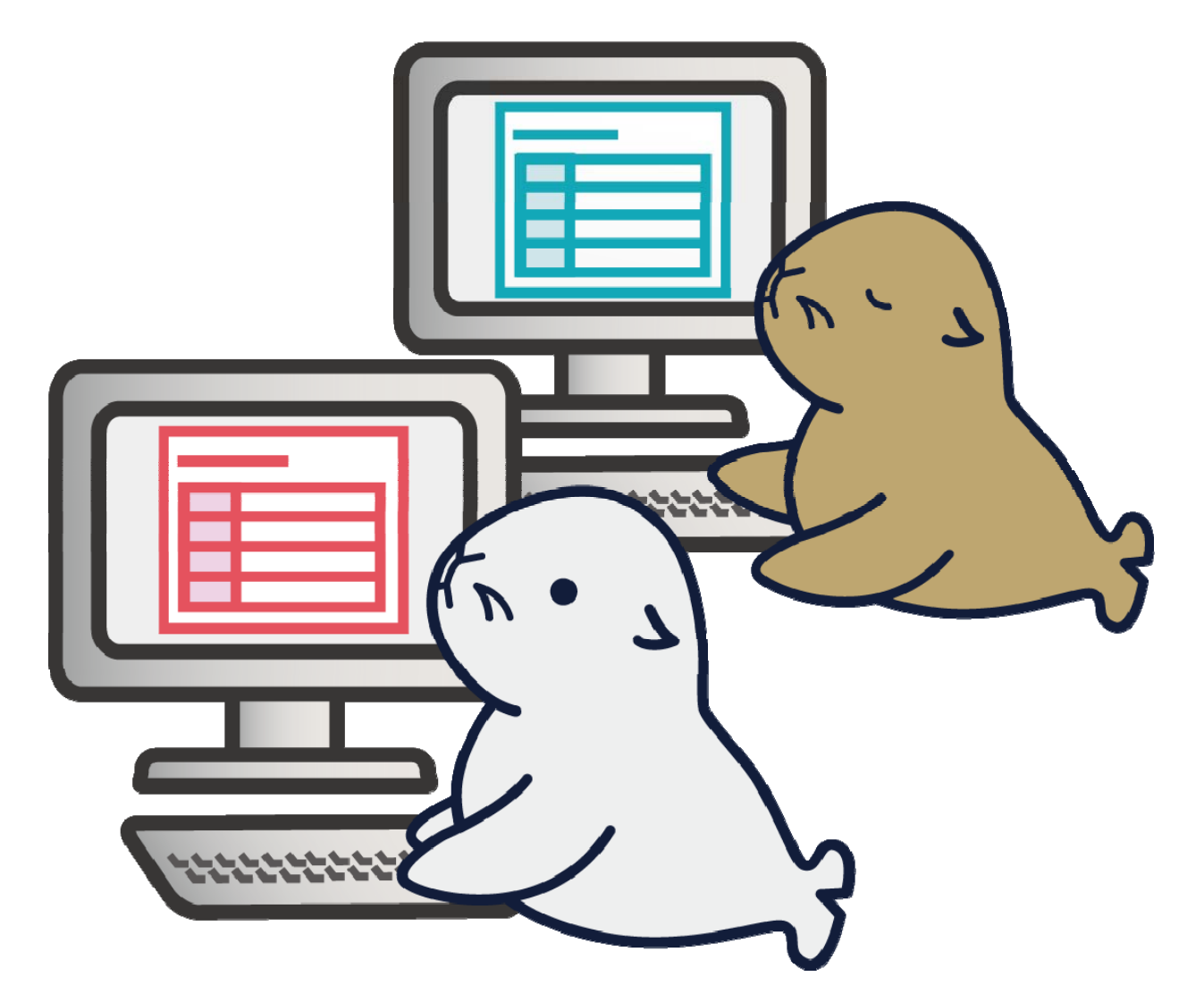

取引入力

# かんたん取引入力

かんたん取引入力は、簿記の知識がない方でも安心し てお使いいただける機能です。操作も銀行ATMを使うよ うな使い勝手の良さを実現しています。画面上のボタン を選択するだけで、仕訳の登録まで行えます。

| 1                  |           |               | 会計年          | 度 2008年4月1日~2009年3月31日 | BIS税理士事務所 税理士 太郎 様 |            |                  |               | 会計年8        | 度 2008年   | #4月1日~        | 2009年3月 | 31日 B  | 1 S税理士事務 | 所 税理士 | 太郎 様     |
|--------------------|-----------|---------------|--------------|------------------------|--------------------|------------|------------------|---------------|-------------|-----------|---------------|---------|--------|----------|-------|----------|
| トップ > 会計 >         | 取引入力      | ) > かんたん!     | 收引入力 🌗       |                        | ログアウト              | トップ > 会計   | > 取引入力           | かんたん取引        | 入力・夏        |           |               |         |        |          | ſ     | ログアウト    |
| アシスタント<br>取引大分類で設い | 100 1     | ^んたん取引入力      | 辞書           | 取引中分類による8              | 精 前直 次直            | 出金伝票       | 通常月 20           | 009/03/31 📊 f | .兼NO: 19    | _         |               | 承認者     |        |          |       |          |
| 現金支払               | Head      | 1 IIV         | <b>建会支</b> 状 | Wottx                  | <b>罪将专托取引</b>      | 貸方科目       |                  | 現金 詳細科目       | 9 .         | # P A1    | REAL PROPERTY | 宿(伝夢    | キーワート  | ¢)       | 定型仕訳  | NO       |
| C                  | -         |               |              |                        |                    | 和手         | 48               |               |             | 18.25,211 | THHTD. D      | 現在分     |        | 10./税額   | 資金/期] | a        |
|                    |           | A11 10-11     |              | \$60364U               |                    | 仕入高        |                  | 株式会社甲社か       | 6           |           |               | 课税仕入    |        | 15,750   | 現金仕入  | H        |
| U RECA             | 30.25 - 1 | filteres 1    | ての肥          | MICCERCIA              |                    | 株式会社 甲社    |                  | 現留で仕入れた       |             |           |               | 10 内根   | 2 5%   |          |       |          |
| 取引を選択              |           |               |              |                        |                    |            |                  |               |             |           |               |         |        | ¢        |       |          |
| Į.                 |           | BALAS         | 秋宗           |                        |                    |            |                  |               |             |           |               |         |        | 0        | 6 1   | <b>.</b> |
| 取引内容の入力            | CTURY     | 0 0 A ± 1     | ~ ~          |                        | 10.05 V/05         |            | 借方合計:            |               |             |           |               | 靜       |        |          |       | had bed  |
| l                  | 1         | 株式会社甲社        | いら現金仕入       | ARRA                   |                    | 1/3 行目 【現  | 会仕入】<br>会社甲社から現象 | è仕入           |             | 3         | 2.55          |         |        | 15,      | 750 🔗 |          |
| 金額の入力              | -         |               |              |                        |                    | 日付 2       | 009/03/31        | *8 昨日         |             |           |               | 8 .     | 1 - 1  | RP       | 外段    |          |
| Û                  | 2         | 株式会社乙社        | しから現金仕入      |                        |                    | 管理项目       | Ŕ                | 10:00         | 支払側         |           |               |         |        |          |       |          |
| 仕記展開               |           | 15-37-21-721- | M6800#1      |                        |                    | 取引先        | 株式会社             | 甲杜            |             | 1         | 4             | 5 6     | BS     | 1 240    |       |          |
| l.                 |           |               |              |                        |                    |            |                  |               |             |           | 1             | 2 3     |        | 82.60    |       | 750      |
| 構造・登録              | 4         | 株式会社T社        | から現金仕入       |                        |                    | 内容 現金      | 会社甲社から<br>で仕入れた  |               |             |           | 0             | 00 00   | o<br>卓 |          | 0     | 12       |
| Ctrl+              |           |               |              |                        |                    | CtrI+ ← 戻ŏ | 1.前行 1           | 次行 31行進       | 4177908 817 | リスト非常     | 表示            |         |        |          |       |          |

<取引選択画面>

< 伝票入力画面>

入力機能

#### 証憑一覧/証憑登録

証憑一覧/証憑登録は、領収書などの証憑と仕訳を一 緒に管理する機能です。わずらわしい証憑の整理が簡 単に行えます。操作はかんたん取引入力と変わらない使 い勝手の良さを実現しています。

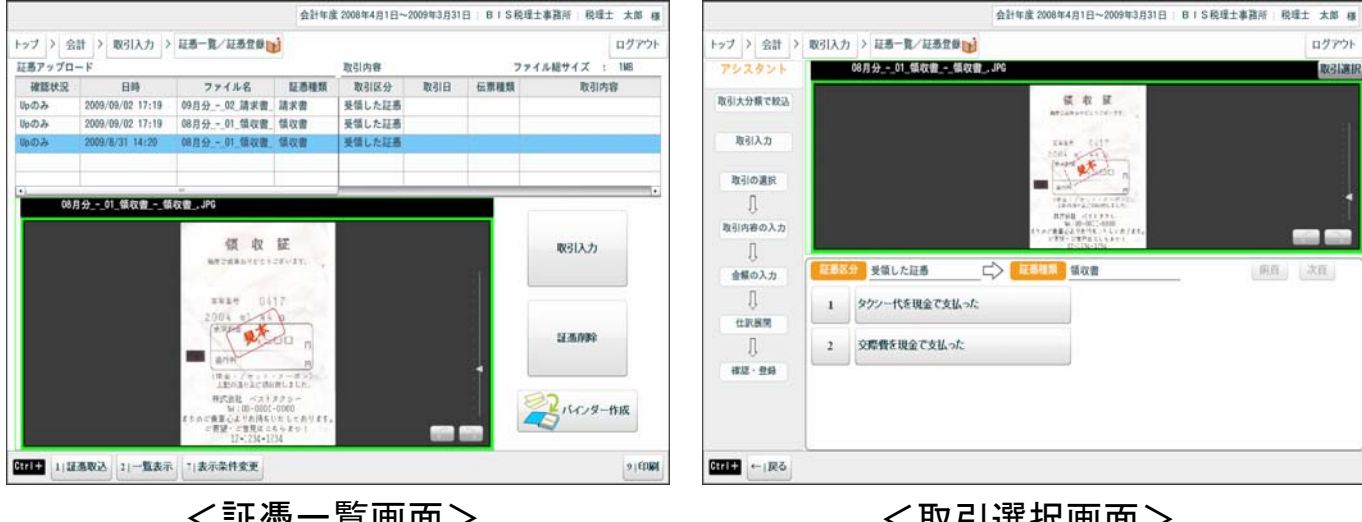

く証憑一覧画面>

<取引選択画面>

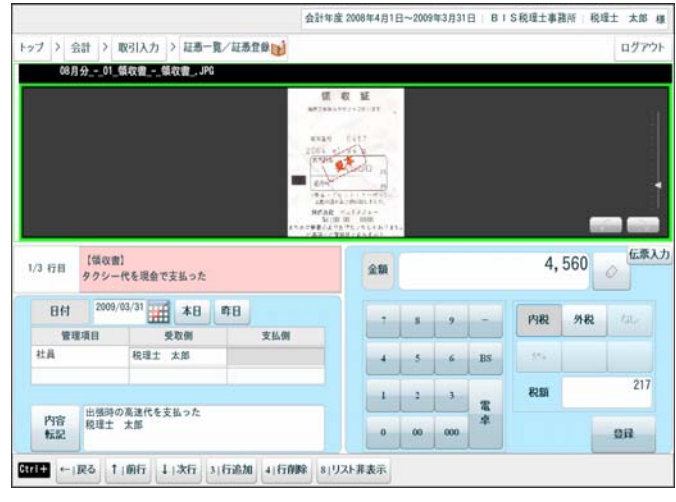

< 伝票入力画面>

伝票入力

## 入力伝票一覧表

入力伝票一覧表には、各種伝票入力で登録した仕訳が全て表示されます。 分割表示にすることで、伝票イメージでの仕訳の確認、伝票内容の修正を行う ことができます。

|            |         |         | 会計年度 2009年4月1日~2010年3月31日 | 株式会社 BIS製 | 造版先   | ペスト太郎 様    |                   |                            |                        | 会計年度 2009年4月1日~2010年3月31日 | 株式会社 日15番          | 造販売            | ペスト太郎 相 |
|------------|---------|---------|---------------------------|-----------|-------|------------|-------------------|----------------------------|------------------------|---------------------------|--------------------|----------------|---------|
| ップン会       | + > 伝示) | カ > 入力伝 | 萧一覧表 <u>64</u>            |           |       | ログアウト      | トップ > 会           | 計 > 伝奈)                    | 入力 > 入力6               | ·示一覧表 mg                  |                    |                | ログアウ    |
| 月度         |         |         |                           | 表示量作      | 接更 分割 | <b>法</b> 示 | 3月度               |                            |                        |                           | 表示条件               | 中安更 一間         | 表示      |
| 日付         | 伝順N0    | 料目      | 取引内容(伝票キーワード)             | 合計金額      | 起票者   | イメージ       | 日付                | 伝調NO                       | 料目                     | 取引内容(伝説キーワード)             | 合計金額               | 起原者            | 1×-9    |
| 2010/03/19 | 1       | 現金      | 普通預金から現金引出                | 500       | ベスト太郎 |            | 2010/03/19        | 1                          | 現金                     | 普通預金から現金引出                | 500                | ベスト太郎          |         |
| 2010/03/24 | 2       | 旅費交通費   | 族費交通費の現金支払                | 4,500     | ベスト太郎 | 0          | 2010/03/24        | 2                          | 族費交通費                  | 旅費交通費の現金支払                | 4, 500             | ベスト太郎          | 0       |
|            |         |         |                           |           |       |            | instruction<br>ap | (単) <u>通</u> ?<br>(別内容 (伝票 | 第月 2010/03/2<br>キーワード) | 4                         | 入<br>力<br>社<br>(1) | 8) 8 (80<br>13 | 8       |
|            |         |         |                           |           |       |            |                   | 雪力                         | 1                      | まか 摘要                     | 親認分 金額/            | 秋橋 黄山          | 2/期日    |
|            |         |         |                           |           |       |            |                   |                            |                        |                           | T L L              | 0              |         |
|            |         |         |                           |           |       |            |                   |                            |                        |                           | TTT                | 0              |         |
|            |         |         |                           |           |       |            |                   |                            |                        |                           |                    | 0              |         |
|            |         |         |                           |           |       | -          | 10                | (0)                        | 方合計:                   | 0 58                      | 方合計:               | 0              |         |
|            |         |         |                           |           |       |            | Gtrl+ 1 m         | 规 2 南陸                     | 31758.00               | 石荷峰  6  証拠表示  1 リスト表示     |                    |                | 0 更新    |

一覧表示

分割表示

## 伝票入力

伝票入力は、普段使っている紙の伝票形式で入力した い方向けの入力機能です。入金伝票、出金伝票、振替 伝票、売掛伝票、買掛伝票の5種類があり、目的に合わ せてお使いいただくことができます。

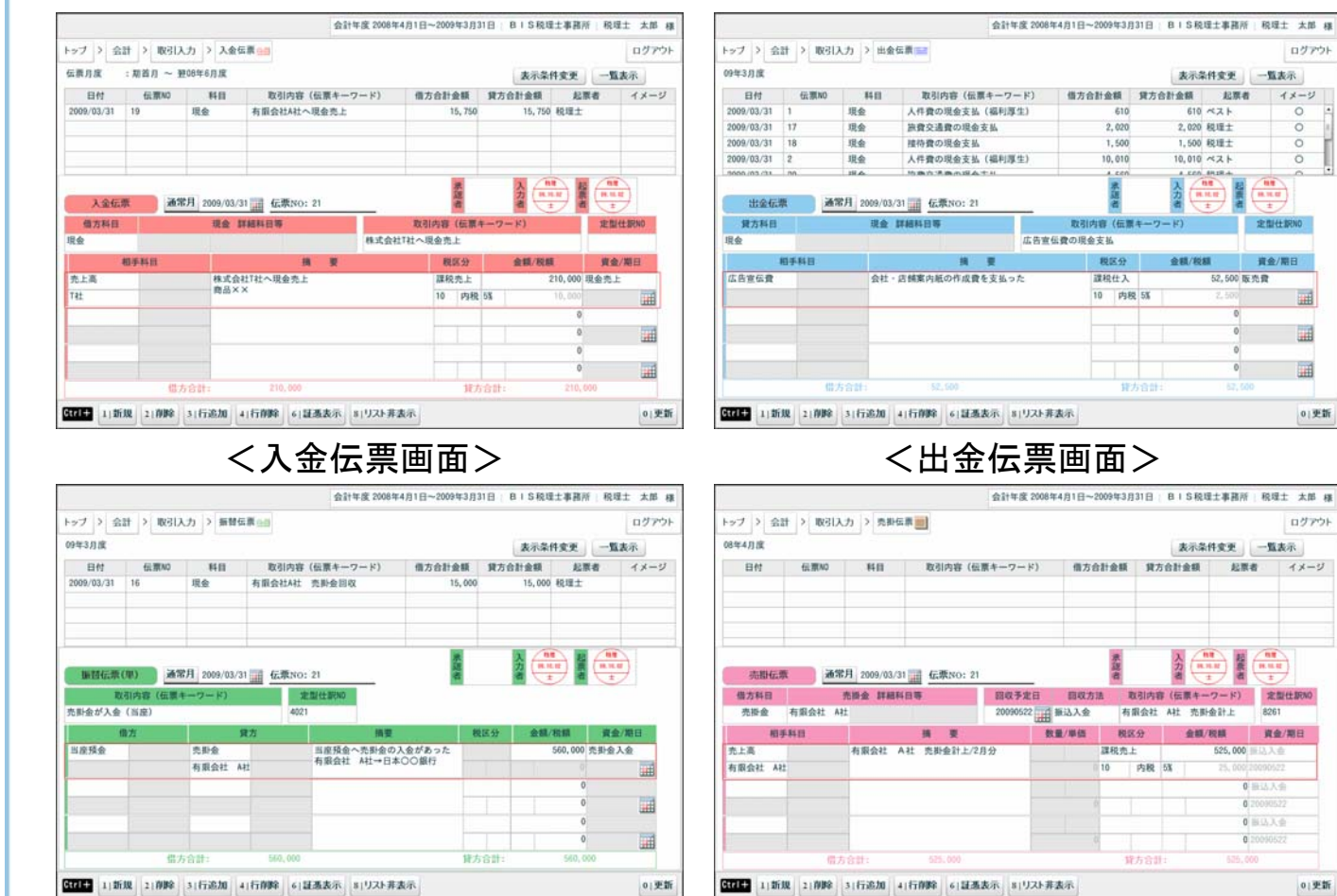

く振替伝票画面>

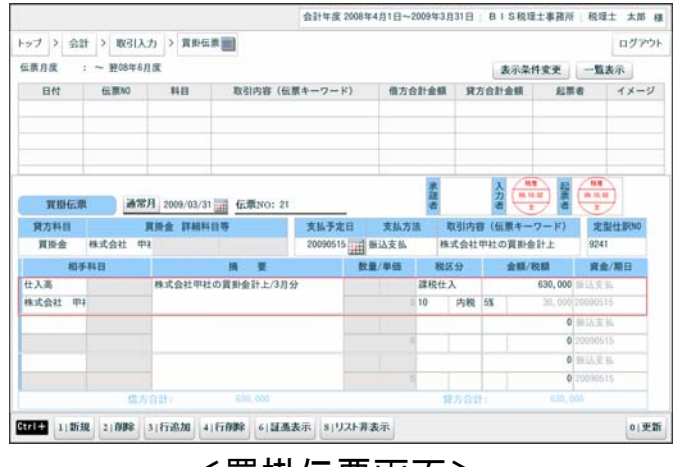

く買掛伝票画面>

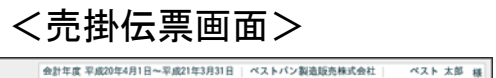

| 月度        |      |        |               | 表示条件     | 変更 分割  | 表示    |
|-----------|------|--------|---------------|----------|--------|-------|
| 日付        | 伝票N0 | 料日     | 取引内容(伝票キーワード) | 合計金額     | 起票者    | 18-7" |
| H21,03,31 | 5    | 商品売上高  | 商品の現金売上       | 6,510    | ベスト 太郎 | 0     |
| 21.03.01  |      | 現金     | 本日飲料販売        | 21,980   | ベスト 太郎 |       |
| 21.03.01  |      | 原材料仕入渡 | 野菜仕入 大田八百屋(株) | 9,988    | ペスト 太郎 |       |
| 21.03.01  |      | 製造交通費  | 電車代 大田市場      | 450      | ベスト 太郎 |       |
| 21,03,01  |      | 現金     | 本日店舗販売        | 134, 768 | ベスト 太郎 |       |
| 21.03.01  |      | 原材料仕入資 | 精肉仕入 浅草精肉店    | 31, 180  | ペスト 太郎 |       |
| 21,03,02  |      | 現金     | 本日店舗販売        | 127,009  | ベスト 太郎 |       |
| 21.03.02  |      | 製造交通費  | 電車代 大田市場      | 450      | ベスト 太郎 |       |
| 21,03,02  |      | 現金     | 本日飲料販売        | 16, 798  | ベスト 太郎 |       |
| 21,03,02  |      | 原材料仕入資 | 野菜仕入 大田八百屋(株) | 10, 131  | ベスト 太郎 |       |
| 21.03.03  |      | 現金     | 本日店네坂売        | 189, 012 | ベスト 太郎 |       |
| 21,03,03  |      | 現金     | 本日飲料販売        | 20,009   | ペスト 太郎 |       |
| 21.03.03  |      | 原材料仕入資 | 精肉仕入 浅草精肉店    | 51,920   | ベスト 太郎 |       |
| 21,03,03  |      | 製造新聞図書 | 業界新闻代         | 4, 300   | ベスト 太郎 |       |
| 21.03.03  |      | 普通預金   | 預金 UFJ銀行      | 500,000  | ペスト 太郎 |       |
| 21,03,03  |      | 製造租税公算 | 港都税事務所        | 45, 300  | ベスト 太郎 |       |
| 21.03.03  |      | 旅費交通費  | 販売会合参加        | 240      | ベスト 太郎 |       |
| 21,03,03  |      | 諸会費    | 定例会 参加費       | 12,000   | ベスト 太郎 | -     |

帳簿入力

入力機能

## 現金出納帳

現金出納帳は、日々発生する現金の出入りを管理する 機能です。入金、出金が把握でき、現金の残高を常に確 認することができます。金種表を使用すれば、手元現金 と帳簿上の現金残高のチェックを行うことができます。

|       |                |                                           |              | 1        | 計年度 2008年4月1日~20  | 009年3月31日 B | 8 IS税理士事務所 : 利 | 248土 才 | 邮構   |      |         |                 |                | 1       | 会計年度 2008年4月 | 1日~2009年3月 | 31日   BIS | 税理士事務所   | 税增土     | 太郎 様  |
|-------|----------------|-------------------------------------------|--------------|----------|-------------------|-------------|----------------|--------|------|------|---------|-----------------|----------------|---------|--------------|------------|-----------|----------|---------|-------|
| 177   |                | 安計 / 戦河人)                                 | 1) > 現望田時預   |          |                   |             |                | 113    | 1778 | 1.2  | 17 1    | 云訂 / <b>秋</b> 河 | 入力) > 現堂出納強    | 1       |              |            |           |          |         | 1979F |
| C     | L <u>e</u> min | 川田 二日 二日 二日 二日 二日 二日 二日 二日 二日 二日 二日 二日 二日 | 8            | 現金 詳細時日  |                   | 8年12月度 09年  | 1月度 09年2月度     | 09年3月1 | K 🖂  |      | 現金出     | がほ 現金           | X#LEI          | 現金 詳細科目 | •            | ~ 08年12月1  | 度 09年1月8  | 1 09年2月度 | 09年3    | 月度 >> |
| NQ.   | 日付             | 相手科目                                      | 入金額          | 出金額      | 摘要                |             | 残高             | 税区分    | •    |      | 0 日付    | 相手科目            | 入金額            | 出金額     |              | 摘要         |           | 残高       | 82.0    | 19 -  |
|       |                | 前月繰越                                      |              |          |                   |             | -22,640        |        |      |      | 3 03/31 | 旅費交通費           | 0              | 2,020   | 出張時の高速代      | を支払ったベスト   | 花子        | -10,27   | 010 内   | 5%    |
| 1     | 03/31          | 福利厚生費                                     | 0            | 610      | 従業員用お茶菓子代を支       | 払った支払先:[(   | -23, 250 1     | 0 193  | 3%   | 34   | 4 03/31 | 接待交際費           | 0              | 1,50    | お中元品の支払      | をした有限会社    | A社        | -11,77   | 010 内   | 5%    |
| 2     | 03/31          | 売掛金                                       | 15,000       | 0        |                   |             | -8,250         |        |      |      | 5 03/31 | 先上高             | 15, 750        |         | 有限会社A社へ非     | 金で売上げた     |           | 3,98     | 010 内   | 536   |
| 3     | 03/31          | 旅費交通費                                     | 0            | 2,020    | 出張時の高速代を支払っ       | たベスト 花子     | -10, 270 1     | 内内     | 8    |      | 6 03/31 | 福利厚生費           | 0              | 10,010  | 従業員用お茶菓      | 子代を支払った支   | [4] [(    | -6,03    | 010 内   | 5%    |
| 4     | 03/31          | 接待交察費                                     | 0            | 1,500    | お中元品の支払をした有       | 限会社 A社      | -11, 770 1     | 内内     | 8    |      | 7 03/31 | 族費交通費           | 0              | 4, 560  | 出彊時の高速代      | を支払った税理士   | 太郎        | -10,56   | 010 内   | 5%    |
| 5     | 03/31          | 売上高                                       | 15, 750      | 0        | 有限会社A社へ現金で売       | 上げた         | 3, 980 1       | 0 19   | 38   | 10   | 8 03/31 | 売上高             | 50,000         | (       | 有限会社A社より     | 现金壳上       |           | 39,41    | 010 193 | 5% =  |
| 6     | 03/31          | 福利厚生費                                     | 0            | 10,010   | 従業員用お茶菓子代を支       | 払った支払先:[(   | -6,030 1       | 内内     | 8    | 1    | 9 03/31 | 福利厚生費           | 0              | 8,85    | 従業員用お茶菓      | 子代を支払った支   | (私先:[(    | 30, 56   | 010 内   | 5%    |
| 7     | 03/31          | 旅費交通費                                     | 0            | 4, 560   | 出張時の高速代を支払っ       | た税理士 太郎     | -10, 590 1     | 内内     | 8    | 1    | 0 03/31 | 旅費交通費           | 0              | 2,020   | 出張時の高速代      | を支払った社員A   |           | 28,54    | 010 内   | 5%    |
| 8     | 03/31          | 福利厚生費                                     | 0            | 8,850    | 従業員用お茶菓子代を支       | 払った支払先:[(   | -19, 440 1     | 内内     | 58   | 1    | 1 03/31 | 接待交際費           | 0              | 6, 510  | お中元品の支払      | をしたT社      |           | 22,03    | 010 内   | 5%    |
| 9     | 03/31          | 旅費交通費                                     | 0            | 2,020    | 出彊時の高速代を支払っ       | た社員A        | -21,460 1      | 1 19   | X.   |      |         |                 |                |         |              |            |           |          |         |       |
| •     |                | 1.11.11.11.11.11.11.11.11.11.11.11.11.1   |              |          | 1.15.1            |             |                | 10.00  |      | 1.   | -       | A34-3 B # 81    | 86.250         | 22.00   |              |            |           |          |         | •     |
|       |                | 09年3月度 計                                  | 30, 750      | 36,08    |                   |             |                |        |      |      | -       | US#SHOK IT      | 00,700         | 20,00   | <u> </u>     |            |           |          |         |       |
| NO    |                | 入金 通常月                                    | 2009/03/31   |          |                   | 34          | 要非書            | 摘要計    | 者登録  |      |         | 248 D           | 日付: 2009/03/31 | 前日      | 84 83        |            |           |          |         |       |
| 伝票    | 10/種類          | 1 101                                     | FRE          |          | 摘要                | 粮区分         | 入金 金額/税額       | 資金/第   | HE . | 0.00 | 金種      | 1円              | 5円 10円         | 50円     | 100円 500     | 円 1,000円   | 2,000円    | 5,000円 1 | 0,000円  | 合計    |
| a :   |                | 受取配当会                                     |              | 配当金を受取っ? | 2                 | 非課税売上       | 10,000 2       | 業外収入   | S    |      | 枚数      | 10              | 6 4            | 1       | 4            | 1 6        | 0         | 1        | 1       | 3     |
| 現金    | 出納帳            |                                           |              |          |                   | 30 -        |                |        |      |      | 合計      | 10              | 30 40          | 50      | 400 5        | 6,000      | 0         | 5,000    | 10,000  | 22,03 |
| Ctrl- | 1)             | 新規 2(70)2 3                               | 4) 全種表 4) 一覧 | 表示 5 出金  | 6   証拠表示 8   リスト3 | 非表示         |                | 1      | 更新   | Gt   | 1       | 新規 2(詳細)        | 表示 41一覧表示 8    | リスト非表示  |              |            |           |          |         |       |

<出納帳入力画面>

<金種表入力画面>

## 預金出納帳

預金出納帳は、預金種類、銀行(口座)毎に管理する 機能です。記帳チェック機能により、その都度記帳チェッ クができます。また、事前に通帳イメージを登録しておく ことで、通帳を見ながら出納帳入力ができます。

| 0 内 53<br>納奈計書登詞<br>資金/期日                                                                                                    | ■ 査<br>入 金額/税額 | 2240月 道明40:1 月 4 行 13<br>興 東 和政分 | 0<br>記様チェック ど | 621,000<br>2008/06/02 | 6月度 計<br>6月度 計<br>項入 通常月<br>格 | 0846)<br>58. | ()<br>()<br>()<br>()<br>()<br>()<br>()<br>()<br>()<br>()<br>()<br>()<br>()<br>( | 0  |
|----------------------------------------------------------------------------------------------------|----------------|----------------------------------|---------------|-----------------------|-------------------------------|--------------|---------------------------------------------------------------------------------|----|
| 0  2 5X                                                                                                    | 1              | 22462年 道45400: 1 耳 4 ff 1        | 。<br>記様チェック ど | 621,000<br>2008/06/02 | 6月度 計<br>6月度 計<br>項入 通常月      | 0846)<br>M   |                                                                                 | 0  |
| 0   1/3   5%                                                                                                    |                |                                  |               | 621,000               | 6月度 計                         | 0846/        |                                                                                 |    |
| 0  0 5%                                                                                                    |                |                                  |               |                       |                               |              |                                                                                 |    |
| 0   p3   5%                                                                                                    |                |                                  |               |                       |                               |              |                                                                                 |    |
| 0  23  5%                                                                                                    |                |                                  |               |                       |                               |              |                                                                                 |    |
| 0 内 5%                                                                                                    |                |                                  |               |                       |                               |              |                                                                                 |    |
|                                                                                                    | 621,000 10     | T社より普通預金へ入金売上高                   | 0             | 56,000                | 上高                            | 売上初          | 06/02                                                                           | 3  |
| 0 0 5%                                                                                                    | 565,000 10     | 特徴会社甲社より普通預金へ入会売上高               | 0             | 315,000               | 上高                            | 売上日          | 06/02                                                                           | 2  |
| 0 0 68                                                                                                    | 250,000,10     | <b>友信会社社と日前連び会会)会会と変</b>         |               | 250,000               | 1 100                         | 町2月<br>ホト3   | 06/02                                                                           |    |
| 税区分                                                                                                    | 残高             | 摘要                               | 引出金額          | 預入金額                  | 相手科目                          | 相            | 日付                                                                              | 0  |
| 08年9月度 >>>                                                                                                    | 度 08年8月度 08    | 08年6月度 08年                       |               | 三菱東京UFJ               | 普通預金                          | 145          | 全出的                                                                             | 7  |
|                                                                                                    |                | 1.8                              | BARA MARK     |                       | -                             |              | 1.12                                                                            |    |
| ログアウト                                                                                                    |                |                                  | 9             | カ > 預金出納帳             | > 帳簿入:                        | 会計           | 1 > 1                                                                           | 17 |
| <u><u><u></u></u><u></u><u></u><u></u><u></u><u></u><u></u><u></u><u></u><u></u><u></u><u></u><u></u><u></u><u></u><u></u><u></u><u></u></u> |                |                                  | 9             | 力 > 預金出納帳             | > 報用入:                        | 会計           | 2                                                                               | 17 |

<出納帳入力画面>

| 預         | 全出的    | ă,  |     | 11<br>12<br>12<br>12<br>12<br>12 |                                 |                              | 科目等                                                                                              | Concerning of the      | 346              |                | 間古日          | の年ょ日度         | 的狂人目眩                           |          |
|-----------|--------|-----|-----|----------------------------------|---------------------------------|------------------------------|--------------------------------------------------------------------------------------------------|------------------------|------------------|----------------|--------------|---------------|---------------------------------|----------|
| Dist.     | Fry    | 2 N | 0   | 日村                               | 10 ER. 10                       | 昭入会館                         | 副由金額                                                                                             |                        | ASTRA            | 18.00          |              |               | HE                              |          |
|           |        |     | 2   |                                  | 前月繰越                            | provide and                  | Stars an am                                                                                      |                        |                  |                |              |               | CAPE .                          |          |
|           | 1-     | 1 1 | 1 0 | 6/02                             | 売上高                             | 250,000                      | 0                                                                                                | 有限会社AR                 | まより世             | 通预的            | とへ入会売」       | ĿΆ            | 250,0                           | 00       |
|           | 1-     | 2 3 | 2 0 | 6/02                             | 売上高                             | 315,000                      | 0                                                                                                | 株式会社甲                  | 社より              | 普通预            | 金へ入金売        | 上高            | 565,0                           | 00       |
| ø         | 1-     | 3 3 | 3 0 | Æ/02                             | 売上高                             | 56,000                       | 0                                                                                                | T社より普遍                 | 目預金へ             | 入金打            | 5上高          |               | 621,0                           | 00       |
|           |        |     |     |                                  |                                 |                              |                                                                                                  |                        |                  |                |              |               |                                 |          |
|           |        |     |     |                                  |                                 | 621,000                      |                                                                                                  | 1                      | _                |                |              |               |                                 |          |
| 1         |        | 58  |     | 通常                               | 畫編 計<br>月 2008/06/02            | 621,000<br>記録チェック            | ≥ 記紙波 遺憾                                                                                         | )<br>0: 1 – 1          | 17               |                | 续要辞書         |               | inest:                          |          |
| NO<br>MIN | 0/4850 | 54  | LA. | ·<br>通常                          | 基础 計<br>月_2008/06/02<br>相手料創    | 621,000<br>記帳チェック            | (<br>)<br>)<br>)<br>)<br>)<br>)<br>)<br>)<br>)<br>)<br>)<br>)<br>)<br>)<br>)<br>)<br>)<br>)<br>) | )<br>0: 1 _ <b>A</b> / | 行段               | X <del>9</del> | 独变辞者<br>預入 金 | - 题/税額        | [論表計]<br>資金/期                   | 1.<br>1. |
| 10<br>第N: | 2/4855 | 5   | L), | -<br>通常<br>再收入                   | 基班 計<br>月 2008/06/02 ()<br>相手詳留 | 621,000<br>記帳チェック<br>手数料が普通升 | (<br>)<br>)<br>)<br>)<br>)<br>)<br>)<br>)<br>)<br>)<br>)<br>)<br>)                               | )<br>0: 1 耳<br>5       | 4 行<br>限3<br>課税3 | X分<br>兆上       | 姚要辞者<br>預入 金 | 職/税額<br>1,050 | · 摘要辞』<br>- <b>資金/期</b><br>現金売上 | 1.       |

く記帳チェック画面>

| イン 会社 2 年間3 九 2 話会中総統 四           |                                                                                 | 109年3月31日 日12紀理工事務       | 所 税理士 太郎 相  |
|-----------------------------------|---------------------------------------------------------------------------------|--------------------------|-------------|
| 7 7 Ziel 7 BURACTI 7 TAXE LEARTIN |                                                                                 |                          | ログアウ        |
| 飛会出時級                             | ()<br>()<br>()<br>()<br>()<br>()<br>()<br>()<br>()<br>()<br>()<br>()<br>()<br>( | 18年6月度 08年*月度 08年8月      | 月度 08年9月度 > |
| <b>第一</b> 算                       |                                                                                 |                          | ,           |
| 三菱東京UFJ的                          | 银行 遺帳1.jpg                                                                      | 崩直 次百 2/                 | 2           |
|                                   |                                                                                 |                          | T           |
|                                   |                                                                                 |                          | 5 <b>7</b>  |
|                                   | 22/12/01/12/14/2                                                                | TITLE PLAN IN CO. IN CO. |             |
|                                   | 2007 2283                                                                       | N () KACOG               | 1           |
|                                   |                                                                                 |                          |             |
|                                   |                                                                                 |                          | -           |
| 福入 通常月 2008/06/02 回 記録チェック        | ク ✓ 記帳波 通幅No:1 月                                                                | 4 行 被要辞書                 | 摘要計書意       |
|                                   |                                                                                 | 段区分 預入金額/税制              |             |
| 1ND/種類 相手料包                       |                                                                                 | 読む水ト                     |             |
| (NO/種類 相手料目<br>他手数科収入 手数科が目       | 普通預金に振り込まれた                                                                     | 18(12) 20-1-             | ,050 現金売上   |
| NN/機動 相手料目<br>他手数和収入 手数料が留<br>加約機 | 非通預会に振り込まれた                                                                     | 10 内积 5%                 | 50 現金売上     |
|                                   | H T                                                                             | 税区分 預入金額/税制<br>課約本上      | ā 資金/期日     |

<通帳表示画面>

入力機能

## 売掛帳/買掛帳

売掛帳、買掛帳はそれぞれ売掛金、買掛金を管理する ための機能です。売掛帳/買掛帳形式で入力すること ができ、残高の確認も簡単に行うことができます。

|         |         |              | ſ             | 会計年度 2008年 | 4月1日~2009年3月31日 | BIS税理士事務所 8 | 理士 太  | 部様      | 1 [ |         |         |                     |           | 会計年度 2008年4月 | 1日~2009年3月31日 | BIS税理士事務所  | 说理士 太郎  | 幕機  |
|---------|---------|--------------|---------------|------------|-----------------|-------------|-------|---------|-----|---------|---------|---------------------|-----------|--------------|---------------|------------|---------|-----|
| トップ >   | 会計 > 帳簿 | i入力 > 売掛帳 🚮  |               |            |                 |             | 07    | 79F     | E.  | ップ >    | 숲計 > 報3 | 请入力 > 異掛帳           | 7         |              |               |            | ログフ     | アウト |
|         | 当故      | 88           | ,<br>杰斯金 新細科日 | 146        |                 |             |       |         |     | -       |         | <b>X科目</b>          | 買损金 詳細科   | 目等           |               |            | -       |     |
| 克斯特     | 売掛金     | 有限会社 A社      | t             |            |                 | 4月度 5月度     | 6月度   | >>      |     | 181     | こ 買掛金   | 2 株式会社              | 柱         |              | - 期首月 -       | 月度 5月度     | 6月度     | >>  |
| N0 日付   | 相手科目    | 売上金額         | 回収金額          |            | 摘要              | 残高          | 税区分   |         |     | 0 日付    | 相手科目    | 支払金額                | 仕入金額      |              | 摘要            | 残高         | 税区分     |     |
|         | 前月繰越    |              |               |            |                 | 450,000     |       |         |     |         | 前月繰越    |                     |           |              |               | 100, 000   |         |     |
| 1 05/15 | 商品売上高   | 150,000      | 0             | 有限会社A社     | 期日6月25日         | 600,000     | 0 内 5 | X       |     | 1 06/11 | 仕入高     | 0                   | 360,00    | 0 株式会社N社より仕  | :入 期限7月25日    | 8 460,000  | 10 内 5% |     |
| 2 05/23 | 当座預会    | 0            | 300,000       | 有限会社A社よ    | り当座預金へ 4月1      | 5 300,000   |       |         |     | 2 06/27 | 当座預金    | 100,000             |           | 0 株式会社N社へ小り  | 手を振り出した       | 360,000    |         |     |
| 3 05/30 | 製品売上高   | 250,000      | 0             | 有限会社A社     | 期日7月10日         | 550,000 1   | 0 内 5 | X       |     |         |         |                     |           |              |               |            |         |     |
|         |         |              |               |            |                 |             |       |         |     | _       |         |                     |           |              |               |            |         | - 1 |
|         |         |              |               |            |                 |             |       | -11     |     | _       |         |                     |           |              |               |            |         | - 1 |
|         |         |              |               |            |                 | _           |       | -11     |     | _       |         |                     |           |              |               |            |         | - 1 |
|         |         |              |               |            |                 |             |       | -11     |     | _       |         |                     |           |              |               |            |         | - 1 |
|         |         |              |               |            |                 |             |       | -       |     |         |         |                     |           |              |               |            |         |     |
|         |         |              |               |            |                 |             | _     | •       |     |         |         | -                   |           |              |               |            |         | •   |
|         | 词度 計    | 400,000      | 300,00        | 0          |                 |             |       |         |     |         | 6月度 計   | 100,000             | 360,00    | 10           |               |            |         |     |
| NO      | 売上 通常月  | 9 2008/05/30 |               |            |                 | 摘要辞寄        | 摘要辞   | 書登録     | N   | 0       | 1 仕入 通常 | 月 2008/06/11 🏢      |           |              |               | 摘要辞書       | 摘要辞書    | 经计算 |
| 伝票N0/種類 | #       | 手科目          |               | 摘要         | 親区分             | 売上 金額/税額    | 資金/算  | 18      | fit | 票N0/種類  | t i     | 相手科目                |           | 摘要           | 税区分           | 仕入 金額/税額   | 資金/期日   | в   |
|         |         |              |               |            |                 | 0           |       |         |     |         | 仕入高     |                     | 株式会社制社より  | 1任入          | 課税仕入          | 360,000    |         |     |
| 克掛帳     |         |              |               |            |                 | 0           |       | <b></b> |     | 買損帳     |         |                     | 9083 / 72 | 690          | 10 内税         | 5% 17, 142 |         |     |
| Ctrl+   | 新規 21前除 | 41一覧表示 51    | 6   IE 20     | 表示 8 リスト   | 非表示             |             | 0     | 更新      | Ct  | rl+ 1   | 新規 2 商標 | \$ 41 <b>一覧表示</b> ] | 6 証湯      | 表示 8 リスト非    | <b>₿</b> 示    |            | 0]3     | 更新  |
|         |         | <            | 売掛            | 「「「「」      | im<br>く<br>mi   |             |       |         |     |         |         | <                   | · 冒挂      | 悼画           | ヨン            |            |         |     |

## 仕訳入力

仕訳入力は、経理に慣れた方を対象とした入力機能で す。証憑を見ながら仕訳を起こす機能もついているので、 証憑の整理も簡単に行うことができます。

| トップ   | > 会計 > | 帳簿入力 > 1              | 士祝入;         | t 🖬      |                |                 |     | ログアウ    |
|-------|--------|-----------------------|--------------|----------|----------------|-----------------|-----|---------|
| 09年3  | 月度     |                       |              |          |                | 表示项目变更 表示靠      | 件变更 | 一覧表示    |
| -     | 伝順No   |                       | 青方           |          | -              |                 | 貸方  |         |
| 1111  | 伝票種類   | 科目/補助                 | 金            | 值/消費税    | 942            | 料目/補助           | 金打  | 順/消費税   |
| 99    | 16     | 現金                    |              | 15,000   |                | 売掛金             |     | 15,000  |
| 03/31 | 振發     | and the second second | -            |          |                | 有限会社 A社         | -   |         |
| 09    | 17     | 旅費交通費                 | 10           | 2,020    | 出張時の高速代を支払った   | 現金              |     | 2,020   |
| 03/31 | 出金     | ベスト 花子                | 5%           | (96)     | ベスト 花子         |                 | -   |         |
| 09    | 18     | 接待交際費                 | 10           | 1,500    | お中元品の支払をした     | 現金              |     | 1,500   |
| 03/31 | 出金     | 有限会社 A社               | 5%           | (71)     | 有限会社 A社        |                 | -   |         |
| 09    | 19     | 现金                    |              | 15,750   | 有限会社A社へ        | 売上高             | 10  | 15, 750 |
| 03/31 | 入金     |                       | -            |          | 現金で売上げた        | 有限会社 A社         | 5%  | (750)   |
| 09    | 20     | 旅費交通費                 | 10           | 4,560    | 出彊時の高速代を支払った   | 現金              |     | 4,560   |
| 03/31 | 出金     | 税理士 太郎                | 5%           | (217)    | 税理士 太郎         |                 | -   |         |
| 09    | 21     | 現金                    |              | 50,000   | 有服会社A社より現金売上   | 売上高             | 10  | 50,000  |
| 03/31 | 出納     | Transie -             | -            |          |                | 有限会社 A社         | 5%  | (2,380) |
| 09    | 22     | 仕入高                   | 10           | 15,000   | 株式会社甲社から       | 現金              |     | 15,000  |
| 03/31 | 出金     | 株式会社 甲社               | 5%           | (714)    | 現金で仕入れた        |                 | -   |         |
| 単     | -t±sr  | ·常月 2009/03/31        |              | 伝奈NO: 23 | 摘要計畫           |                 | 8   | A要辞書登録  |
|       | 借方     |                       | R            | 方        | 税区分 金額/税額 資金/3 | 98 <b>j</b> iji |     |         |
| 仕入调   | K. I   | 貢料金                   |              |          | 課税仕入 35,000    | 株式会社甲社から野村      | ±λ  |         |
| 橡式会   | at 494 | 株式会社                  | . <b>π</b> ŧ |          | 10 内税 5% 1,666 | 商品O×            |     |         |

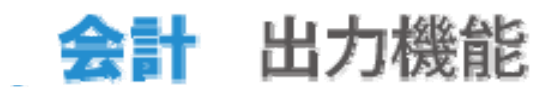

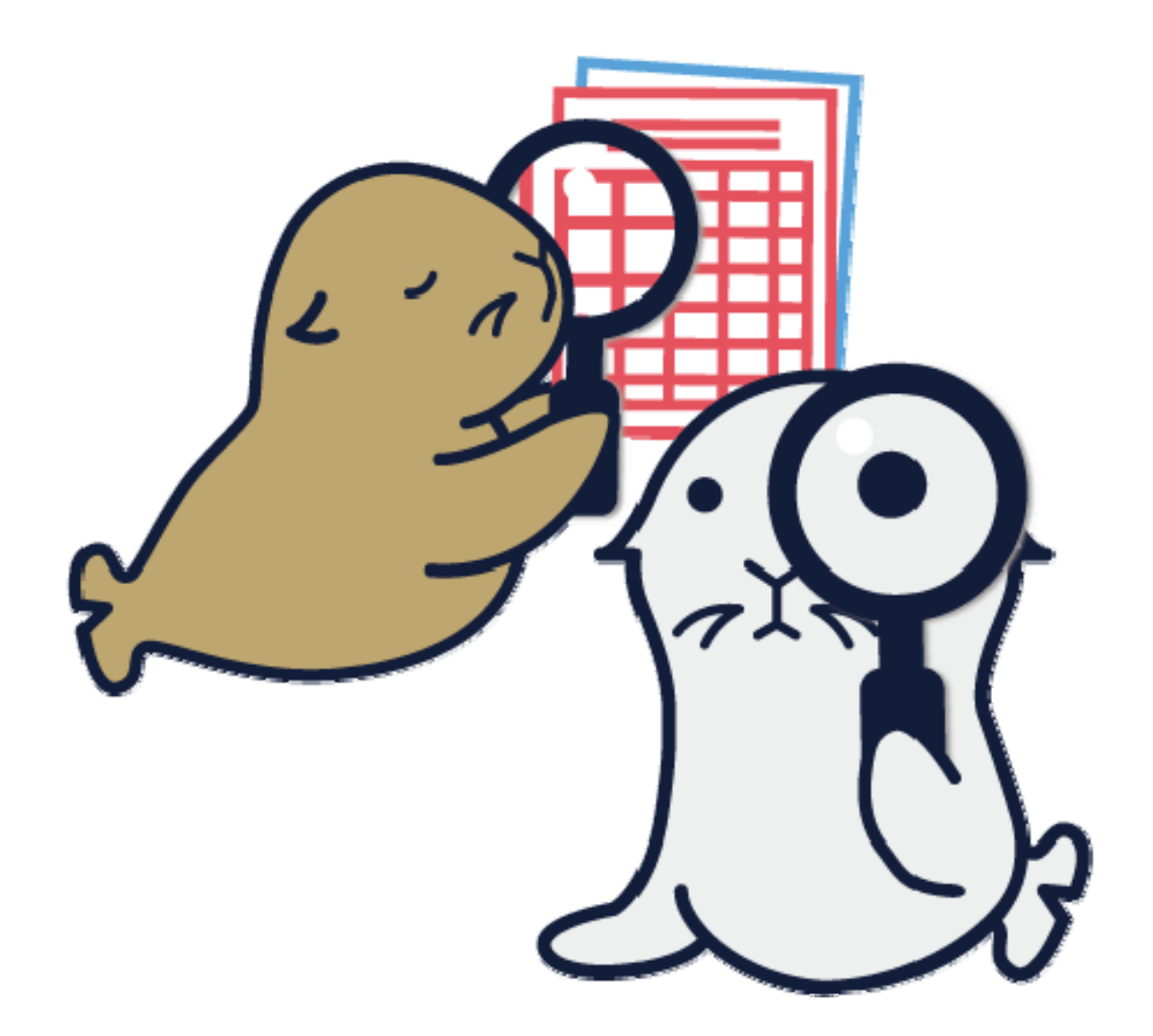

明細表

## 仕訳帳

仕訳帳は登録されている全ての取引内容を確認するた めの帳票です。仕訳と証憑が一緒に管理されているので、 仕訳の基になった証憑を簡単に確認することができます。

|     | Ziel / | "93#82Q / 111 | P. AN    |                                           |         |            | H77.7F   | 1.27   | / Itel / | -Wite 20 1 | TUTAL         |                |            |               | 477         |
|-----|--------|---------------|----------|-------------------------------------------|---------|------------|----------|--------|----------|------------|---------------|----------------|------------|---------------|-------------|
|     | 3月度    |               |          |                                           |         |            |          |        | 3月度      |            |               |                |            |               |             |
| 144 | 伝照No   |               | 借方       | 14.17                                     |         | 貸方         |          | 12.64  | 伝照No     |            | 借方            |                |            |               | 貸方          |
| 412 | 伝療種類   | 料目/補助         | 金額/消費税   | MR                                        | 料目/補助   | 金額         | 1/消費税    | . 6413 | 伝葉種類     | 科目/補助      | 金額/消費税        | PAR            |            | 科目/補助         | 金額/消費税      |
|     | 21     | 現金            | 50,00    | 00 有限会社A社より現金売上                           | 売上高     | 10         | 50,000 . | 09     | 23       | 旅費交通費      | 10 5,00       | 0 出張時のタクシー代の支払 |            | 現金            | 5,          |
| 31  | 出納     |               | -        |                                           | 有限会社 A社 | 5%         | (2, 380) | 03/31  | 出金       | 税理士 太郎     | 5% (238       | )) 税理士 太郎      |            |               | -           |
|     | 1      | 福利厚生費         | 10 61    | 10 従業員用お茶菓子代を支払った                         | 現金      |            | 610      | 09     | 24       | 旅費交通費      | 10 4,56       | 0 出張時の高速代を支払った |            | 現金            | 4           |
| 31  | 出金     |               | 5% (29   | () 支払先:[OO]                               |         | -          | una del  | 03/31  | 出金       | ベスト 花子     | 5% (217       | リベスト花子         |            |               | -           |
|     | 2      | 福利厚生費         | 10 10,01 | 10 疑葉員用お茶菓子代を支払った                         | 現金      |            | 10,010   |        |          | 借方 合計      | : 141,390     |                |            | 買方 合計:        | : 141, 390  |
| 31  | 出金     |               | 5% (476  | 5) 支払先:[00]                               |         | -          |          |        |          | 10001000   |               |                |            |               |             |
|     | 3      | 福利厚生費         | 10 8,85  | の 従業員用お茶菓子代を支払った                          | 現金      |            | 8,859    | _      |          |            |               |                |            | 191 (197) 181 |             |
| 31  | 出金     |               | 5% (421  | ) 支払先:[00]                                |         | -          |          |        | NOT T    | 2498       |               |                | 2          | 7 (0.11.07)   | (8.9.2)     |
|     | 4      | 旅費交通費         | 10 2,02  | 10 出張時の高速代を支払った                           | 現金      |            | 2,020    |        | manue    | 38671 2    | 009/03/31     | 10: 24         | -8         |               | 1           |
| 31  | 出金     | その他           | 5% (96   | 5) 社員A                                    |         |            |          | 1      | 貸方科目     |            | 現金 詳細科目等      | R.             | 引内容 (伝票キー) | フード)          | 定型仕訳N0      |
|     | 5      | 接待交際費         | 10 6,51  | 10 お中元品の支払をした                             | 現金      |            | 6,510    |        | 現金       |            |               | 旅費交通費の3        | 现金支払       |               |             |
| 31  | 出金     | T社            | 5% (310  | )) 1社                                     |         | -          |          |        | 10.5.9   | (8         |               | 10 10          | 81/7.43    | A-15/6145     | 84/80       |
|     | 16     | 現金            | 15,00    | 00                                        | 売掛金     |            | 15,000   | 10.0   | 1070     |            | は認知なの第2年後まった。 | m x            | 2940.4     | A 520         | NOTIFIER D  |
| 31  | 振發     |               | -        |                                           | 有限会社 A社 | ÷.         |          | 20     | (XAN)    |            | ベスト 花子        | \$1.2 K        | ANYXY A    | 4,000         | - St H va M |
|     | 17     | 旅費交通費         | 10 2,02  | 0 出張時の高速代を支払った                            | 現金      |            | 2,020    | ~7     | ト 花子     |            |               |                | 10 内税 5%   | 217           |             |
| 31  | 出金     | ベスト 花子        | 5% (96   | 5) ~~ > + + + + + + + + + + + + + + + + + |         | -          |          |        |          |            |               |                |            | 0             | ulla        |
|     | 18     | 接待交際費         | 10 1,50  | 00 お中元品の支払をした                             | 現金      |            | 1,500    |        |          |            |               |                |            | 0             |             |
| 31  | 出金     | 有限会社 A社       | 5% (71   | 1) 构 组织2011 A71                           |         | -          |          |        |          |            |               |                |            | 0             | 146         |
|     | 19     | 現金            | 15,75    | 30 有銀会社A社へ                                | 売上高     | 10         | 15,750 . |        |          |            |               |                |            |               |             |
|     |        | 借方 合計:        | 141, 390 |                                           | 貸方 合計:  | : 141, 390 | )        |        |          |            | 4,50          |                | 16.581     | 1: 4,5        |             |

<一覧表示画面>

<分割表示画面>

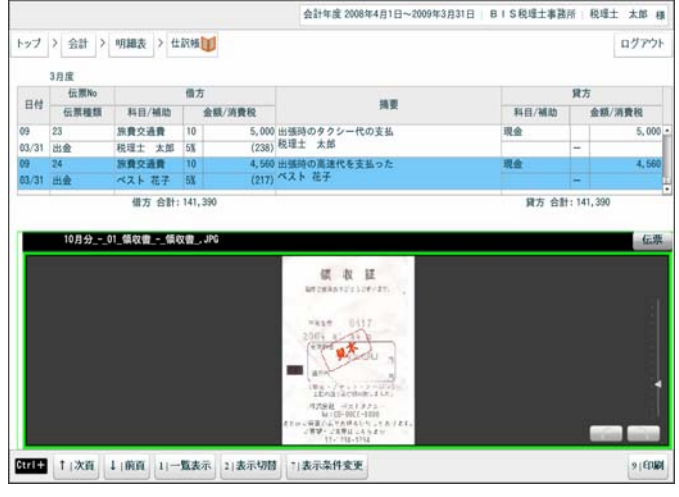

<イメージ表示画面>

出力機能

#### 総勘定元帳

総勘定元帳は登録されている全ての取引内容を勘定 科目毎に確認するための帳票です。科目毎の残高や発 生金額などを簡単に確認することができます。証憑の確 認も行えます。

| 4 5      | A14 \ 10    | 10.00 × 10.00 - 10.00        |     |                   |          |         | 0.8261     | 1.7 3  | A14 3 10  | CONTRACT AND ADDRESS OF        |              |      |       |            |             |                | n.th  |
|----------|-------------|------------------------------|-----|-------------------|----------|---------|------------|--------|-----------|--------------------------------|--------------|------|-------|------------|-------------|----------------|-------|
| <u> </u> | 22181 / 191 | THE C                        |     |                   |          |         | 1127-2F    | 127    | zzel / 7  | NEEDER / REGISTAL/STR          |              |      |       |            |             |                | чу    |
|          |             |                              |     |                   |          |         | -          |        |           |                                |              |      |       |            |             |                |       |
|          | 1.00        | 現金 普通預金                      | 売間金 | 90                | Linger 1 | 領引消費税   | **         |        | 100       | 現金 昔                           | 2.66 G       | 売掛金  | (Rel) | C FINER    | 預切消費税       | >>             |       |
| 20084    | 6月1日~2009   | 年3月31日                       | 現金  |                   |          |         |            | 2008#  | 6月1日~2009 | 9年3月31日                        |              | 現金   |       |            |             |                |       |
| 日付       | 相手科目        | 摘要                           | 税区分 | 税率                | 借方       | 貸方      | 取引残高       | 日付     | 相手科目      | 摘要                             |              | 积区分  | 税率    | 借方         | 貸方          | 取引             | 残高    |
|          |             | **前月より緑雄**                   |     |                   |          |         | 0          |        | 族費交通費     | 出版時の高速代を支払う7<br>ペスト 花子         | E            |      | -     |            | 4,          | 560            | 102,4 |
| 2        | 売上高         | 株式会社甲社へ現金で売上げた               |     | -                 | 105,000  |         | 105,000 1  |        |           | **月計**                         | (張高:20,110)  |      |       | 80         | , 750 60,   | 640            |       |
|          |             | **月計**<br>(残高:105,000)       |     |                   | 105,000  | 0       |            |        |           |                                |              |      |       | *          | A AR        | -              |       |
| / 22     | 福利厚生費       | 疑業員用お茶菓子代を支払った<br>支払先:[〇〇]   |     | 1. <del>-</del> 1 |          | 17,640  | 87, 360    | 出当     | 1日<br>1日  | · 通常月 2009/03/31 位<br>現金 詳細料目1 | 5集NO: 24     | -    | 取引内日  | 者 (任期中)    | -7-1        | 道<br>注型        | #BRND |
|          |             | **月計** (残高:-17,640)          |     |                   | 0        | 17, 640 |            | 現金     | 1         |                                | 1            | 旅費交貨 | 費の現金支 | ЕШ         |             |                |       |
| 20       | 水道光熱費       | 事務所の電気代を支払った<br>1月分/支払先:[OO] |     | -                 |          | 5,000   | 82, 350    | 旅費交通   | 相手料目<br>費 | 出張時の高速代                        | 調 要<br>を支払った |      | 12    | 税区分<br>税仕入 | 金額/税額<br>4, | 價金<br>560 一般管理 | 期日費   |
|          |             | **月計** (務高:-5.000)           |     |                   | 0        | 5,000   |            | ~2 F # | 17        | ~ A 1 10 f                     |              |      | 10    | 内税 5       | ¥.          | 217            |       |
| / 31     | 売上高         | 有限会社A社より現金売上                 |     | -                 | 50,000   |         | 132, 360   | -      |           |                                |              |      | -     |            |             | 0              |       |
|          | 搞利厚生費       | 疑業員用お茶菓子代を支払った<br>支払先:[〇〇]   |     | -                 |          | 610     | 131, 750 • |        |           | 借方合計:                          | 4,560        |      |       | 発力を        |             | 4,500          |       |
|          | 1.287       | 前面 11分割表示 71表示条件变更           |     |                   |          |         | 9 (60)20   |        | 1 100     | (前百 1)分别表示 7(表                 | 5元条件查事       |      |       |            |             |                | 0     |
| •        |             |                              |     |                   |          |         |            | _      |           |                                |              |      |       |            |             |                | 1     |

<一覧表示画面>

<分割表示画面>

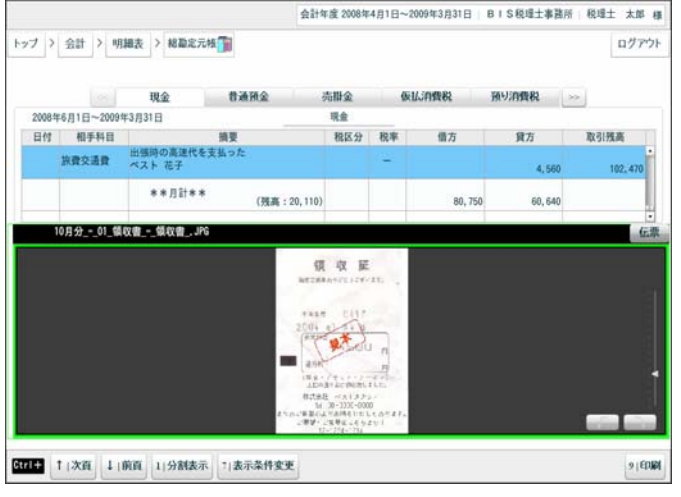

<イメージ表示画面>

## 詳細科目別元帳

詳細科目別元帳は科目に設定されている詳細科目毎 に取引内容を確認するための元帳です。ご自分で設定し た詳細科目毎に表示されるため、経費の内訳などを確 認することができます。

|                                         |            | 会計年                           | 度 2008年 | 4月1日~20    | 09年3月31日 BI           | S税理士事務 | 所 税理士 太郎 様 |              |                |                              | 会計年度 20              | 8年4月1日~ | -2009年3月31日 B | S税理士事務所   | 税理士 太郎        |
|-----------------------------------------|------------|-------------------------------|---------|------------|-----------------------|--------|------------|--------------|----------------|------------------------------|----------------------|---------|---------------|-----------|---------------|
| >>>>>>>>>>>>>>>>>>>>>>>>>>>>>>>>>>>>>>> | 会計 > 明     | 細表 > 詳細料日別元帳                  |         |            |                       | ĺ      | ログアウト      | トップ >        | 会計 > 백         | 月趨表 > 詳細科目別元帳                |                      |         |               |           | 0775          |
|                                         |            | 843                           | 自電力費    |            |                       |        |            |              |                |                              | 製造電力                 | R       |               |           |               |
|                                         |            | *                             | 京電力     |            |                       |        | (m)        |              |                |                              | 東京電力                 | ,       |               |           |               |
| 4月旗                                     | ~12月度      |                               |         |            |                       |        |            | 4月度-         | -12月度          |                              |                      |         |               |           |               |
| 日付                                      | 相手科目       | 摘要                            | 税区分     | 税率         | 借方                    | 貸方     | 取引残离       | 日付           | 相手科目           | 摘要                           | 税区                   | 分 税率    | 借方            | 貸方        | 取引残高          |
|                                         |            | **前月より疑議**                    |         |            |                       |        | 145, 310   | 08<br>5 / 10 | 当座預金           | 電気代の自動引落しがあっ<br>UFJ 虎ノ門→東京電力 | 10 te                | 5X      | 32, 858       |           | 221, 331      |
| 08<br>4 / 25                            | 当座预金       | 4月分電力代                        | 10      | 5 <b>X</b> | 43, 163               |        | 188, 473   | 08<br>5 / 17 | 当產預金           | 電気代の白動引落しがあっ<br>UFJ 虎ノ門→東京電力 | nt 10                | 5%      | 51,620        |           | 272, 951      |
|                                         |            | **月計** (残高:43,163)            |         |            | 43, 163               | 0      |            |              | an costs       |                              |                      |         |               | (A.R. 11) | 11 (H. ST. U) |
| 08<br>5 / 10                            | 当崖預金       | 電気代の自動引落しがあった<br>UFJ 虎ノ門→東京電力 | 10      | 5X         | 32, 858               |        | 221, 331   | UNEST        | 源(平)<br>取引内容(4 | 2008/05/10 11                | 東京(1): 43<br>定型社訳(1) |         |               | অচ ব      | T             |
| 80                                      | 当座預会       | 電気代の自動引落しがあった                 | 10      | 5X         |                       |        |            | 電気代の自        | 動引落しがあ         | ちった                          |                      |         |               |           |               |
| \$ / 17                                 | 10.00/2020 | N 9 102 ( ) - M () (67)       |         | 7745       | 51,620                |        | 272,951    |              | 借方             | 異方                           | 摘                    | ę.      | 税区分           | 金額/税額     | 資金/期日         |
|                                         |            | **月計**<br>(残高:84,478)         |         |            | 84, 478               | 0      | g          | 製造電力         | R              | 当座預金                         | 電気代の自動引援             | しがあった   | 課税仕入          | 34, 500 f | 自原価経費支出       |
|                                         |            |                               |         |            | and the second second |        |            | 東京電力         | 9              | UFJ 虎ノ門                      | 013 102 13-4818      | -4L77   | 10 内限 53      | 1,642     |               |
|                                         |            |                               |         |            |                       |        |            |              | _              |                              |                      |         |               | 0         | 1000          |
|                                         |            |                               |         |            |                       |        |            |              | _              | 信方会計: 3                      | 1.500                |         | <b>新</b> 大会計: | 34,50     |               |
| -                                       |            |                               |         |            |                       |        |            | -            |                | Nationalization (15)         | TRAFFIC A            |         |               |           |               |
| tri+                                    | 1 次頁 1     | 前頁 1 分割表示 7 表示条件变更            |         |            |                       |        | 9 (60.60)  | Ctrl+ 1      | (次頁 1          | 前頁 1 分割表示 7 表                | 示条件变更                |         |               |           | 9   60        |

## 管理項目別科目別元帳

管理項目別科目別元帳は管理項目毎に取引内容を確認するための元帳です。得意先、仕入先、社員、銀行、 商品、部門の6種類の元帳があります。

|           |              | 会급                               | 年度 2008年 | 14月1日~2 | 1009年3月31日 B | S税理士事務) | 所 税理土 太郎 様  |             |           | 会計                                                                                                    | 年度 2008年 | 4月1日~ | ~2009年3月31日  | <ol> <li>B   S 税理土事務)</li> </ol> | F 税理土 オ                                 |
|-----------|--------------|----------------------------------|----------|---------|--------------|---------|-------------|-------------|-----------|----------------------------------------------------------------------------------------------------|----------|-------|--------------|----------------------------------|-----------------------------------------|
| 1)        | 会計 > 백       | 調表 > 銀行別科目別元帳 💼                  |          |         |              |         | ログアウト       | 1-27 >      | 会計 > 明3   | 編表 > 得意先刻科目別元帳 📶                                                                                                    |          |       |              |                                  | <b>D</b> 5                              |
|           |              |                                  | 普通预金     |         |              |         |             |             |           |                                                                                                    | 売上高      |       |              |                                  |                                         |
|           |              |                                  | 菱東京 UE   | r i     |              |         | -           |             |           | 株式会社 甲社                                                                                                    | T社       |       | 有限           | B会社 A社                           |                                         |
| 08年4      | 月度~09年3月     | ġ.                               |          |         |              |         |             | 084:4)      | ]度~09年3月度 | La contra de la contra de la co |          |       |              |                                  |                                         |
| 日付        | 相手科目         | 換要                               | 税区分      | 税率      | 借方           | 貸方      | 取引残离        | 日付          | 相手科目      | 摘要                                                                                                    | 税区分      | 税率    | 借方           | 貸方                               | 取引残高                                    |
|           |              | **前月より級雄**                       |          |         |              |         | 0           |             |           | **累計** (残高:340,000)                                                                                                    |          |       |              | 0 340,000                        |                                         |
| 8         | 売上高          | 有服会社A社より普通預金へ入金<br>売上高           |          | (-)     | 250,000      |         | 250,000     | 08<br>9 / 2 | 現金        | 株式会社甲社へ現金で売上げた                                                                                                    | 10       | 5%    |              | 105,000                          | 445,                                    |
|           | 売上高          | 株式会社甲社より普通預金へ入金<br>売上高           |          | 0.40    | 315,000      |         | 565,000     |             |           |                                                                                                    |          |       | R.           | A (11)                           | -                                       |
|           | 売上高          | T社より普通預金へ入金<br>売上高               |          | -       | 56,000       |         | 621,000     | 人生          |           | 世俗方方1 2008/09/02 (注) 社(東NO: 1)                                                                                                    |          | TV ZI | 者の変(長期キー     | 1 I A                            | 1 1 1 1 1 1 1 1 1 1 1 1 1 1 1 1 1 1 1 1 |
|           |              | **月計** (務務:521.00)               | ň        |         | 621.000      | 0       | 8           | 現金          |           | THE STREETS OF                                                                                                    | 現金売」     | E     | rate cause i |                                  | AL BLUE OF                              |
| 3         | 長期借入会        | 資金を借り入れた                         | 4        | -       |              | , i     |             | 赤上高         | 相手料目      | 構 要<br>株式会計用計へ現金であ上げた                                                                                                    |          |       | 税団分          | 金額/税額<br>105,000                 | 資金/期日<br>現金本上                           |
| / 15      | Perio My Cal |                                  |          | 0552    | 500,000      |         | 1, 121, 000 | 10-10-00    | m2+       | CONSTRUCTION OF CALCULATION                                                                                                    |          |       | 10 cbib 58   | 5,000                            | PLSE JUIN                               |
|           |              | **月計**<br>(残高:500,000            | )        |         | 500,000      | 0       |             | CR-24 2874  |           |                                                                                                    |          |       | 10 1305 14   | 0                                | 8                                       |
| 9<br>/ 31 | 売上高          |                                  |          |         | 10, 500      |         | 1, 131, 500 |             |           |                                                                                                    |          |       |              | 0                                |                                         |
|           |              | **月計**<br>(殘高:10,500             | 9        |         | 10, 500      | 0       |             |             |           | 借方合計: 105,000                                                                                                    |          |       | 貸方合          | 105,                             | 100                                     |
|           | 1:次百 1:      | (預高:10,500<br>前百:11分刻表示:7:表示条件変更 | 0        |         | 10, 500      | 0       | • (EDB)     |             | (次百 1 ))  | 借方合計: 105,000<br>前頁 11分割表示 71表示条件変更                                                                                                    |          |       | 算方言          | 105,1<br>105,1                   | 1010                                    |

出力機能

### 消費税元帳

消費税元帳は取引で発生する消費税を確認するため の元帳です。消費税を「預り消費税」「仮払消費税」に分 けて表示しているので、取引にかかった消費税を簡単に 確認することができます。

| 27 2         | 会計 > 明     | 目細表 > 消費稅元帳量           |     |    |         |         | ログフ     |
|--------------|------------|------------------------|-----|----|---------|---------|---------|
|              |            | 仮払消費税                  |     |    | 預列消費税   |         |         |
| 20084        | #4月1日~2009 | 年3月31日                 |     |    |         |         |         |
| 日付           | 取引科目       | 換要                     | 税区分 | 税率 | 取引金額    | 消費税額    | 累計消費税   |
|              |            | **前月より繰越**             |     |    |         |         | Q       |
| 08<br>6 / 2  | 売上高        | 有限会社A社より普通預金へ入金<br>売上高 | 10  | 5% | 250,000 | 11, 904 |         |
|              | 売上高        | 株式会社甲社より普通預金へ入金<br>売上高 | 10  | 5% | 315,000 | 15,000  |         |
|              | 充上高        | T社より普通預金へ入金<br>売上高     | 10  | 5% | 56,000  | 2,666   | 29.570  |
| 08<br>6 / 19 | 売上高        | 株式会社甲社へ現金売上            | 10  | 5% | 25,000  | 1, 190  | 30, 760 |
|              |            | **内税分月計**              |     |    | 646,000 | 30, 760 |         |
|              |            | **外税分月計**              |     |    |         | 0       |         |
|              |            | **月計**                 |     |    |         | 30, 760 |         |
|              |            | **累計**                 |     |    |         | 30, 760 |         |

## 消費税区分元帳

消費税区分元帳は全ての取引内容を消費税区分毎に 表示する元帳です。消費税区分毎に取引内容を確認し たい時に便利な元帳です。

| 17 >        | 会計 > 明   | 引編表 > 消費税区分元帳 1                           |                  |          |                     |                | ログア     |
|-------------|----------|-------------------------------------------|------------------|----------|---------------------|----------------|---------|
|             | in the   | 10 00 04 11 ( (11) 04) 14 10 01 17 1 1000 |                  | 14 19 19 | 15.04(-2.07 - 20 19 | P1-F - (04.91) |         |
| 0874        | 月度~09年3月 | 度<br>度                                    | 11 860500.L.1200 | 12 8400  | HERE W.             | eper orep      | 9       |
| 日付          | 取引科目     | 接受                                        | 税区分              | 税率       | 借方                  | 発方             | 取引残高    |
| 08<br>5 / 2 | 売上高      | 有限会社A社より普通預金へ入金<br>売上高                    | 10               | 5X       |                     | 250,000        | 250,000 |
| 5/2         | 売上高      | 株式会社甲社より普通預金へ入金<br>売上高                    | 10               | 5%       |                     | 315,000        | 565,00  |
| 3/2         | 売上高      | T社より普通預金へ入金<br>売上高                        | 10               | 5%       |                     | 56,000         | 621,00  |
| 3 / 19      | 売上高      | 株式会社甲社へ現金売上                               | 10               | 5%       |                     | 25,000         | 646,00  |
|             |          | **月計**                                    |                  |          | 0                   | 646,000        |         |
|             |          | **累計**                                    |                  |          | 0                   | 646,000        |         |
| / 2         | 売上高      | 株式会社甲社へ現金で売上げた                            | 10               | 5%       |                     | 105, 000       | 751,00  |
|             |          | **月計**                                    |                  |          | 0                   | 105, 000       |         |
|             |          | **累計**                                    |                  |          | 0                   | 751,000        |         |

出力機能

## 消費税業種元帳

消費税業種元帳は全ての取引内容を業種ごとに表示する元帳です。 業種ごとの取引内容を確認したい時に便利な元帳です。 (課金方法で、「簡易課税」を選択している場合に使用できます。)

|              |             | 会計年度 2009年1      | 月1日~2009年12月31 | 8   <b>~</b> 2 | ト美容室 簡易・5 | 0上・期間   | ベスト太郎 🕴 |
|--------------|-------------|------------------|----------------|----------------|-----------|---------|---------|
| ップ > ま       | cat > 99403 | 長 > 消費税業種元帳事業    |                |                |           |         | ログアウ    |
|              | < <b>1</b>  | 第1業種 第2業種        | 第3業種           | 第4業            | 種 第51     |         |         |
| 日付           | 相手科目        | 摘要               | 税区分            | 税率             | 借方        | 貸方      | 差引残高    |
| 09<br>1 / 7  | 商品売上        | 理客商品贩売           | 10             | 5%             | (163)     | 3, 420  |         |
| 09<br>1 / 13 | 商品売上        | 理容陶品販売           | 10             | 5%             | (65)      | 1,360   |         |
| 09<br>1 / 20 | 商品売上        | 理客商品販売           | 10             | 5%             | (168)     | 3, 510  |         |
| 09<br>1 / 28 | 商品売上        | 理容商品販売           | 10             | 5%             | (165)     | 3, 460  |         |
| 09<br>1 / 30 | 商品売上        | 理容向品版充           | 10             | 5%             | (157)     | 3, 280  | 14, 312 |
|              |             | 内税起票額:15,030     |                |                | 718       | 0       |         |
|              |             | **月計**           |                |                | 0         | 14, 312 |         |
|              |             | **開計**           |                |                | 0         | 14, 312 |         |
|              |             |                  |                |                |           |         |         |
| 1.           | 次頁 ↓ 前到     | [ 1 分割表示 7 表示条件3 | ۶.             |                |           |         | 9   605 |

集計表

## 日計表

日計表は科目毎の残高を日単位で確認するための集 計表です。金種表機能を搭載しているので、手元の現金 と帳簿の現金残高のチェックが簡単に行えます。

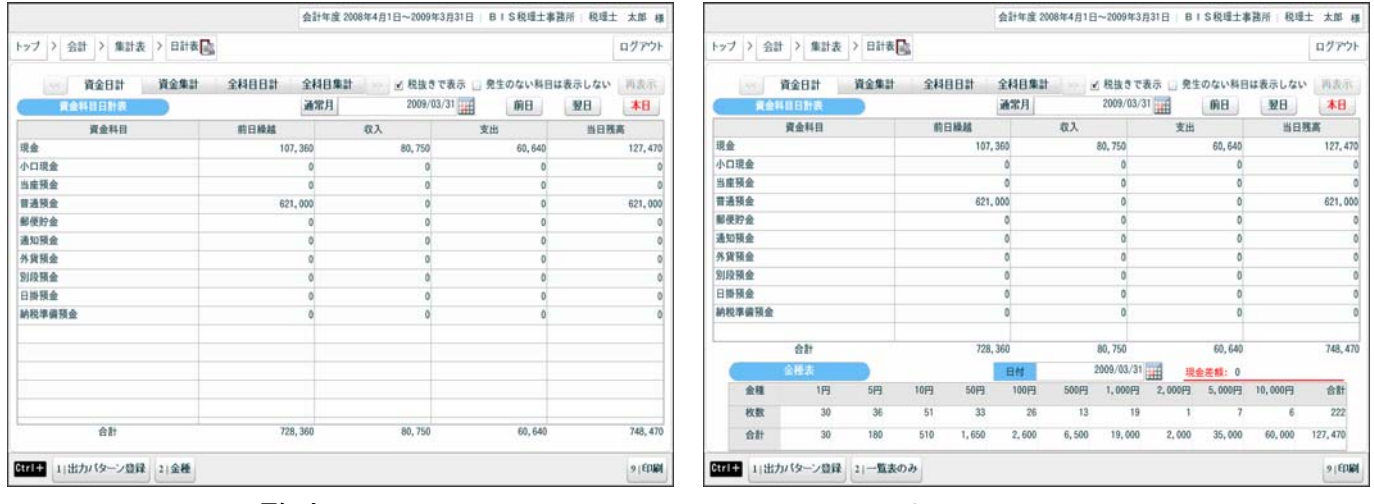

<一覧表示画面>

<金種表表示画面>

出力機能

#### 残高集計表

残高集計表は科目毎の残高を月単位で確認するため の集計表です。表示形式には集計表、推移表、推移表 (貸借表示)の3種類があります。出力したい帳票を自分 で作ることもできます。

#### <u>貸借対照表</u>

| > 会計 > 集計表 > 務 | 高集計表 💼               |             |              |             | ログアウト  | トップ > 会計 > 集計表 > 残高 | 集計表 論                 |             |             | ログア           |
|----------------|----------------------|-------------|--------------|-------------|--------|---------------------|-----------------------|-------------|-------------|---------------|
|                |                      |             | 表示方法 💿 集計表 🔾 | 推移表 🔘 推移表   | (貸借表示) |                     |                       | 表示方法        | ◎ 集計表 ④ 推移者 | と 🕞 推移表 (貸借表) |
| 務高集計表(発情)      | 2008/04/01~2009/06/3 | 30 📋 詳細料目を表 | 示する          |             |        | 肥高指标表(発悟)           | 2008/04/01~2009/06/30 | 📋 詳細料目を表示する | ☑ 月次の差額で表え  | 示する           |
| 料目             | 前月残高                 | 借方          | 貸方           | 残高          | 構成比    | 料 目                 | 合計                    | 08年4月度      | 08年5月度      | 08年6月度        |
| 現金             | 0                    | 1, 225, 750 | 863, 280     | 362, 470    | -      | 現金                  | 362, 470              | 220,000     | 0           | 25,000        |
| [現金]           | 0                    | 1, 225, 750 | 863, 280     | 362, 470    |        | [現金]                | 362, 470              | 220,000     | 0           | 25,000        |
| 普通预金           | 0                    | 1, 131, 500 | 0            | 1, 131, 500 |        | 普通预金                | 1, 131, 500           | 0           | 0           | 621,000       |
| (流動性預金)        | 0                    | 1,131,500   | 0            | 1, 131, 500 |        | (流動性預金)             | 1, 131, 500           | 0           | 0           | 621,000       |
| (預金計)          | 0                    | 1, 131, 500 | 0            | 1, 131, 500 |        | (預金計)               | 1, 131, 500           | 0           | 0           | 621,000       |
| 現金及び預金)        | 0                    | 2, 357, 250 | 863, 280     | 1, 493, 970 |        | 《現金及び預金》            | 1, 493, 970           | 220,000     | 0           | 646,000       |
| 売斟金            | 0                    | 15,000      | 15,000       | (           |        | <洗動資産>              | 1, 493, 970           | 220,000     | 0           | 646,000       |
| (受取債権)         | 0                    | 15,000      | 15,000       | (           |        | 率尚運般具               | 780,000               | 780,000     | 0           | 0             |
| 九動資産>          | 0                    | 2, 372, 250 | 878, 280     | 1, 493, 970 | 0      | 【有形固定資産】            | 780,000               | 780,000     | 0           | 0             |
| 車両運搬具          | 0                    | 780,000     | 0            | 780,000     |        | <固定資産>              | 780,000               | 780,000     | 0           | (             |
| (有形固定資産)       | 0                    | 780,000     | 0            | 780,000     |        | [資産]                | 2, 273, 970           | 1,000,000   | 0           | 646,000       |
| 思定資産>          | 0                    | 780,000     | 0            | 780,000     |        | 長期借入金               | 500,000               | 0           | 0           | 0             |
| <b>北座</b> ]    | 0                    | 3, 152, 250 | 878, 280     | 2, 273, 970 |        | <跟定負債>              | 500,000               | 0           | 0           | 0             |
| 長期借入金          | 0                    | 0           | 500,000      | 500,000     |        | [負債]                | 500,000               | 0           | 0           | 0             |
| 局定負債>          | 0                    | 0           | 500,000      | 500,000     |        | 資本金                 | 1,000,000             | 1,000,000   | 0           | 0             |
| R值)            | 0                    | 0           | 500,000      | 500,000     |        | 絵越利益剩余金             | 773, 970              | 0           | 0           | 646,000       |
| 資本金            | 0                    | 0           | 1,000,000    | 1,000,000   |        | (ac w/m)            | 1.773.970             | 1.900.000   | 0           | 646.000       |
| 結婚和共和企会        | 0                    | R3 280      | 857 250      | 773 970     | •      |                     |                       |             |             | 1.            |

<集計表表示画面>

<推移表表示画面>

| 2008/04/01~                                                                                                    | 2000/00/120                                                                                                    | 表示方言                                                                                                    | 🛛 🔾 集計表 🕞 推移き                                                                                                    | i 🗉 推移表 (貸借表                                                                                                    |
|----------------------------------------------------------------------------------------------------|----------------------------------------------------------------------------------------------------|----------------------------------------------------------------------------------------------------|----------------------------------------------------------------------------------------------------|----------------------------------------------------------------------------------------------------|
| 2008/04/01-                                                                                                    | 2000/02/20                                                                                                    |                                                                                                    | the second second second second second second second second second second second second second second second se                                                                                                    |                                                                                                    |
|                                                                                                    | ~2008/06/30                                                                                                    | 📋 詳細科目を表示する                                                                                                    |                                                                                                    |                                                                                                    |
| 項目                                                                                                    | 合計                                                                                                    | 08年4月度                                                                                                    | 08年5月度                                                                                                    | 08年6月度                                                                                                    |
| 前残                                                                                                    | 0                                                                                                    | 0                                                                                                    | 220,000                                                                                                    | 220,000                                                                                                    |
| 借方                                                                                                    | 1,225,750                                                                                                    | 1,000,000                                                                                                    | 0                                                                                                    | 25,000                                                                                                    |
| 貸方                                                                                                    | 863, 280                                                                                                    | 780,000                                                                                                    | 0                                                                                                    | 0                                                                                                    |
| 当残                                                                                                    | 362, 470                                                                                                    | 220,000                                                                                                    | 220,000                                                                                                    | 245,000                                                                                                    |
| 前残                                                                                                    | 0                                                                                                    | 0                                                                                                    | 220,000                                                                                                    | 220,000                                                                                                    |
| 借方                                                                                                    | 1,225,750                                                                                                    | 1,000,000                                                                                                    | 0                                                                                                    | 25,000                                                                                                    |
| 貸方                                                                                                    | 863, 280                                                                                                    | 780,000                                                                                                    | 0                                                                                                    | 0                                                                                                    |
| 当残                                                                                                    | 362,470                                                                                                    | 220,000                                                                                                    | 220,000                                                                                                    | 245,000                                                                                                    |
| 前残                                                                                                    | 0                                                                                                    | 0                                                                                                    | 0                                                                                                    | 0                                                                                                    |
| 借方                                                                                                    | 1,131,500                                                                                                    | 0                                                                                                    | 0                                                                                                    | 621,000                                                                                                    |
| 貸方                                                                                                    | 0                                                                                                    | 0                                                                                                    | 0                                                                                                    | 0                                                                                                    |
| 当残                                                                                                    | 1,131,500                                                                                                    | 0                                                                                                    | 0                                                                                                    | 621,000                                                                                                    |
| 前残                                                                                                    | 0                                                                                                    | 0                                                                                                    | 0                                                                                                    | 0                                                                                                    |
| 借方                                                                                                    | 1,131,500                                                                                                    | 0                                                                                                    | 0                                                                                                    | 621,000                                                                                                    |
| 貸方                                                                                                    | 0                                                                                                    | 0                                                                                                    | 0                                                                                                    | 0                                                                                                    |
| 当残                                                                                                    | 1,131,500                                                                                                    | 0                                                                                                    | 0                                                                                                    | 621,000                                                                                                    |
| 前残                                                                                                    | 0                                                                                                    | 0                                                                                                    | 0                                                                                                    | 0                                                                                                    |
| 借方                                                                                                    | 1,131,500                                                                                                    | 0                                                                                                    | 0                                                                                                    | 621,000                                                                                                    |
| 貸方                                                                                                    | 0                                                                                                    | 0                                                                                                    | 0                                                                                                    | 0                                                                                                    |
| and the second second sec |                                                                                                    |                                                                                                    |                                                                                                    |                                                                                                    |
|                                                                                                    | 非端<br>借方<br>算方<br>当影残<br>使方<br>建方<br>当影残<br>備方<br>算方<br>当影残<br>備方<br>算方<br>当影残<br>像方<br>集<br>算方<br>建筑<br>方<br>、<br>当<br>現<br>方<br>、<br>当<br>現<br>方<br>、<br>当<br>時代<br>、<br>当<br>時代<br>、<br>二<br>、<br>二<br>、<br>、<br>、<br>二<br>、<br>、<br>、<br>、<br>、<br>、<br>、<br>、<br>、<br>、<br>、 | 前援 0<br>億方 1,225,550<br>間預 382,470<br>前方 1,225,550<br>間預 382,470<br>前茂 1,225,550<br>間方 1,225,550<br>間方 1,225,550<br>間方 1,225,550<br>間方 0,227<br>間方 0<br>間方 1,131,500<br>間方 0<br>間方 0<br>間方 0<br>間方 0<br>間方 0<br>間方 0<br>間方 0<br>間方 | 前期 0 0 0<br>(功方 1,225,76 1,000,00<br>(功方 1,225,75 1,000,00<br>前期 322,470 222,000<br>(功万 1,225,75 1,000,000<br>(功万 1,225,75 1,000,000<br>(功万 1,225,75 1,000,000<br>(功万 1,131,55 0 0 0<br>(功万 1,131,55 0 0 0<br>(功万 1,131,55 0 0 0<br>(功万 0 0 0<br>(功万 0 0 0<br>(功万 0 0 0<br>(功万 0 0 0<br>(功万 0 0 0<br>(功万 0 0 0<br>(功万 0 0 0 0<br>(功万 0 0 0 0<br>(功万 0 0 0 0<br>(功万 0 0 0 0) | 前残 0 0 0 220,000<br>(分方 1,25,755) 1,000,000 0<br>(分方 1,25,755) 7350,000 0<br>(分方 1,25,755) 7350,000 0<br>(分方 1,25,755) 7350,000 0<br>(分方 1,25,755) 7350,000 0<br>(分方 1,121,500 0<br>(分方 1,131,500 0<br>(分方 1,131,500 0<br>(分方 1,131,500 0<br>(分) 0<br>(分方 1,131,500 0<br>(分) 0<br>(分) 0<br>() 0<br>() 0<br>() 0<br>() 0<br>() 0<br>() 0<br>() 0<br>( |

<u>損益計算書</u>

| 1 > 会計 > 集計表 > 残 | 高集計表 💼            |               |              |             | ログアウ |
|------------------|-------------------|---------------|--------------|-------------|------|
|                  |                   |               | 表示方法 💿 集計表 🔾 | 推移表 🕓 推移表 🤇 | 貸借表示 |
| 現真集計表 (損益)       | 2008/04/01~2009/0 | 5/30 📋 詳細料目を表 | 示する          |             |      |
| 料目               | 前月残高              | 借方            | 費方           | 務高          | 構成比  |
| 売上高              | 0                 | 0             | 857, 250     | 857, 250    | •    |
| 【純売上高】           | 0                 | 0             | 857, 250     | 857, 250    |      |
| 仕入高              | 0                 | 15,000        | 0            | 15,000      |      |
| (仕入高)            | 0                 | 15,000        | 0            | 15,000      |      |
| 【売上屋価】           | 0                 | 15,000        | 0            | 15,000      |      |
| 《その他総利益》         | 0                 | 842, 250      | 0            | 842, 250    |      |
| 【売上総利益】          | 0                 | 842, 250      | 0            | 842, 250    |      |
| 福利厚生費            | 0                 | 37, 110       | 0            | 37, 110     |      |
| [人件費]            | 0                 | 37, 110       | 0            | 37, 110     |      |
| 接待交擦費            | 0                 | 8,010         | 0            | 8,010       |      |
| 水道光熱費            | 0                 | 5,000         | 0            | 5,000       |      |
| 旅費交通費            | 0                 | 18, 160       | 0            | 18, 160     |      |
| (管理費)            | 0                 | 31,170        | 0            | 31, 170     |      |
| 【販売費及び一般管理費】     | 0                 | 68, 280       | 0            | 68, 280     |      |
| <営業利益>           | 0                 | 773, 970      | 0            | 773, 970    |      |
| <経常利益>           | 0                 | 773, 970      | 0            | 773, 970    | - F  |
| <税引前当期利益>        | 0                 | 773, 970      | 0            | 773, 970    |      |
| <出版 算法           | 0                 | 773 970       | 0            | 773 970     |      |

#### <集計表表示画面>

| ブ > 会計 > 集計表 | > 残高集計表 : |                 |             |               | ログフ          |
|--------------|-----------|-----------------|-------------|---------------|--------------|
|              |           |                 | 表示方法        | 🛛 🖉 単計表 🕞 推移調 | 長 🕑 推移表 (貸借表 |
| 日本第1日夜 (読品)  | 2008/04   | 1/01~2009/06/30 | 📋 詳細科目を表示する |               |              |
| 料目           | 項目        | 合計              | 08年4月度      | 08年5月度        | 08年6月度       |
|              | 前残        | 0               | 0           | 0             | 0            |
|              | 借方        | 0               | 0           | 0             | 0            |
| 売上高          | 貸方        | 857, 250        | 0           | 0             | 646,000      |
|              | 当残        | 857, 250        | 0           | 0             | 646,000      |
|              | 前残        | 0               | 0           | 0             | 0            |
|              | 借方        | 0               | 0           | 0             | 0            |
| 【純売上高】       | 貸方        | 857,250         | 0           | 0             | 646,000      |
|              | 当残        | 857,250         | 0           | 0             | 646,000      |
|              | 前残        | 0               | 0           | 0             | 0            |
|              | 借方        | 15,000          | 0           | 0             | 0            |
| 仕入高          | 貸方        | 0               | 0           | 0             | 0            |
|              | 当残        | 15,000          | 0           | 0             | 0            |
|              | 前残        | 0               | 0           | 0             | 0            |
|              | 借方        | 15,000          | 0           | 0             | 0            |
| 【仕入高】        | 貸方        | 0               | 0           | 0             | 0            |
|              | 出残        | 15,000          | 0           | 0             | 0            |
|              | 前残        | 0               | 0           | 0             | 0            |
|              | 借方        | 15,000          | 0           | 0             | 0            |
| 【売上原価】       | 貸方        | 0               | 0           | 0             | 0            |
|              | 当残        | 15,000          | 0           | 0             | 0            |
|              | 11 811 20 | - Aller         |             | 8.d           | 1.           |

<推移表(貸借)表示画面>

| 77 7 2041 7 Milling 7 72/00/2014 (4 |                     |                                        |             | 497          |  |  |
|-------------------------------------|---------------------|----------------------------------------|-------------|--------------|--|--|
|                                     |                     | 表示方法                                   | ○ 集計表 ⊙ 推移表 | 1 〇 推移表(貸借表) |  |  |
|                                     | 08/04/01~2009/06/30 | 01~2009/06/30 📋 詳細料目を表示する 🕑 月次の差額で表示する |             |              |  |  |
| 料目                                  | 合計                  | 08年4月度                                 | 08年5月度      | 08年6月度       |  |  |
| 売上高                                 | 857,250             | 0                                      | 0           | 646,000      |  |  |
| 【純売上高】                              | 857, 250            | 0                                      | 0           | 646,000      |  |  |
| 仕入高                                 | 15,000              | 0                                      | 0           | 0            |  |  |
| 【仕入高】                               | 15,000              | 0                                      | 0           | 0            |  |  |
| 【売上厚価】                              | 15,000              | 0                                      | 0           | 0            |  |  |
| 《その他総利益》                            | 842, 250            | 0                                      | 0           | 646,000      |  |  |
| 【売上総利益】                             | 842, 250            | 0                                      | 0           | 646,000      |  |  |
| 福利厚生費                               | 37, 110             | 0                                      | 0           | 0            |  |  |
| [人件費]                               | 37,110              | 0                                      | 0           | 0            |  |  |
| 接待交際費                               | 8,010               | 0                                      | 0           | 0            |  |  |
| 水道光熱費                               | 5,000               | 0                                      | 0           | 0            |  |  |
| 旅費交通費                               | 18, 160             | 0                                      | 0           | 0            |  |  |
| (管理費)                               | 31, 170             | 0                                      | 0           | 0            |  |  |
| 【販売費及び一般管理費】                        | 68, 280             | 0                                      | 0           | 0            |  |  |
| <営業利益>                              | 773, 970            | 0                                      | 0           | 646,000      |  |  |
| <経常利益>                              | 773, 970            | 0                                      | 0           | 646,000      |  |  |
| <約212211211111221123                | 773.970             | 0                                      | 0           | 646.000      |  |  |
|                                     |                     |                                        |             | 15           |  |  |

<推移表表示画面>

出力機能

## 残高集計表(管理項目別)

残高集計表(管理項目別)は、貸借対照表や損益計算 書といった帳票を管理項目別に集計した形で表示する機 能です。取引先、社員、銀行、商品、部門、汎用補助の6 種類の集計表があります。

|                                | 表(取引先) 🖬             |           |              |              | ログア  |
|--------------------------------|----------------------|-----------|--------------|--------------|------|
| 科目別取引先 取引先别科目                  |                      |           | 表示方法 💿 集計表 🔾 | 推移表 🔾 推移表    | 貸借表示 |
| HISISHA                        | 2008/04/01~2008/12/3 | 1         | 操益計算書        |              |      |
| 取引先                            | 前月残高                 | 借方        | 費方           | 務高           | 構成比  |
| 育品売上高                          | 7, 222, 721          | 2,000     | 3, 046, 281  | 10, 267, 002 | 1    |
| 株式会社 有來產業                      | 0                    | 2,000     | 465, 270     | 463, 270     |      |
| 新暦フード販売株式会社                    | 45,680               | 0         | 207, 560     | 253, 240     |      |
| 大田八百屋販売産業                      | 0                    | 0         | 60,000       | 60,000       |      |
| 店舖小売                           | 6, 987, 548          | 0         | 2, 218, 399  | 9, 205, 947  |      |
| 銀座フード販売産業                      | 33, 563              | 0         | 0            | 33, 563      |      |
| 製品売上高                          | 12, 329, 068         | 50,000    | 8, 434, 398  | 20, 713, 466 |      |
| 株式会社 有亲座業                      | 874, 200             | 50,000    | 765, 444     | 1, 589, 644  |      |
| 新暦フード販売株式会社                    | 1,058,088            | 0         | 876, 533     | 1, 934, 621  |      |
| 店舖小売                           | 6, 254, 850          | 0         | 2, 882, 184  | 9, 137, 034  |      |
| 假座フード販売産業                      | 784, 300             | 0         | 1, 385, 653  | 2, 169, 953  |      |
| 売上値引高                          | 0                    | 20,000    | 0            | -20,000      |      |
| 株式会社 有楽産業                      | 0                    | 20,000    | 0            | -20,000      |      |
| 売上返品                           | 0                    | 30,000    | 0            | -30,000      |      |
| 株式会社 有亲座黑                      | 0                    | 30,000    | 0            | -30,000      |      |
| 仕入高                            | 3, 984, 880          | 1,937,133 | 0            | 5, 922, 013  |      |
| 新種フード販売株式会社                    | 0                    | 133, 700  | 0            | 133, 700     |      |
| A* 3 k WE B1 Shi (定)的 (它)的 (它) | 244.300              | 99.500    | 0            | 343 800      |      |

#### <集計表表示画面>

| / 2 云訂 / 第訂表 / 放向第5日 | x (10(9175)           |              |             | □ uy/         |
|----------------------|-----------------------|--------------|-------------|---------------|
| 科目別取引先 取引先别科目        |                       | 表示方法         | ◎ 集計表 ④ 推移者 | と 🕞 推移表 (貸借表) |
| <b>482346</b> 8      | 2008/04/01~2008/12/31 | ☑ 月次の差額で表示する | 操益計算書       |               |
| 取引先                  | 合計                    | 1月度          | 2月度         | 3月度           |
| 商品売上高                | 10, 267, 002          | 1, 539, 262  | 2, 295, 737 | 3, 387, 722   |
| 株式会社 有亲庭業            | 453, 270              | 0            | 0           | 0             |
| 新暦フード販売株式会社          | 253, 240              | 45, 680      | 0           | 0             |
| 大田八百屋販売産業            | 60,000                | 0            | 0           | 0             |
| 店铺小売                 | 9, 205, 947           | 1, 304, 089  | 2, 295, 737 | 3, 387, 722   |
| 銀座フード販売産業            | 33, 563               | 33, 563      | 0           | 0             |
| 醫品売上高                | 20, 713, 466          | 3, 526, 660  | 4, 794, 986 | 4,007,422     |
| 株式会社 有亲座業            | 1,589,644             | 0            | 874,200     | 0             |
| 新暦フード販売株式会社          | 1, 934, 621           | 0            | 543, 766    | 514, 322      |
| 店铺小売                 | 9, 137, 034           | 1,051,230    | 2, 812, 820 | 2, 390, 800   |
| 銀座フード販売産業            | 2, 169, 953           | 784, 300     | 0           | 0             |
| 8上141月高              | ~20,000               | 0            | 0           | 0             |
| 株式会社 有亲座業            | -20,000               | 0            | 0           | 0             |
| 专上返品                 | -30,000               | 0            | 0           | 0             |
| 株式会社 有亲崖黑            | -30,000               | 0            | 0           | 0             |
| 士入高                  | 5, 922, 013           | 1, 038, 180  | 1, 758, 700 | 1, 188, 000   |
| 新暦フード医療検討会社          | 133,700               | 0            | .0          | 0             |

<推移表表示画面>

| フ ? 会計 ? 集計表 ? 例 | (高第)計表(取) | (先) 验           |             |             | III 027     |
|------------------|-----------|-----------------|-------------|-------------|-------------|
| 科目別取引先 取引先)      | 制料目       |                 | 表示方法        | ○ 集計表 ○ 推移表 | ● 推移表 (貸借表示 |
| 11 II 31 76 84   | 2008/04   | 4/01~2008/12/31 |             | 損益計算書       |             |
| 取引先              | 項目        | 合計              | 1月度         | 2月度         | 3月度         |
|                  | 前残        | 0               | 0           | 1,539,262   | 3, 834, 999 |
|                  | 借方        | 2,000           | 0           | 0           | 0           |
| 商品売上高            | 貸方        | 10, 269, 002    | 1, 539, 262 | 2, 295, 737 | 3, 387, 722 |
|                  | 当残        | 10, 267, 002    | 1, 539, 262 | 3, 834, 999 | 7,222,721   |
|                  | 前残        | 0               | 0           | 0           | 0           |
|                  | 借方        | 2,000           | 0           | 0           | 0           |
| 株式会社 有楽産業        | 貸方        | 465, 270        | 0           | 0           | 0           |
|                  | 当残        | 463, 270        | 0           | 0           | 0           |
|                  | 前残        | 0               | 0           | 45,680      | 45, 680     |
|                  | 借方        | 0               | 0           | 0           | 0           |
| 新暦フード販売株式会社      | 貸方        | 253, 240        | 45,680      | 0           | 0           |
|                  | 当残        | 253, 240        | 45,680      | 45,680      | 45,680      |
|                  | 前残        | 0               | 0           | 0           | 0           |
|                  | 借方        | 0               | 0           | 0           | 0           |
| 大田八百屋販売産業        | 貸方        | 60,000          | 0           | 0           | 0           |
|                  | 当残        | 60,000          | 0           | 0           | 0           |
|                  | 前残        | 0               | 0           | 1, 304, 089 | 3, 599, 826 |
|                  | 借方        | 0               | 0           | 0           | 0           |
| 店舗小売             | 貸方        | 9, 205, 947     | 1, 304, 089 | 2, 295, 737 | 3, 387, 722 |
|                  | 当残        | 9,205,947       | 1, 304, 089 | 3, 599, 826 | 6, 987, 548 |

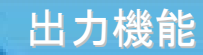

#### 科目別取引先別残高集計表

科目別取引先別残高集計表は、科目をキーにして取引先ごとに残高を集計します。 表示方法として次の3種類があります。 集計表:「前月残高」「借方」「貸方」「当月残高」 推移表:「月次差額」「当月残高」 推移表(貸借表示):「前月残高」「借方」「貸方」「当月残高」

| 7 | > 会計 > 集計表 > * | 4回別取引先別残高集計表     | 6             |                              |             | ログ   |
|---|----------------|------------------|---------------|------------------------------|-------------|------|
|   |                |                  |               | 表示方法 <ul> <li>集計表</li> </ul> | ○ 推移表 ○ 推移表 | (貸借) |
|   | 貸借科目別取引先集計表    | 平成20年4月1日~平成21年3 | 3月31日         | 貸借対抗                         | 教           |      |
|   | 取引先集計表         | 前月残高             | 借方            | 貸方                           | 残高          | 構成日  |
| 充 | 金 佳            | 2, 346, 711      | 106, 405, 500 | 99, 723, 522                 | 9, 028, 689 |      |
|   | 日本製粉㈱          | 0                | 0             | 0                            | 0           |      |
|   | 三元製糖㈱          | 0                | 0             | 0                            | 0           |      |
|   | 大田八百屋綱         | 0                | 0             | 0                            | 0           |      |
| 1 | 東京フード株式会社      | 143, 200         | 25, 205, 611  | 23, 976, 192                 | 1, 372, 619 |      |
| 1 | 銀座レストラン        | 133, 540         | 11,927,960    | 10, 940, 505                 | 1, 120, 995 |      |
|   | 神田フードセンター      | 432, 890         | 22, 425, 124  | 20, 717, 595                 | 2, 140, 419 |      |
|   | 大森食品販売         | 1, 127, 451      | 37, 234, 993  | 34, 862, 117                 | 3, 500, 327 |      |
| 1 | 東京包材販売         | 0                | 0             | 0                            | 0           |      |
|   | 丸の内レストラン       | 325, 430         | 9,611,812     | 9,042,913                    | 894, 329    |      |
| 1 | 東京飲料           | 0                | 0             | 0                            | 0           |      |
| 1 | 森水乳葉           | 0                | 0             | 0                            | 0           |      |
|   | 明正乳葉           | 0                | 0             | 0                            | 0           |      |
|   | 現金仕入           | 0                | 0             | 0                            | 0           |      |
|   | 在庫出庫           | 0                | 0             | 0                            | 0           |      |
|   | 現金販売           | 0                | 0             | 0                            | 0           |      |
|   | 上野棲椒販売株式会社     | 184, 200         | 0             | 184, 200                     | 0           |      |

#### <集計表表示画面>

| > 会計 > 集計 | 十表 > 科目別取  | 引先别残高集計表 🛸       |              |             | .] D77      |
|-----------|------------|------------------|--------------|-------------|-------------|
|           |            |                  | 表示方法         | ◎ 集計表 ④ 推移表 | ◎ 推移表 (貸借表) |
| 貸借科目別取引先別 | 118集 平成20: | 年4月1日~平成21年3月31日 | ✓ 月次の差額で表示する | 5 貸借対照表     |             |
| 取引先集;     | 計表         | 合計               | 4月度          | 5月度         | 6月度         |
| 掛         | 金          | 6, 681, 978      | 3, 912, 766  | 684, 969    | 436, 221    |
| 日本製粉㈱     |            | 0                | 0            | 0           | 0           |
| 三元製糖㈱     |            | 0                | 0            | 0           | 0           |
| 大田八百屋綱    |            | 0                | 0            | 0           | 0           |
| 東京フード株式会社 | t          | 1, 229, 419      | 1,281,501    | -547, 891   | 103, 324    |
| 銀座レストラン   |            | 987, 455         | 540, 661     | 212, 166    | 48, 895     |
| 神田フードセンター |            | 1, 707, 529      | 867, 539     | 398, 885    | 91, 925     |
| 大森食品販売    |            | 2, 372, 876      | 1, 105, 205  | 535,040     | 152, 676    |
| 東京包材販売    |            | 0                | 0            | 0           | 0           |
| 丸の内レストラン  |            | 568, 899         | 217,860      | 170, 969    | 39, 401     |
| 東京飲料      |            | 0                | 0            | 0           | 0           |
| 森水乳葉      |            | 0                | 0            | 0           | 0           |
| 明正乳葉      |            | 0                | 0            | 0           | 0           |
| 現金仕入      |            | 0                | 0            | 0           | 0           |
| 在庫出庫      |            | 0                | 0            | 0           | 0           |
| 現金販売      |            | 0                | 0            | 0           | 0           |

<推移表表示画面>

| ? 会計 ? 集計表 ?                          | 科目別取引先別 | ◎残高集計表 🌺      |             |             | L 19        |
|---------------------------------------|---------|---------------|-------------|-------------|-------------|
|                                       |         |               | 表示方法        | ○ 集計表 ○ 推移表 | ⊙ 推移表 (貸借書) |
| 貸借科目別取引先別推移集                          | 平成20年4月 | 1日~平成21年3月31日 |             | 貸借対照表       |             |
| 取引先集計表                                | 項目      | 合計            | 4月度         | 5月度         | 6月度         |
|                                       | 前残      | 2, 346, 711   | 2, 346, 711 | 6, 259, 477 | 6,944,44    |
| * * ^                                 | 借方      | 106, 405, 500 | 6,014,936   | 7, 907, 789 | 8, 344, 01  |
| 75 9Y 30                              | 貸方      | 99, 723, 522  | 2, 102, 170 | 7, 222, 820 | 7,907,78    |
|                                       | 当残      | 9,028,689     | 6, 259, 477 | 6, 944, 446 | 7, 380, 66  |
|                                       | 前残      | 0             | 0           | 0           | 0           |
| 0 + 9180 M                            | 借方      | 0             | 0           | 0           | 0           |
| 日本展初期                                 | 貸方      | 0             | 0           | 0           | 0           |
|                                       | 当残      | 0             | 0           | 0           | 0           |
|                                       | 前残      | 0             | 0           | 0           | 0           |
| = = \$1864                            | 借方      | 0             | 0           | 0           | 0           |
| 二元後期的                                 | 貸方      | 0             | 0           | 0           | 0           |
|                                       | 当残      | 0             | 0           | 0           | 0           |
|                                       | 前残      | 0             | 0           | 0           | 0           |
| ·*··································· | 借方      | 0             | 0           | 0           | 0           |
| 人口八日建物                                | 貸方      | 0             | 0           | 0           | 0           |
|                                       | 当残      | 0             | 0           | 0           | 0           |
|                                       | 前務      | 143, 200      | 143, 200    | 1, 424, 701 | 876, 81     |

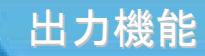

#### 科目別部門別残高集計表

科目別部門別残高集計表では、科目をキーにして部門ごとに残高を集計します。 表示方法として次の3種類があります。 集計表:「前月残高」「借方」「貸方」「当月残高」 推移表:「月次差額」「当月残高」 推移表(貸借表示):「前月残高」「借方」「貸方」「当月残高」

| ブ > 会計 > 集計表 > 科I | 1別部門別残高集計表 🔡      |         | đ             |               | ヴァウト  |
|-------------------|-------------------|---------|---------------|---------------|-------|
|                   |                   | 表示      | 方法 💿 集計表 💮 推移 | 表 🕞 推移表 (貸借   | 表示)   |
| 部門別預高集計表 平        | 平成20年4月1日~平成21年4月 | 30日     | 損益計算書         |               |       |
| 科目/部門             | 前月残高              | 借方      | 貸方            | 残高            | 朔.    |
| 商品売上高             | 0                 | 115,000 | 17,001,778    | 16, 886, 778  | 9,5 * |
| 第1 製造部            | 0                 | 0       | 390, 015      | 390, 015      |       |
| 第2製造部             | 0                 | 0       | 1, 197, 894   | 1, 197, 894   | -     |
| 第3製造部             | 0                 | 0       | 229, 670      | 229, 670      |       |
| 管理本部              | 0                 | 0       | 522, 203      | 522, 203      |       |
| 製造本部              | 0                 | 115,000 | 14,661,996    | 14, 546, 996  |       |
| 製品売上高             | 0                 | 0       | 165, 810, 838 | 165, 810, 838 | 90.   |
| 第1 製造部            | 0                 | 0       | 416, 610      | 416, 610      |       |
| 第2製造部             | 0                 | 0       | 776, 430      | 776, 430      |       |
| 第3製造部             | 0                 | 0       | 984, 614      | 984, 614      |       |
| 管理本部              | 0                 | 0       | 143, 250      | 143, 250      |       |
| 製造本部              | 0                 | 0       | 163, 489, 934 | 163, 489, 934 |       |
| 売 上 値 引 高         | 0                 | 0       | 0             | 0             | 0,0   |
| 第1 製造部            | 0                 | 0       | 0             | 0             |       |
| 第2製造部             | 0                 | 0       | 0             | 0             |       |
| 第3製造部             | 0                 | 0       | 0             | 0             |       |
| 管理本部              | 0                 | 0       | 0             | 0             | •     |

<集計表表示画面>

| / > 会計 > 集計表 > 科目 | 別部門別残高集計表開始         |              | 1000         | 057                            |
|-------------------|---------------------|--------------|--------------|--------------------------------|
|                   |                     |              |              |                                |
|                   |                     | 表示方法         | ⑤ 集計表 • 茶移表  | <ul> <li>一 推移表(賃借表)</li> </ul> |
| 部門別残高集計表(推移) 平    | 成20年4月1日~平成21年4月30日 | ☑ 月次の差額で表示する | 5 損益計算書      |                                |
| 科目/部門             | 合計                  | 5月度          | 6月度          | 7月皮                            |
| 司品売上高             | 15, 586, 821        | 1, 750, 900  | 1,894,969    | 1,976,014                      |
| 第1 製造部            | 323,660             | 222, 610     | 0            | 0                              |
| 第2 製造部            | 848, 988            | 455, 720     | 43, 268      | 0                              |
| 第3製造部             | 145, 300            | 145, 190     | 0            | 0                              |
| 管理本部              | 309, 220            | 309, 220     | 0            | 0                              |
| 製造本部              | 13, 959, 653        | 618, 160     | 1,851,701    | 1,976,014                      |
| 4 品売上高            | 155, 594, 139       | 13, 514, 139 | 15, 206, 719 | 12, 589, 757                   |
| 第1製造部             | 0                   | 0            | 0            | 0                              |
| 第2製造部             | 0                   | 0            | 0            | 0                              |
| 第3製造部             | 342, 760            | 342, 760     | 0            | 0                              |
| 管理本部              | 0                   | 0            | 0            | 0                              |
| 製造本部              | 155, 251, 379       | 13, 171, 379 | 15, 206, 719 | 12, 589, 757                   |
| 5 上 值 引 离         | 0                   | 0            | 0            | 0                              |
| 第1製造部             | 0                   | 0            | 0            | 0                              |
| 第2製造部             | 0                   | 0            | 0            | 0                              |
| 第3製造部             | 0                   | 0            | 0            | 0                              |
| -                 |                     |              |              |                                |

<推移表表示画面>

| ブ > 会計 > 集計表 > 料 | 0.818473819                  | i高集計表 🔡      |           |             | ログフ                            |
|------------------|------------------------------|--------------|-----------|-------------|--------------------------------|
|                  |                              |              | 表示方法      | ○ 集計表 ○ 推移表 | <ul> <li> 推移表 (貸借表)</li> </ul> |
| 部門別残高集計表(推移)     | 平成20年4月                      | 日~平成21年4月30日 |           | 損益計算書       |                                |
| 科目/部門            | 項目                           | 合計           | 5月度       | 6月度         | 7月度                            |
|                  | 前残                           | 1,299,957    | 1,299,957 | 3, 050, 857 | 4, 945, 826                    |
| * * * * *        | 借方                           | 115,000      | 0         | 0           | 0                              |
| NO 65 57 J. 66   | 貸方                           | 15, 701, 821 | 1,750,900 | 1,894,969   | 1,976,014                      |
|                  | 当残                           | 16, 886, 778 | 3,050,857 | 4, 945, 826 | 6,921,840                      |
|                  | 前残                           | -66, 355     | -66, 355  | -288, 965   | -288, 965                      |
| 10 1 BUX 07      | 借方                           | 0            | 0         | 0           | 0                              |
| 用「使用型            | <b>提</b> 方 323,660 222,610 0 | 0            |           |             |                                |
|                  | 当残                           | -390, 015    | -288, 965 | -288, 965   | -288, 965                      |
|                  | 前残                           | -348, 906    | -348,906  | -804, 626   | -847, 894                      |
| 5 0 BUS 8        | 借方                           | 0            | 0         | 0           | 0                              |
| 用 2 銀道部          | 貸方                           | 848, 988     | 455, 720  | 43, 268     | 0                              |
|                  | 当残                           | -1, 197, 894 | -804, 626 | -847, 894   | -847,894                       |
|                  | 前残                           | -84, 370     | -84, 370  | -229, 560   | -229, 560                      |
| 40 0 \$110.0F    | 借方                           | 0            | 0         | 0           | 0                              |
| 用る便道即            | 貸方                           | 145, 300     | 145, 190  | 0           | 0                              |
|                  | 当残                           | -229,670     | -229, 560 | -229, 560   | -229, 560                      |
|                  | 前残                           | -212, 983    | -212, 983 | -522, 203   | -522, 203                      |
|                  |                              |              |           |             |                                |

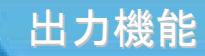

#### 社員別科目別残高集計表

社員別科目別残高集計表では、社員をキーにして科目ごとに残高を集計します。 表示方法として次の3種類があります。 集計表:「前月残高」「借方」「貸方」「当月残高」 推移表:「月次差額」「当月残高」 推移表(貸借表示):「前月残高」「借方」「貸方」「当月残高」

| 12 >                                    | 会計   | > 3             | 尉表 | > 1        | 社員8月4日8月残高集計表型    |             |           |               | ロヴァ   |
|-----------------------------------------|------|-----------------|----|------------|-------------------|-------------|-----------|---------------|-------|
|                                         |      |                 |    |            |                   |             | 表示方法 💿 集計 | ☆ ● #移表 ● #移表 | (貸借表) |
|                                         | 社員5  | 01 <b>#</b> 181 | 表  |            | 平成20年4月1日~平成21年4月 | 30日         | 社         | 員出力順序         |       |
|                                         | 社    | 員別              |    |            | 前月残高              | 借方          | 貸方        | 残高            | 構成比   |
| ベスト                                     | 太郎   |                 |    |            |                   |             |           |               |       |
| シ                                       | 造    | 交               | 通  | 費          | 0                 | 24, 567     |           | 0 24, 567     |       |
| 役                                       | 員    |                 | 報  | <b>D</b> H | 0                 | 7,200,000   |           | 0 7,200,000   |       |
| 旅                                       | 費    | 交               | 通  | 費          | 0                 | 2,400       |           | 0 2,400       |       |
| ベスト                                     | 花子   |                 |    |            |                   |             |           |               |       |
| 枪                                       | - 81 |                 | 手  | 曲          | 0                 | 4, 480, 000 |           | 0 4, 480, 000 |       |
| ベスト専                                    | 「本部  |                 |    |            |                   |             |           |               |       |
| 枪                                       | - 11 |                 | 手  | <b>±</b>   | 0                 | 3, 587, 200 |           | 0 3, 587, 200 |       |
| ベスト                                     | 二郎   |                 |    |            |                   |             |           |               |       |
| 휧                                       | 送    |                 | 貫  | \$         | 0                 | 3, 334, 640 |           | 0 3, 334, 640 |       |
| 製                                       | 造    |                 | 質  | - <u>5</u> | 0                 | 1,000,000   |           | 0 1,000,000   |       |
| 影                                       | 造    | 交               | 通  | 费          | 0                 | 71,580      |           | 0 71,580      |       |
| バイトキ                                    | *子   |                 |    |            |                   |             |           |               |       |
| 椎                                       |      |                 |    | 枪          | 0                 | 2,010,020   |           | 0 2,010,020   |       |
| ~~~                                     | 員    |                 |    |            |                   |             |           |               |       |
| ション ション ション ション ション ション ション ション ション ション | 道    |                 | 貫  | 金          | 0                 | 9, 193, 440 |           | 0 9, 193, 440 |       |
| 凝                                       | 道    |                 | 賞  | - 5        | 0                 | 1,000,000   |           | 0 1,000,000   |       |

<集計表表示画面>

| "    | 会計   | > 1 | は計表  | > 21     | .員別科目別別  | 高集計表型        |             |             | ログフ        |
|------|------|-----|------|----------|----------|--------------|-------------|-------------|------------|
|      |      |     |      |          |          |              | 表示方法        | ○ 集計表 ⊙ 推移表 | ○ 推移表 (貸借表 |
|      | 社員3  | 推移  | 表    |          | 平成20年4月1 | 日~平成21年4月30日 | ✓ 月次の差額で表示す | る 社員出力順序    |            |
|      |      | 社員  | 1.91 |          |          | 合計           | 5月度         | 6月度         | 7月度        |
| ベスト  | 太郎   |     |      |          |          | 0            | 0           | 0           | 0          |
| 影    | 造    | Ż   | 通    | 費        |          | 0            | 0           | 0           | 0          |
| 役    | 員    |     | 報    | DH.      |          | 6, 600, 000  | 600,000     | 600,000     | 600,000    |
| 旅    | 費    | Ż   | 通    | 費        |          | 2,160        | 0           | 0           | 240        |
| ベスト  | 花子   |     |      |          |          | 0            | 0           | 0           | 0          |
| 給    | - 84 |     | 手    | 当        |          | 4, 190, 000  | 290,000     | 290,000     | 790,000    |
| ベスト  | 大郎   |     |      |          |          | 0            | 0           | 0           | 0          |
| 枪    | 料    |     | 手    | <b>±</b> |          | 3, 371, 600  | 215, 600    | 215, 600    | 715,600    |
| ベスト  | 二郎   |     |      |          |          | 0            | 0           | 0           | 0          |
| 製    | 造    |     | 貫    | 솦        |          | 3, 034, 640  | 300,000     | 300,000     | 300,000    |
| 製    | 造    |     | 質    | 与        |          | 500,000      | 0           | 0           | 0          |
| 凝    | 造    | 交   | 通    | 費        |          | 57,620       | 900         | 1,350       | 900        |
| バイトキ | ≥7   |     |      |          |          | 0            | 0           | 0           | 0          |
| 稚    |      |     |      | 枪        |          | 1,877,220    | 132, 800    | 132,800     | 213, 300   |
| ベストコ | CĂ   |     |      |          |          | 0            | 0           | 0           | 0          |
| 製    | 造    |     | 貫    | 会        |          | 8, 427, 320  | 766, 120    | 766, 120    | 766, 120   |

<推移表表示画面>

| 1 > | 会計 >  | 集計書         | 2 | 社員別科目別  | 残高集計表型        |           |             | D97                           |
|-----|-------|-------------|---|---------|---------------|-----------|-------------|-------------------------------|
|     |       |             |   |         |               | 表示方法      | ○ 集計表 ○ 推移表 | <ul> <li> 推移表(貸借表)</li> </ul> |
|     | 社員別   | 秘表          |   | 平成20年4月 | 1日~平成21年4月30日 |           | 社員出力順序      |                               |
|     | 社員    | 4.91        |   | 項目      | 合計            | 5月度       | 6月度         | 7月度                           |
|     |       |             |   | 前残      | 24, 567       | 24,567    | 24, 567     | 24, 567                       |
|     | ~~~ ! | · 太郎        |   | 借方      | 0             | 0         | 0           | 0                             |
| 84  | 30    | ~ *         |   | 質方      | 0             | 0         | 0           | 0                             |
|     |       |             |   | 当残      | 0             | 24, 567   | 24, 567     | 24, 567                       |
|     |       |             |   | 前残      | 600,000       | 600,000   | 1,200,000   | 1,800,000                     |
| -   |       | 40          |   | 借方      | 6,600,000     | 600,000   | 600,000     | 600,000                       |
| 5K  | 9     | 98          |   | 費方      | 0             | 0         | 0           | 0                             |
|     |       |             |   | 当残      | 0             | 1,200,000 | 1,800,000   | 2,400,000                     |
|     |       |             |   | 前残      | 240           | 240       | 240         | 240                           |
| -   | -     | ~ .         |   | 借方      | 2,160         | 0         | 0           | 240                           |
| 18  | 9     | ~ *         |   | 質方      | 0             | 0         | 0           | 0                             |
|     |       |             |   | 当残      | 0             | 240       | 240         | 480                           |
|     |       |             |   | 前残      | 290,000       | 290,000   | 580,000     | 870,000                       |
|     | ~~~   | 福手          |   | , 借方    | 4, 190, 000   | 290,000   | 290,000     | 790,000                       |
| 85  | प्रम  |             | 1 | 貸方      | 0             | 0         | 0           | 0                             |
|     |       |             |   | 当残      | 0             | 580,000   | 870,000     | 1,660,000                     |
|     | 17 k  | <b>三</b> 十郎 |   | 前残      | 215,600       | 215,600   | 431, 200    | 646, 800                      |

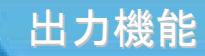

#### 部門別科目別残高集計表

部門別科目別残高集計表では、部門をキーにして科目ごとに残高を集計します。 表示方法として次の3種類があります。 集計表:「前月残高」「借方」「貸方」「当月残高」 推移表:「月次差額」「当月残高」 推移表(貸借表示):「前月残高」「借方」「貸方」「当月残高」

| ' > : | 28t          | > 3  | :計表 | > 1 | 即門別科目別残高集計表      |      |              |             | ログアウト    |
|-------|--------------|------|-----|-----|------------------|------|--------------|-------------|----------|
|       |              |      |     |     |                  | 8    | 表示方法 ④ 集計表 🕞 | 推移表 🕞 推移表   | (貸借表示)   |
| 1     | 175          | 現高集  | 計表  |     | 平成20年4月1日~平成21年4 | 月30日 | 全部門          |             |          |
| 8     | <b>19</b> 86 | 残高集計 | 表   |     | 前月残高             | 借方   | 貸方           | 残高          | 構成比      |
| 有1製造  | 8F           |      |     |     |                  |      |              |             | <u>^</u> |
| 195   | հ            | 売    | 上   | 高   | 0                | 0    | 390,015      | 390,015     |          |
| 製     | հ            | 売    | 上   | 高   | 0                | 0    | 416,610      | 416,610     |          |
| [80   |              | 売    | Ŀ   | 3   | 0                | 0    | 806, 625     | 806, 625    |          |
| 62 製造 | 郎            |      |     |     |                  |      |              |             |          |
| 商     | sh           | 売    | 上   | 高   | 0                | 0    | 1, 197, 894  | 1, 197, 894 |          |
| 휧     | ሐ            | 売    | 上   | 高   | 0                | 0    | 776, 430     | 776, 430    |          |
| [80   |              | 亮    | Ŀ   | 3   | 0                | 0    | 1,974,324    | 1,974,324   |          |
| 63 製造 | 部            |      |     |     |                  |      |              |             |          |
| 商     | 品            | 売    | 上   | 高   | 0                | 0    | 229,670      | 229,670     |          |
| 製     | Ֆ            | 売    | 上   | 高   | 0                | 0    | 984, 614     | 984, 614    |          |
| 【純    |              | 売    | 上   | 3   | 0                | 0    | 1, 214, 284  | 1, 214, 284 | P        |
| 12本部  |              |      |     |     |                  |      |              |             |          |
| 商     | 品            | 売    | 上   | 高   | 0                | 0    | 522, 203     | 522, 203    |          |
| 푏     | մհ           | 克    | 上   | 高   | 0                | 0    | 143, 250     | 143, 250    |          |
| [純]   |              | 売    | 上   | 7   | 0                | 0    | 665, 453     | 665, 453    |          |

<集計表表示画面>

| 7 > 1    | tät         | > 集  | 計表   | > 86/75/81/64 | 日別残高集計表製品        |              |             | ログアウ       |
|----------|-------------|------|------|---------------|------------------|--------------|-------------|------------|
|          |             |      |      |               |                  | 表示方法         | ◎ 集計表 ④ 推移表 | ※推移表(貸借表示) |
|          | <b>17</b> 3 | 残高推荐 | 转表   | 平成201         | #4月1日~平成21年4月30日 | ✓ 月次の差額で表示す。 | る 全部門       |            |
|          | 部           | 門別残れ | 5集計3 | ξ.            | 合計               | 5月度          | 6月度         | 7月度        |
| 第1製造     | \$          |      |      |               | 0                | 0            | 0           | 0          |
| तंत्र    | հ           | 売    | 上    | 高             | 323, 660         | 222, 610     | 0           | 0          |
| 製        | հե          | 売    | 上    | 高             | 0                | 0            | 0           | 0          |
| [80      |             | 売    | Ŀ    | 尚1            | 323, 660         | 222, 610     | 0           | 0          |
| 第2製造     | ß           |      |      |               | 0                | 0            | 0           | 0          |
| 南        | sh          | 売    | 上    | 8             | 848, 988         | 455, 720     | 43, 268     | 0          |
| <u>원</u> | ሐ           | 売    | 上    | 8             | 0                | 0            | 0           | 0          |
| [80      |             | 亮    | Ŀ    | 363           | 848, 988         | 455, 720     | 43, 268     | 0          |
| 第3製造     | β.          |      |      |               | 0                | 0            | 0           | 0          |
| 南        | 品           | 売    | F    | 高             | 145, 300         | 145, 190     | 0           | 0          |
|          | ሐ           | 売    | 上    | 高             | 342, 760         | 342,760      | 0           | 0          |
| [86]     |             | 売    | F    | 演]            | 488,060          | 487, 950     | 0           | 0          |
| 管理本部     |             |      |      |               | 0                | 0            | 0           | 0          |
| 南        | 品           | 売    | 上    | 高             | 309, 220         | 309, 220     | 0           | 0          |
|          | հ           | 売    | 上    | 高             | 0                | 0            | 0           | 0          |
| [86]     |             | 売    | 上    | 高】            | 309, 220         | 309, 220     | 0           | 0          |

<推移表表示画面>

| yI | >   | 会計   | > 集          | 计表 | 2    | BF 1931F4 0 | 別残高集計表          |          |             | ログア         |
|----|-----|------|--------------|----|------|-------------|-----------------|----------|-------------|-------------|
|    |     |      |              |    |      |             |                 | 表示方法     | ○ 集計表 ○ 推移表 | ● 推移表 (貸借表) |
|    |     | 部門別  | 残离报利         | 畏  |      | 平成20年       | 4月1日~平成21年4月30日 | 1        | 全部門         |             |
|    |     | 部門別  | 残离集          | 計表 |      | 項目          | 合計              | 5月度      | 6月度         | 7月度         |
|    |     |      |              |    |      | 前残          | 66, 355         | 66, 355  | 288, 965    | 288, 965    |
|    | *   | - PB | 1 24/22 5    | ۰. | -    | 借方          | 0               | 0        | 0           | 0           |
|    | N   | đh   | 95           | £  |      | 貸方          | 323, 660        | 222,610  | 0           | 0           |
|    |     |      |              |    |      | 当残          | 100,000         | 288, 965 | 288, 965    | 288, 965    |
|    |     |      |              |    |      | 前残          | 416,610         | 416,610  | 416, 610    | 416, 610    |
|    |     |      | *            |    | - 10 | 借方          | 0               | 0        | 0           | 0           |
|    | 84  | db   | 75           | -£ |      | 貸方          | 0               | 0        | 0           | 0           |
|    |     |      |              |    |      | 当残          | 0               | 416, 610 | 416, 610    | 416, 610    |
|    |     |      |              |    |      | 前残          | 482,965         | 482, 965 | 705, 575    | 705, 575    |
|    |     |      |              |    |      | 借方          | 0               | 0        | 0           | 0           |
|    | 194 |      | 570          | x  |      | 1 貸方        | 323, 660        | 222,610  | 0           | 0           |
|    |     |      |              |    |      | 当残          | 100,000         | 705, 575 | 705, 575    | 705, 575    |
|    |     | - 10 |              |    |      | 前残          | 348, 906        | 348, 906 | 804, 626    | 847, 894    |
|    | 10  | 用品   | 2 (明)道音<br>市 |    |      | 借方          | 0               | 0        | 0           | 0           |
|    | 144 | 66   | 70           | -  |      | 貸方          | 848, 988        | 455, 720 | 43, 268     | 0           |
|    |     |      |              |    |      | 当残          | 0               | 804, 626 | 847, 894    | 847, 894    |
|    |     |      |              |    |      | 前残          | 776, 430        | 776, 430 | 776, 430    | 776, 430    |
|    |     |      |              |    |      | _           |                 |          |             |             |

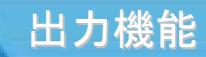

### 月別消費税区分集計表

月別消費税区分集計表は、消費税区分ごとの集計金額を月単位で確認する ことが出来ます。

「課税売上」「課税売上控除」「課税貸倒償却」のほか、

「月度差引税額」を確認することができます。

| 会計 > 集計   | 計表 > 月別消費税区分集計 | 表型          |             | <b>ログアウト</b> | トップ > 会計 > 集 | 計表 > 月別消費税区分集計表 | ii.      |          |          |
|-----------|----------------|-------------|-------------|--------------|--------------|-----------------|----------|----------|----------|
| Я         | 別消費稅区分一覧       | 月度差引税额      |             |              |              | 月別消費税区分一覧       | 月度差引税额   |          |          |
| <<        | 課税売上           | 課税売上按除 課    | RACIALLA >> | ⊙ 売上⊜ 仕入     | <            | 課税売上 課          | 税売上控除 課税 | MANTA >> | ⊙ 売上⊜ 仕入 |
| 月度        | 税込売上           | 同左消費税       | 税拔売上        | 同左消費税        | 月度           | 税込売上            | 同左消費税    | 税拔壳上     | 同左消費税    |
| 合計        | 182, 339, 067  | 8, 682, 428 | 0           | 0            | 合計           | 0               | 0        | 0        |          |
| 4月度       | 11, 562, 026   | 550, 541    | 0           | 0            | 4月度          | 0               | 0        | 0        |          |
| 5月度       | 15, 319, 419   | 729, 466    | 0           | 0            | 5月度          | 0               | 0        | 0        |          |
| 6月度       | 17, 086, 688   | 813, 622    | 0           | 0            | 6月度          | 0               | 0        | 0        |          |
| 7月度       | 14, 490, 771   | 690,006     | 0           | 0            | 7月度          | 0               | 0        | 0        |          |
| 8月度       | 14, 519, 330   | 691, 363    | 0           | 0            | 8月度          | 0               | 0        | 0        |          |
| 9月度       | 15, 577, 446   | 741, 748    | 0           | 0            | 9月度          | 0               | 0        | 0        |          |
| 10月度      | 15, 737, 850   | 749, 389    | 0           | 0            | 10月度         | 0               | 0        | 0        |          |
| 11月度      | 14, 492, 177   | 690, 069    | 0           | 0            | 11月度         | 0               | 0        | 0        |          |
| 12月度      | 15, 546, 829   | 740, 290    | 0           | 0            | 12月度         | 0               | 0        | 0        | (        |
| 1月度       | 15, 773, 487   | 751,088     | 0           | 0            | 1月度          | 0               | 0        | 0        |          |
| 2月度       | 15, 921, 860   | 758, 156    | 0           | 0            | 2月度          | 0               | 0        | 0        |          |
| 3月度       | 16, 311, 184   | 776, 690    | 0           | 0            | 3月度          | 0               | 0        | 0        |          |
| 14.881.03 |                |             |             |              | 34.00 E      |                 |          |          |          |
|           |                |             |             | (            |              |                 |          |          |          |

#### <課税売上表示画面>

| <課税売」 | _控除表示 | 画面> |
|-------|-------|-----|
|-------|-------|-----|

| > 会計 > 集長 | 計表 > 月別消費税区分集計表 | 9 <u>4</u> |              | ログアウト     | ップ > 会計 > 集 | 計表 > 月別消費務 | 区分集計表       |              |              | Ĩ            |             |
|-----------|-----------------|------------|--------------|-----------|-------------|------------|-------------|--------------|--------------|--------------|-------------|
| J.        | 別消費稅区分一覧        | 月度差引税额     |              |           | ,           | 目別消費稅区分一覧  |             | 月度差引税额       |              |              |             |
|           | 課税先上            | 课税売上挂除 課税1 | tenatu » o 3 | 5上 🖂 仕入   |             | 差引消費       | 税等          | 仮受用          | 288          | 仮払消          | ₽£K.        |
|           |                 |            |              |           | 月度          | 月計         | 果計          | 月計           | 果計           | 月計           | 果計          |
| 月度        | 税込売上            | 同左消費税      | 税抜売上 同左      | 消費税       | 合計          | 6,731,918  | 6,731,918   | 17, 341, 380 | 17, 341, 380 | 10, 609, 462 | 10,609,462  |
| 合計        | 0               | 0          | 0            | 0 -       | 4月度         | 478, 910   | 478,910     | 1,098,922    | 1,098,922    | 620,012      | 620,012     |
| 4月度       | 0               | 0          | 0            | 0         | 5月度         | 744, 547   | 1, 223, 457 | 1,456,343    | 2, 555, 265  | 711, 796     | 1,331,808   |
| 5月度       | 0               | 0          | 0            | 0         | 6月度         | 785,068    | 2,008,525   | 1,627,244    | 4, 182, 509  | 842, 176     | 2, 173, 984 |
| 6月度       | 0               | 0          | 0            | 0         | 7月度         | 408, 450   | 2, 416, 975 | 1, 380, 012  | 5, 562, 521  | 971, 562     | 3, 145, 546 |
| 7月度       | 0               | 0          | 0            | 0         | 8月度         | 587, 599   | 3,004,574   | 1, 380, 203  | 6, 942, 724  | 792, 604     | 3, 938, 150 |
| 8月度       | 0               | 0          | 0            | 0         | 9月度         | 502, 372   | 3, 506, 946 | 1,481,110    | 8, 423, 834  | 978, 738     | 4,916,888   |
| 9月度       | 0               | 0          | 0            | 0         | 10月度        | 590, 201   | 4,097,147   | 1, 496, 919  | 9, 920, 753  | 906, 718     | 5, 823, 606 |
| 10月度      | 0               | 0          | 0            | 0         | 11月度        | 520, 797   | 4, 617, 944 | 1, 377, 709  | 11, 298, 462 | 856, 912     | 6,680,518   |
| 11月度      | 0               | 0          | 0            | 0         | 12月度        | 529, 826   | 5, 147, 770 | 1, 478, 721  | 12, 777, 183 | 948, 895     | 7,629,413   |
| 12月度      | 0               | 0          | 0            | 0         | 1月度         | 534,010    | 5,681,780   | 1,499,800    | 14, 276, 983 | 965, 790     | 8, 595, 203 |
| 1月度       | 0               | 0          | 0            | 0         | 2月度         | 534, 148   | 6, 215, 928 | 1, 513, 489  | 15, 790, 472 | 979, 341     | 9, 574, 544 |
| 2月度       | 0               | 0          | 0            | 0         | 3月度         | 515, 990   | 6,731,918   | 1,550,908    | 17, 341, 380 | 1,034,918    | 10,609,462  |
| 3月度       | 0               | 0          | 0            | 0         | 決算月         | 0          | 6,731,918   | 0            | 17, 341, 380 | 0            | 10,609,462  |
| 14.00     |                 | ~          | ~            |           |             |            |             |              |              |              |             |
|           |                 |            |              | (a. 1919) |             |            |             |              |              |              |             |

<課税貸倒償却表示画面>

<月度差額税額表示画面>

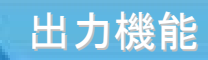

## 科目別消費税区分

科目別消費税区分は、消費税区分ごとの集計金額を科目別に確認できる機 能です。 売上、仕入ごとに確認することも出来ます。

|            |               | 会計年度 平)                                                                                                    | 成20年4月1日~平  | 7成21年3月31日    | ×21/0 | 制造时 | <b>6売株式会社</b> | ベスト 太郎 様 |            |               | 会計年度 平        | 成20年4月1日~平 | 成21年3月31日 | ベストバン製造版 | 売株式会社 | ベスト 太    |
|------------|---------------|----------------------------------------------------------------------------------------------------|-------------|---------------|-------|-----|---------------|----------|------------|---------------|---------------|------------|-----------|----------|-------|----------|
| プ > 会計 >   | 集計表 > 科目      | 別消費税区分 🕌                                                                                                    |             |               |       |     |               | ログアウト    | トップ > 会計 > | 集計表 > 科目      | 別消費税区分 💺      | ł          |           |          |       | D9       |
|            | 涌費税精算表        |                                                                                                    | 売上・仕入一      | ñ             |       |     |               |          |            | 涌費稅精算表        |               | 壳上·仕入一     | ĩ         |          |       |          |
| 医示期間 期首月 ~ | ~ 決算月         |                                                                                                    |             |               |       |     |               | ⊙ 売上○ 仕入 | 表示期間 期首月   | ~ 決算月         |               |            |           |          |       |          |
|            | 11444 100 101 |                                                                                                    | 課税売上        |               |       |     | 課税売上控除        |          |            |               |               |            | 売         | Ŀ        |       |          |
| 49 E       | 税获残高          | 内税                                                                                                    | 内消費税        | 外税税抜          | 内税    |     | 内消費税          | 外税税抜     | 料目         | 税获残高          | 課税売上          | 貸倒回収/償却    | 輸出売上      | 非課税売上    | その他   | 売上計      |
| **合計**     | 173, 706, 738 | 182, 339, 067                                                                                                    | (8,682,428) |               | 0     | 0   | (0)           | 0        | **合計**     |               | 173, 656, 639 | 0          | 50,099    | 0        | 0     | 173, 706 |
| 网络壳上富      | 15, 300, 302  | 16,065,128                                                                                                    | ( 764,826 ) |               | 0     | 0   | (0)           | 0        | 機械装置       | -190, 477     | 0             | 0          | 0         | 0        | 0     |          |
| 品売上高       | 157, 886, 712 | 165, 780, 838                                                                                                    | (7,894,126) |               | 0     | 0   | (0)           | 0        | 車両運搬具      | -571, 429     | 0             | 0          | 0         | 0        | 0     |          |
| 収入         | 519,724       | 493, 101                                                                                                    | (23,476)    |               | 0     | 0   | (0)           | 0        | 投資有価証券     | -100,000      | 0             | 0          | 0         | 0        | 0     |          |
|            |               |                                                                                                    |             |               |       |     |               |          | 保険積立金      | -105,000      | 0             | 0          | 0         | 0        | 0     |          |
|            |               |                                                                                                    |             |               |       |     |               |          | 商品売上高      | 15, 300, 302  | 15, 300, 302  | 0          | 0         | 0        | 0     | 15, 30   |
|            |               |                                                                                                    |             |               |       |     |               |          | 製品売上高      | 157, 886, 712 | 157, 886, 712 | 0          | 0         | 0        | 0     | 157,88   |
|            |               |                                                                                                    |             |               |       |     |               |          | 仕入高        | -22, 553, 906 | 0             | 0          | 0         | 0        | 0     |          |
|            |               |                                                                                                    |             |               |       |     |               |          | 原材料仕入高     | -76, 063, 757 | 0             | 0          | 0         | 0        | 0     |          |
|            |               |                                                                                                    |             |               |       | _   |               |          | 製造賃金       | -12, 528, 080 | 0             | 0          | 0         | 0        | 0     |          |
| -          |               | and the second second s |             | 44 No. 12 Aug |       |     | -             | •        | 製造賞与       | -2,000,000    | 0             | 0          | 0         | 0        | 0     |          |
| 仮受消費税      | 残高            | 課税売上                                                                                                    | 売上控隊        | 推进回收          | 實例信用  | p   | 不課税           | 不明       | 製造法定福利費    | -2,008,080    | 0             | 0          | 0         | 0        | 0     |          |
| **合計**     | 8,682,428     | 8,682,428                                                                                                    | 0           | 0             |       | 0   | 0             | 0        | 製造福利厚生費    | -293, 043     | 0             | 0          | 0         | 0        | 0     |          |
| 内积人力       | 8, 682, 428   | 8,682,428                                                                                                    | 0           | 0             |       | 0   |               | ******   | 外注費        | -1,571,751    | 0             | 0          | 0         | 0        | 0     |          |
| 外积人刀       | 0             | 0                                                                                                    | 0           | 0             |       | 0   | 0             | 0        | •          |               |               |            |           |          |       |          |

<消費税精算表表示画面>

<売上仕入一覧表示画面>

## 会計ホーム

© 2011 KAG.CO.LTD All rights reserved.

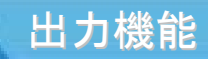

## 会計ホーム

会計ホームでは、簡単な資金繰りや仕訳件数、確定状況を確認することがで きます。日々、取引を入力することで、将来の資金繰りが簡単に把握できます。

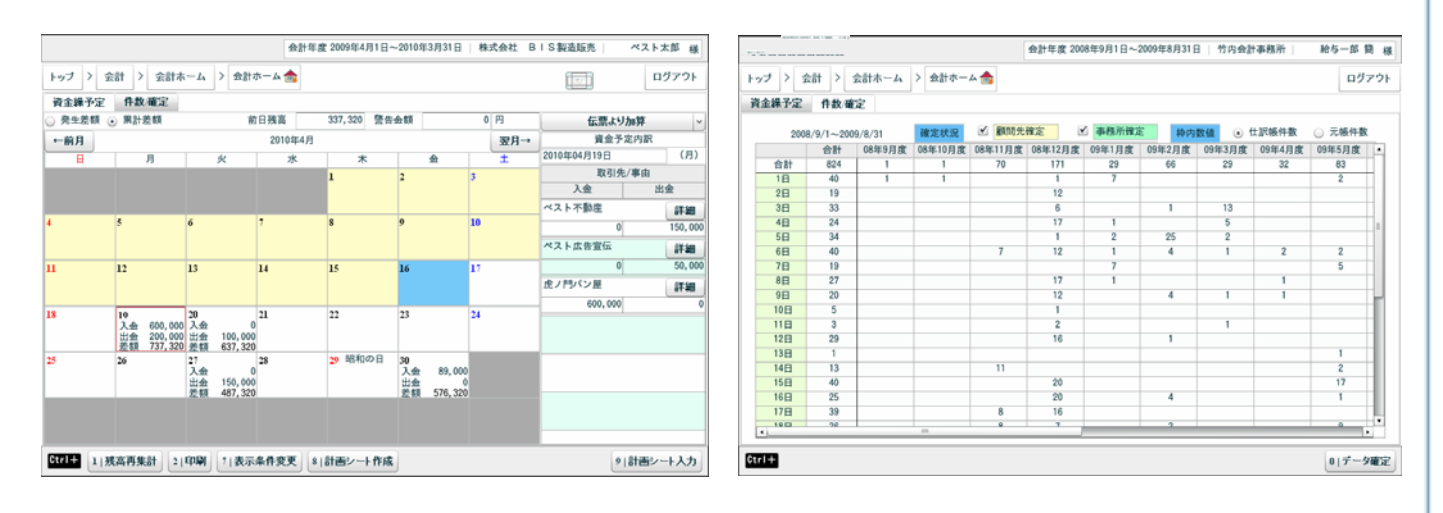

<資金繰予定表示画面>

<件数/確定表示画面>

出力機能

#### 付箋一覧表

付箋機能は、目印を付けておきたい場合などに使用する機能です。 例えば、仕訳内容などで不明点・確認内容などがあった場合、担当者に報告を するため使用することが出来ます。

付箋一覧表には、各メニューに付けられた全ての付箋を確認することが出来 ます。一覧表から付箋の貼付元へ移動する機能があり、該当箇所をすぐ確認 することが出来るようになっています。

|          |        |               | 会計年度        | g 平成20年4月1日~平成 | 21年3月31日   4 | ベストパン振送 | 販売株式会社 | ベスト 太郎 様 |       |        |               | 会計年       | g 平成20年4月1日~平成2 | 21年3月31日   ^ | 、ストパン製造販売株      | 式会社  ベ        | スト太郎( |
|----------|--------|---------------|-------------|----------------|--------------|---------|--------|----------|-------|--------|---------------|-----------|-----------------|--------------|-----------------|---------------|-------|
| トップ      | > 会計 > | 会計ホーム         | > 付獲一覧表     |                |              |         |        | ログアウト    | トップ   | > 会計 > | 会計ホーム         | > 付獲一覧表   |                 |              |                 |               | ログアウ  |
|          | 住訳証    | 憑 科目          | 管理項目        |                |              |         |        |          |       | 住訳証法   | 8 HI          | 管理項目      |                 |              |                 |               |       |
| 付簿       | 入力者    | あて先           | 贴付日         | コメント           | 日時           | 伝票No    | 借方     | 貸方       | 付護    | 入力者    | あて先           | 貼付日       | コメント            | 確認状況         | 日時              | ファイル名         | 証憑種類  |
|          | ベスト 太郎 | 全員            | H22.07.29   |                | H21.03.01    | 0       | 現会     | 商品売上高    |       | ベスト 二郎 | 全員            | H22.07.20 |                 | 起票済み         | H22.07.16 10:42 | Cus20001, JPG |       |
|          | ペスト 太郎 | 全員            | H22,07,29   |                | H21,03,01    | 0       | 製造交通費  | 現金       |       |        |               |           |                 |              |                 |               |       |
|          | ペスト 太郎 | 全員            | H22.07.29   |                | H21.03.02    | 0       | 現金     | 製品売上賞    |       |        |               |           |                 |              |                 |               |       |
|          | ベスト 太郎 | 全員            | H22, 07, 29 |                | H21.03.02    | 0       | 原材料仕入高 | 現金       |       |        |               |           |                 |              |                 |               |       |
|          | ベスト 太郎 | 全員            | H22,07,29   |                | H21,03,03    | 0       | 現金     | 商品売上高    |       |        |               |           |                 |              |                 |               |       |
|          | ペスト 太郎 | 全員            | H22.07.29   |                | H21.03.03    | 0       | 原材料仕入高 | 現金       |       |        |               |           |                 |              |                 |               |       |
|          | ベスト 太郎 | 全員            | H22,07,29   |                | H21.03.04    | 0       | 普通預会   | 現金       |       |        |               |           |                 |              |                 |               |       |
|          | ペスト 太郎 | 全員            | H22.07.29   |                | H21.03.05    | 0       | 現金     | 製品売上高    |       |        |               |           |                 |              |                 |               |       |
|          | ベスト 太郎 | 全員            | H22, 07, 29 |                | H21.03.05    | 0       | 普通预会   | 現金       |       |        |               |           |                 |              |                 |               |       |
|          | ベスト 太郎 | 全員            | H22.07.29   |                | H21.03.07    | 0       | 原材料仕入高 | 現金       |       |        |               |           |                 |              |                 |               |       |
|          |        | -             |             |                |              |         |        |          |       |        |               |           |                 |              |                 |               |       |
|          |        |               |             |                |              |         |        |          |       |        |               |           |                 |              |                 |               |       |
|          |        |               |             |                |              |         |        |          |       |        |               |           |                 |              |                 |               |       |
|          |        |               |             |                |              |         |        |          |       |        |               |           |                 |              |                 |               |       |
|          |        |               |             |                |              |         |        |          |       |        |               |           |                 |              |                 |               |       |
| <u>•</u> |        |               |             |                |              |         |        | •        |       |        |               | 1 1       |                 | 1            | 1               | 1 1           |       |
| trl+     | 7 表示条件 | <b>按更</b> 81付 | 美の貼付元へ 9    | 一覧の付美をはがす      |              |         |        |          | Ctrl+ | 7 表示条件 | <b>変更</b> 81付 | 美の貼付元へ    | 一覧の付美をはがす       |              |                 |               |       |

#### <科目表示画面>

<証憑表示画面>

|    | than an | 5 ¥B | 管理项目 |           |      |      |          |     |              |      |
|----|---------|------|------|-----------|------|------|----------|-----|--------------|------|
| 村镇 | 入力者     | あて先  | 相刻   | 貼付日       | コメント | ⊐-×  |          | 正式4 | 5 <b>8</b> 5 | 策略名称 |
|    | ベスト 太郎  | 全員   | 勒定科目 | H22.07.21 |      | 1003 | <b>1</b> | 雇   | 預            | 当座預会 |
|    | ベスト 太郎  | 全員   | 勒定科目 | H22,07,26 |      | 1004 | 쁌        | 通   | 預            | 普通預会 |
|    |         |      |      |           |      |      |          |     |              |      |
|    |         |      |      |           |      |      |          |     |              |      |
| _  |         |      |      |           |      |      | _        |     |              |      |
| -  |         |      |      |           |      |      | -        |     |              |      |
|    |         |      |      |           |      |      |          |     |              |      |
|    |         |      |      |           |      |      |          |     |              | _    |
|    |         |      |      |           |      |      |          |     |              |      |
|    |         |      |      |           |      |      |          |     |              |      |
|    |         |      |      |           |      |      |          |     |              | _    |
|    |         |      |      |           |      |      |          |     |              | -    |
|    |         |      |      |           |      |      |          |     |              |      |

|    | the are | ē 40 | 管理项目 |           |      |     |        |       |
|----|---------|------|------|-----------|------|-----|--------|-------|
| 付護 | 入力者     | あて先  | 根類   | 貼付日       | コメント | □-× | 正式名称   | 簡略名利  |
|    | ベスト 太郎  | 全員   | 社員   | H22.07.21 |      | 1   | ベスト 太郎 | ペスト 太 |
| ٥  | ペスト 太郎  | 全員   | 銀行   | H22,07,28 |      | 6   | ペスト銀行  | ペスト銀行 |
|    |         |      |      |           |      |     |        |       |
|    |         |      |      |           |      |     |        | _     |
|    |         |      |      |           |      |     |        |       |
|    |         |      |      |           |      |     |        |       |
|    |         |      |      |           |      |     |        | -     |
|    |         |      |      |           |      |     |        | _     |
|    |         |      |      |           |      |     |        |       |
|    |         |      |      |           |      |     |        | _     |
|    |         |      |      |           |      |     |        |       |

<科目表示画面>

く管理項目表示画面>

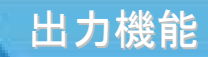

## 未収·未払一覧表(取引先)

未収・未払一覧表では、当期(翌期までの表示可能)の回収(支払)予定の消 し込み状況を確認することができます。消し込みの詳細を確認したいときには、 帳簿に移動することが出来るようになっています。

| ログアウ      |              |         |              | ) 📓   | 覧表(取引タ | > 未収·未払一     | > 会計ホーム     | ップ > 会計       |
|-----------|--------------|---------|--------------|-------|--------|--------------|-------------|---------------|
|           | 責を残高に含める     | 期日不明の金額 | 1            | 建一以回根 | 取引先別   |              | . 3. 31     | H20.4.1 ~ H21 |
| 18.07     |              |         | 回収           |       |        | 指定範囲内        | an Database | B1214         |
| 然尚        | 小計           | その他     | 普通預金         | 当座預金  | 現金     | 回收予定         | 的月残高        | 40(5126       |
| 3, 012, 4 | 23, 976, 192 |         | 23, 976, 192 |       |        | 20, 963, 716 |             | 東京フード株式       |
| 1,019,9   | 10,940,505   |         | 10,940,505   |       |        | 9,920,598    |             | 銀座レストラン       |
| 2,066,4   | 20, 717, 595 |         | 20,717,595   |       |        | 18,651,161   |             | 神田フードセン       |
| 3, 895, 1 | 34, 862, 117 |         | 34, 862, 117 |       |        | 30, 966, 970 |             | 大森食品販売        |
| 334, 4    | 9,042,913    |         | 9,042,913    |       |        | 8, 708, 483  |             | 丸の内レストラ       |
| 184, 2    | 184, 200     |         | 184, 200     |       |        |              |             | 上野棲橫販売株       |
|           |              |         |              |       |        |              |             |               |
|           |              |         |              |       |        |              |             |               |
|           |              |         |              |       |        |              |             |               |
| 10 612 6  | 00 793 699   | 0       | 00 709 500   |       |        | 80 210 028   |             |               |

<資金繰予定表示画面>

経営管理·分析

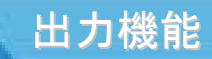

## 部門別管理

部門別管理では、部門別に管理された科目の金額・割合を、表で確認することができます。(オプションとして部内管理が必要です)

| Final Set Data         Final Set Data         Final |          |      | 6.7  |             |     | 43.85 | 1    | at an a provide the same |              |     |             | -   | ndi   |
|----------------------------------------------------------------------------------------------------|----------|------|------|-------------|-----|-------|------|--------------------------|--------------|-----|-------------|-----|-------|
| 日本日本時日         平成20年4月日         平成20年4月日         平成21年3月3日           料目/約7         合計         第19道節         第29道節         第3           肉<         浩         先         上         15,997,565         272,090         1,7         1,140,659         7,1         22           製         品         先         上         国         157,915,284         356,773         0,3         729,458         0,5         52           売         上         国         0         0         0         0         0         0         0         0         0         0         0         0         0         0         0         0         0         0         0         0         0         0         0         0         0         0         0         0         0         0         0         0         0         0         0         0         0         0         0         0         0         0         0         0         0         0         0         0         0         0         0         0         0         0         0         0         0         0         0         0         0         0         0         0         0 <th><br/>X 21</th> <th>′</th> <th></th> <th>LA B</th> <th>τĒ.</th> <th>20101</th> <th>ľ</th> <th>BL TUTELE</th> <th></th> <th></th> <th></th> <th></th> <th>427</th>                                                                                                    | <br>X 21 | ′    |      | LA B        | τĒ. | 20101 | ľ    | BL TUTELE                |              |     |             |     | 427   |
| 料目/267         合計         第1 转通部         第2封通部         第33           雨 品 売 上 篇         15,955,55         272,060         1,7         1,140,658         7,1         27           副 品 売 上 篇         15,955,55         276,060         1,7         1,140,658         7,1         27           男 品 売 上 値         引         157,915,286         0.0         0.0         0.0         0.0         0.0           売 上 値         引         百         0.0         0.0         0.0         0.0         0.0           氏         上 適         173,902,669         672,961         0.4         1,060,316         1,1         1,11           仕 入 値         3         22,555,965         0         0.0         0         0.0         0.0           仕 入 値         3         75,063,757         0         0.0         0.0         0.0         0.0           ボ 村 仁 入 値         3         75,063,757         0         0.0         0.0         0.0         0.0           ボ 村 仁 入 値         3         5         0         0.0         0.0         0.0         0.0           ボ 村 仁 入 道         第         1,571,751         0         0.0         0.0         0.0         0.0                                                                                                    |          | 88 P | 5918 | <u>유실</u> 왕 |     |       |      | 平成20年4月1日                | ~ 平成21年3月31日 | Β   |             |     |       |
| 内         品         先         当         当         15,997,955         278,208         1,1 (40,858         7,1         21           第         品         先         道         15,975,955         396,773         0.3         739,458         0.5         96           先         道         1         6         0.0         0.0         0         0.0         0.0           先         上         第         6         0         0.0         0.0         0.0         0.0           代         先         第         73,902,868         672,961         0.4         1,909,316         1,1         1,15           仕         入         査         22,553,965         0         0.0         0         0.0         0.0           仕         入         道         0         0         0.0         0.0         0.0         0.0         0.0         0.0         0.0         0.0         0.0         0.0         0.0         0.0         0.0         0.0         0.0         0.0         0.0         0.0         0.0         0.0         0.0         0.0         0.0         0.0         0.0         0.0         0.0         0.0         0.0         0.0         0.0                                                                                                    |          | - 1  | 相,   | /部門         |     |       |      | 合計                       | 第1製造部        |     | 第2製造部       |     | 第3製   |
| 副         品         先         当         157,915,284         396,773         0.3         779,458         0.5         92           売         上         道         二         3         0         0         0         0         0         0         0         0         0         0         0         0         0         0         0         0         0         0         0         0         0         0         0         0         0         0         0         0         0         0         0         0         0         0         0         0         0         0         0         0         0         0         0         0         0         0         0         0         0         0         0         0         0         0         0         0         0         0         0         0         0         0         0         0         0         0         0         0         0         0         0         0         0         0         0         0         0         0         0         0         0         0         0         0         0         0         0         0         0 <th< td=""><td>丙</td><td>1</td><td>8</td><td>売</td><td></td><td>F</td><td>高</td><td>15, 987, 585</td><td>276, 208</td><td>1.7</td><td>1, 140, 858</td><td>7.1</td><td>218</td></th<>                                                                                                    | 丙        | 1    | 8    | 売           |     | F     | 高    | 15, 987, 585             | 276, 208     | 1.7 | 1, 140, 858 | 7.1 | 218   |
| 売         止         値         6         0         0.0         0.0         0.0           汚         上         道         0         0.0         0.0         0.0         0.0           【純         光         酒         173,902,466         672,961         0.0         1,809,316         1,1         1,11           仕         入         酒         3         22,553,905         0         0.0         0.0         0.0           仕         入         酒         3         0         0.0         0.0         0.0           仕         入         酒         3         0         0.0         0.0         0.0           仕         入         酒         75,053,757         0         0.0         0.0         0.0           ボ         料         仕         入         酒         75,053,757         0         0.0         0.0         0.0           ボ         料         仕         入         酒         0         0.0         0.0         0.0           ボ         料         仕         入         酒         0         0.0         0.0         0.0           ボ         担         加         工         費                                                                                                    | 3        | ł    | 8    | 売           |     | ±.    | 高    | 157, 915, 284            | 396, 773     | 0.3 | 739, 458    | 0.5 | 937   |
| 売上         返         両         0         0.0         0.0           【純         先         篇3         173,502,665         672,961         0.4         1,809,316         1,1         1,11           仕         入         資         22,553,055         0         0.0         0.0         0.0         0.0           仕         入         道         73,502,665         0         0.0         0.0         0.0         0.0           仕         入         道         70         0         0.0         0.0         0.0         0.0           供         社         入         第         1         71,757         0         0.0         0.0         0.0           材         料         仕         入         道         0         0         0.0         0.0         0.0           材         料         仕         入         道         0         0         0.0         0.0         0.0           所         注         20         工         要         0         0.0         0.0         0.0         0.0           外         注         20         1,571,751         0         0.0         0.0         0.0                                                                                                    | 劳        |      | F    | 値           |     | 31    | - 16 | 0                        | 0            | 0.0 | 0           | 0.0 |       |
| 【純         先         第3         173,902,069         672,961         0.4         1,809,316         1,1         1,1           仕         入         第         22,553,905         0         0.0         0         0.0         0.0           仕         入         (紙         51         6         0.0         0.0         0.0         0.0           仕         入         (紙         51         6         0         0.0         0.0         0.0           成         料         仕         3         76,063,757         0         0.0         0.0         0.0           材         料         仕         入         道         6         0         0.0         0.0         0.0           材         料         仕         入         通         6         0         0.0         0.0         0.0           外         注         20         工         費         0         0.0         0.0         0.0         0.0           外         注         20         工         費         0         0.0         0.0         0.0         0.0           小         注         費         1,571,751         0         0.0         0                                                                                                    | 涛        |      | ł    |             | 返   |       | ф.   | 0                        | 0            | 0.0 | 0           | 0,0 |       |
| 仕         入         第         22,553,905         0         0.0         0         0.0           仕         入         値         0         0         0.0         0         0.0           仕         入         道         6         0         0.0         0         0.0           仕         入         道         品         6         0         0.0         0.0         0.0           成         材         村         七         第         76,053,757         0         0.0         0         0.0           材         料         仕         入         道         品         0         0.0         0         0.0           材         料         仕         入         道         品         0         0.0         0         0.0           外         注         費         1,571,751         0         0.0         0         0.0           外         注         費         1,571,751         0         0.0         0         0.0                                                                                                    | [#0      | 売    |      | Ł           |     | 高)    |      | 173, 902, 869            | 672, 981     | 0,4 | 1,880,316   | 1,1 | 1,156 |
| 仕 入 値 引     0     0.0     0.0     0.0       仕 入 道 山     0     0.0     0.0     0.0       原 材料 仕入資     76,053,757     0     0.0     0.0       材料 仕入道引     0     0     0.0     0.0       材料 仕入道引     0     0     0.0     0.0       水 料 仕入道引     0     0     0.0     0.0       水 料 仕入道引     0     0.0     0.0     0.0       水 料 社     1,571,751     0     0.0     0.0       外 注 型     1,571,751     0     0.0     0.0                                                                                                    | 1        |      |      | <u>ک</u>    |     |       | 高    | 22, 553, 906             | 0            | 0.0 | 0           | 0.0 |       |
| 位     入     送     品     0     0     0.0     0.0       原     材     社     入     酒     76,063,757     0     0.0     0     0.0       材     料     仕     入     値     5     0     0.0     0     0.0       材     料     仕     入     道     6     0     0.0     0     0.0       材     料     仕     入     道     品     0     0     0.0     0.0       外     注     取     工     費     1,571,751     0     0.0     0     0.0       外     注     費     1,571,751     0     0.0     0     0.0                                                                                                    | 1        |      | 7    | <b>,</b>    | 値   |       | 31   | 0                        | 0            | 0.0 | 0           | 0.0 |       |
|                                                                                                    | 1        |      | λ    |             | 谑   |       | մհ   | 0                        | 0            | 0.0 | 0           | 0.0 |       |
| 材料性力入値引     0     0.0     0.0     0.0       材料性力減品     0     0     0.0     0.0       外注加工費     0     0.0     0     0.0       外注重費     1,571,751     0     0.0     0.0                                                                                                    | 8,       | 1    | đ    | 料           | ť   | λ     | Ä    | 76, 063, 757             | 0            | 0.0 | 0           | 0,0 |       |
| 材 野 仕 入 道 品         0         0.0         0.0         0.0           外 注 取         1         費         0         0.0         0.0         0.0           外 注 費         1,571,751         0         0.0         0.0         0.0         0.0                                                                                                    | 秋        | 料    |      | 住人          | λ   | 値     | 31   | 0                        | 0            | 0.0 | 0           | 0.0 |       |
| 外 注 加 工 費         0         0         0.0         0.0           外 注 費         1,571,751         0         0,0         0         0,0                                                                                                    | 教        | 料    |      | ŧt ;        | λ   | 返     | մհ   | 0                        | 0            | 0,0 | 0           | 0,0 |       |
| 外 注 策         1、571、751         0         0.0         0         0.0                                                                                                    | 9        |      | 注    | żП          |     | I     | 費    | 0                        | 0            | 0.0 | 0           | 0.0 |       |
|                                                                                                    | 9        | -    |      | 注           |     |       | 費    | 1, 571, 751              | 0            | 0.0 | 0           | 0.0 |       |
|                                                                                                    |          |      |      |             |     |       |      |                          |              |     |             |     |       |
|                                                                                                    |          |      |      |             |     |       |      |                          |              |     |             |     |       |
| •                                                                                                    |          | _    | _    |             |     |       | _    |                          |              | _   |             | _   |       |
|                                                                                                    |          |      |      |             |     |       |      |                          |              |     |             |     |       |

<部門別管理表示画面>

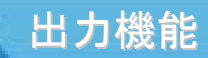

#### 売上関係図表

売上関係図表は、売上推移の月別金額・累計金額を、表形式とグラフ形式に よって確認することができます。(オプションとして経営管理が必要です)

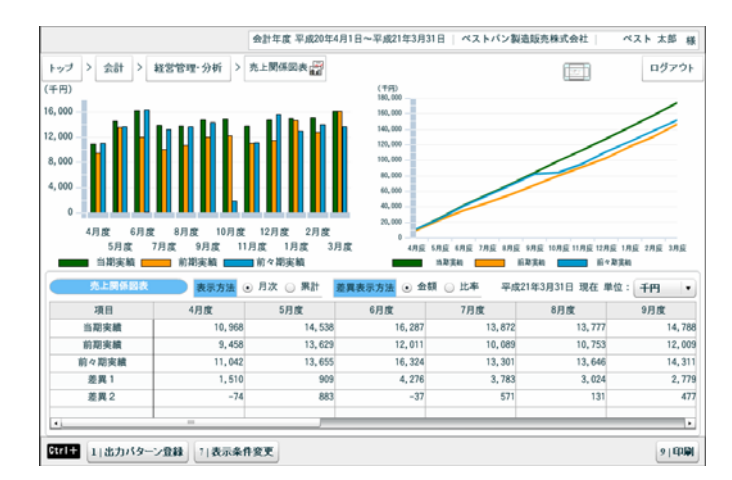

<売上関係図表表示画面>

売上関係図表 • 

<印刷イメージ>

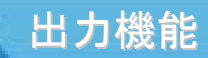

### 財務構成図表

財務構成図表は、残高集計表で計算された値を、前年比較試算表とグラフへ 反映させる機能です。表とグラフは合わせて表示されるので、財務状況の確認 を簡単に行うことができます。(オプションとして経営管理が必要です)

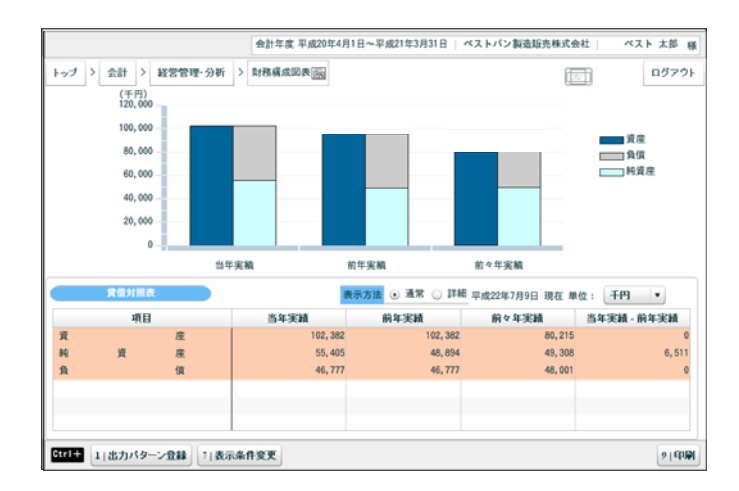

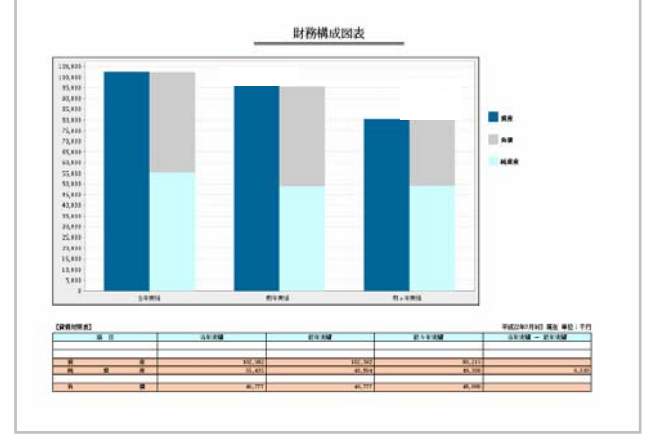

<通常表示画面>

<印刷イメージ>

決算関連帳票

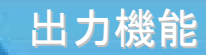

#### 決算書

決算書の印刷を行うための機能です。 「脚注」「注記表」「報告・監査員」などは、この機能で設定できます。

| 会計年度 平成20年4月1日~平成21年3月31日   ベストバン製造販売株式会社   ベスト 太郎 様                                                                                                    | 会計年度 平成20年4月1日~平成21年3月31日   ベストバン製造販売株式会社   ベスト 太郎 様                                                                                                |
|----------------------------------------------------------------------------------------------------|----------------------------------------------------------------------------------------------------|
| トップ         > 会計         > 決算間連載票         決算審心         ログアウト                                                                                                    | トップ         > 次算関連帳票         > 決算審点         (二)         ログアウト                                                                                       |
| 基本 脚注 注記表 報告·監査人                                                                                                    | 基本 脚注 注記表 報告・監査人                                                                                                    |
| 出力条件                                                                                                    | 脚注機別 货 借 対 照 表 ▼                                                                                                    |
|                                                                                                    | _[關注][貸借対照表期係]                                                                                                    |
| 出力顺序 勘定式決算書 •                                                                                                    | No 内容 名称 内容                                                                                                    |
| 業計月 3月度 ▼ 決算月 決算月まで使用する ▼                                                                                                    | 1         各区分は、内部管理上の区分によっております。         1         1         株当たりの当期利益         1                                                                    |
| 金額単位 円 • 諸数処理 四捨五入 •                                                                                                    |                                                                                                    |
| FORFYEIN FORE •                                                                                                    |                                                                                                    |
| 出力運用                                                                                                    | 5                                                                                                    |
|                                                                                                    | 6 【会計方封等】                                                                                                    |
|                                                                                                    | 7 名称 内容                                                                                                    |
| ■ N 製造原価報告書<br>■ タバージを中ち                                                                                                    | 8 個如評価方法                                                                                                    |
| ☑ 株主資本等変動計算書 □ 日 1 2 時代 5 年間 □ 日 2 時代 5 年間 □ 日 | 日本10日本11日本11日本11日本11日本11日本11日本11日本11日本11                                                                                                    |
|                                                                                                    |                                                                                                    |
|                                                                                                    | 〇 第編<br>() 第編<br>() 第編<br>() 第編<br>() 第<br>() 第<br>() 第<br>() 第<br>() 第<br>() 第<br>() 第<br>() 第<br>() 第<br>() () () () () () () () () () () () () ( |
| Strl+         →  次へ]         1(株主資本等直接入力)         9(決算書印刷)                                                                                                    | 5trl+         →1次へ         91決算者印刷                                                                                                    |

<基本情報表示画面>

<脚注表示画面>

| 会計年度 平成20年4月1日~平成21年3月31日   ベストバン製造販売株式会社   ベスト 太郎 様                                                                                                    | 会計年度 平成20年4月1日~平成21年3月31日 ペストパン製造販売株式会社 ペスト 太郎 様               |
|----------------------------------------------------------------------------------------------------|----------------------------------------------------------------|
| トップ > 会計 > 決算関連帳票 > 決算者 (2)     ログアウト                                                                                                    | トップ         > 会計         > 決算描述報票         > 決算描述         回グアウト |
| 基本 脚注 注記表 報告·監查人                                                                                                    | 基本 脚注 注記表 報告・監査人                                               |
| <b>注記識形</b> 重要な会計方針に係る事項に関する注記 ▼ 前の注記 次の注記                                                                                                    | 上記の通りご報告申し上げます。                                                |
| この計算準額は、中心を整め合計に関する指針によって作成しています。<br>1、変の評量準要な対策の次)。<br>① 有信証券の評価益率及び評価方法                                                                                                    | 平成 ○○ 年 ○○ 月 ○○ 日                                              |
| ア 時間のあるもの<br>潮末日の市場価格等に基づく時価法(評価差額は全部純資産直入法によって処<br>調し、本の原価を経動のの時により第回しています。)                                                                                                    | 株式委社 000000000                                                 |
| 1 時間のないもの 「<br>「「「「「「」」」」                                                                                                    |                                                                |
| 参加や 均法による 6 所加法<br>② 樫如 資産の評価基準長び評価方法                                                                                                    | 100000                                                         |
| 総平均法による原恤法ただし、原材料は最終仕入原位法<br>(会計方針の変更)                                                                                                    | 取締役 00 00                                                      |
| 変換用品については最終性と決度強化になる原因法を使用していましたが、効用か<br>の展示が違による危険は次に変更しました。この変更による影響は使用です。     2. 国語党業が必須開発になる定額は、ただし、機構及び設置は定率法<br>者形設定資産 法人税法の規定による定額は、ただし、機構及び設置は定率法<br>通知定定産 法人税法の規定による定額は、ただし、機構及び設置は定率法<br>満期に定産 環境の規定による定額になる定額に、たたし、機構及び設置は定率法<br>素別に当会 人税法の規定による定額になる定額に、<br>人税法の規定による定額未年により計上するほか、低々の<br>備金の回辺で物性を知識にで計上しています。<br>電気の空物を生態にで計上しています。<br>電気の空物を生態にで計上しています。 | 監査の結果、いずれも違法か正確であることを認めます。                                     |
| ○ ①計 ×キャンセル                                                                                                    | ○①記録 ×キャンセル                                                    |
| Ctrl+         ←   戻る 」 →   次へ 」1 新規作成 」21出力項目設定 」31標準登錄就込 [4]名称变更                                                                                                    | Ctrl+         ←1次へ         11標準登録被込         タ1次算書印刷            |

<注記表表示画面>

<報告·監査人表示画面>

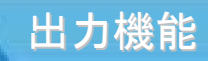

871 +8 m

## 消費税計算書

消費税計算書は、消費税申告書に記載する内容を確認できる機能です。

| INTRAL IN THE PARTY AND | IN DUITED | #2828          |       | 18 M IN DOM: L NO.          |        |          |
|-------------------------|-----------|----------------|-------|-----------------------------|--------|----------|
| 授除対象仕人税額の計算             | 中告書       | 電動列的方式<br>売上開係 |       | 通算課税先上前否<br>仕入附係            |        |          |
|                         |           | TO ALL THE     | _     |                             |        |          |
| この単告書に                  | よる消費税の税   | 観の計算           | 10.00 | この甲告書による地方                  | 消費税の税額 | の計算      |
| 2年424年4月                | 1         | 91901000 1     | 8.5   | 控序不足运行机制                    | 17     | 91917000 |
| 消費税額                    | 2         | 91902000 1     | 2.0   | 走られ頃                        | 18     | 91918000 |
| 控除過大調整税額                | 3         | 91903000 1     | 1     | 還付額(17×25%)                 | 19     | 91919000 |
| 控 仕入税額控除                | 4         | 91904000 1     | 11    | 納付額(18×25%)                 | 20     | 91920000 |
| 除 返還等対価に係 る税額           | 5         | 91905000 1     | 中部    | 司納付譲渡税割額                    | 21     | 91921000 |
| 税賃倒に係る税額                | 6         | 91906000 1     | 韵作    | †譲渡割額( <mark>20−21</mark> ) | 22     | 91922000 |
| 5                       | 7         | 91907000 1     | 中部    | 动的付還付讓波割額(21-20)            | 23     | 91923000 |
| 控除不足還付税額(7-2-3)         | 8         | 91908000 1     |       |                             |        |          |
| 差引税額(2+3-7)             | 9         | 91909000 1     | 消费    | 長税及び地方消費税の合計税額              | 26     | 91926000 |
| 中間納付税額                  | 10        | 91910000 1     |       |                             |        |          |
| 約付税額(9-10)              | 11        | 91911000 1     |       |                             |        |          |
| 中間納付還付税額(10-9)          | 12        | 91912000 1     |       |                             |        |          |

|   |    | no inv  |            |        | THE REAL PROPERTY. |      | _      |            |         |   |
|---|----|---------|------------|--------|--------------------|------|--------|------------|---------|---|
|   | 控  | 除対象仕入制  | 8額の計算      | 原則課税 個 | 别对応方式              |      |        | 通算課税売上割合   |         |   |
|   |    |         | 消費税中告:     | 8      | 売上関係               |      | 1      | 土入関係       |         |   |
| 売 | 18 | 内税入力会   | : 63)      |        | 91102999           | 1    |        |            | 【 期間方式  | 1 |
|   | 82 | 換算税抜金   | : 教英       |        | 91102999           | 2 売  | 課税     | 売上分        | 9112399 | 9 |
|   | 1  | 外税入力会   | 2 教員       |        | 91103999           | ž L  | 1883   | 先上控除分      | 9112499 | 9 |
|   | 20 | 外税消費8   | 等          |        | 91103999           | 3 費  | 貸倒     | 回収に係る税額    | 9112599 | 9 |
| Ŀ | 上  | 合計(税務   | 1)         |        | 91104999           | 2 15 | 12 (1) | 官却に係る税額    | 9112699 | 9 |
|   | 課  | 内税入力会   | 額          |        | 91108999           | i    |        |            |         |   |
|   | 第  | 外税入力会   | : 名英       |        | 91109999           | 2    |        |            |         |   |
|   | 튪  | 外税消費8   | 等          |        | 91109999           | 3 19 |        | 課題家ト       | 9114100 | ð |
| * | RE | 合計(税2   | 5)         |        | 91110999           | 1 82 | 原      | 課税ホトナル課税ホト | 9114200 | 0 |
|   | R  | 側回収 (税) | <u>ک</u> ) |        | 91115999           | 売    | 則      | 制合         | 9114300 | 0 |
|   | 貸  | 倒償却(税)  | S)         |        | 91120999           | j    | 脱床     | 分子         | 9114500 | 0 |
| a | 0¢ | 出売上     |            |        | 91131000           | 割    | 發展     | 分段         | 9114600 | 0 |
|   | #  | 課税輸出売。  | Ł          |        | 91131000           | 2 合  | 具著     | 制合         | 9114700 | 0 |
|   | #  | 課税売上    |            |        | 91132000           | 1 -  | -      |            |         |   |
|   | 不  | 課税売上    |            |        | 91133000           | i l  |        |            |         |   |

#### <消費税申告書表示画面>

| ,7 | ;        | > 会計 > 決算関連帳票       | > 消費税計算書 🍓      |             |                 |       | ログア       |   |
|----|----------|---------------------|-----------------|-------------|-----------------|-------|-----------|---|
| 8  | 181      | 期間 2008年04年01月~2009 | 年03年31月 申告書名称 ~ |             |                 |       |           |   |
|    | 授        | 除対象仕入税額の計算 時        | 則課税 個別対応方式      |             | 通算課税売上割合        |       |           |   |
|    |          | 消費税中告書              | 売上関係            | 11          | 入関係             |       |           |   |
|    | -        | 内税入力分               | 91201998 1      |             |                 |       | 【 期間方式    | 1 |
|    | 窥        | (内税分消費税等)           | 91201998 3      | 仕 課税洗       | 上対応分            |       | 91250998  |   |
|    | 売        | 外税入力分               | 91203998 2      | <u>入</u>    |                 |       | 0         |   |
| _  | <b>新</b> | 外税消費税等              | 91203998 3      | 費 共通済       | 上対応分            |       | 91252999  | 1 |
|    | 応        | 合計(税込)              | 91204998 1      | 税非課務        | 统上对応分           |       | 91253999  |   |
| 20 | Ħ        | 内税入力分               | 91213999 1      |             |                 |       |           |   |
| ì  | 훞        | (内税分消費税等)           | 91213999 3      | 4L 3 5448   |                 |       | 0105 1000 |   |
|    | Ĩ        | 外税入力分               | 91215999 2      | 11.7.0598   |                 |       | 0100000   |   |
|    | 対        | 外税消費税等              | 91215999 3      | 55A米湖 (     | 体化化工作口 3 PAPE / | and a | 91262000  |   |
|    | ~        | 合計 (税込)             | 91216999 1      | Wa134 1     | ERRYINGTAGER (  | P126  | 91263000  |   |
|    | 非        | 課税売上対応(税込)          | 91222999 1      | 控除税额        | <br>の詞整         |       | 91274000  |   |
|    | 厦        | 税売上対応輸入仕入(税扱)       | 91228999 3      | <b>拉除対象</b> | 出入税額            |       | 91275000  |   |
| 8  | д        | 通売上対応輸入仕入(税抜)       | 91234999 3      | 控除過大!       | 同整税額            |       | 91276000  |   |
| 6  | 菲        | 課税売上対応輸入仕入(税抜)      | 91240999 3      |             |                 |       |           |   |
| #  | 課務       | 党仕入                 | 91260000 1      |             |                 |       |           |   |
| 不  | 128      | 党仕入                 | 91261000 1      |             |                 |       |           |   |
|    |          |                     |                 |             |                 |       |           |   |
| -  | _        |                     |                 |             |                 |       |           |   |

<仕入関係表示画面>

<売上関係表示画面>

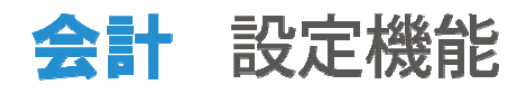

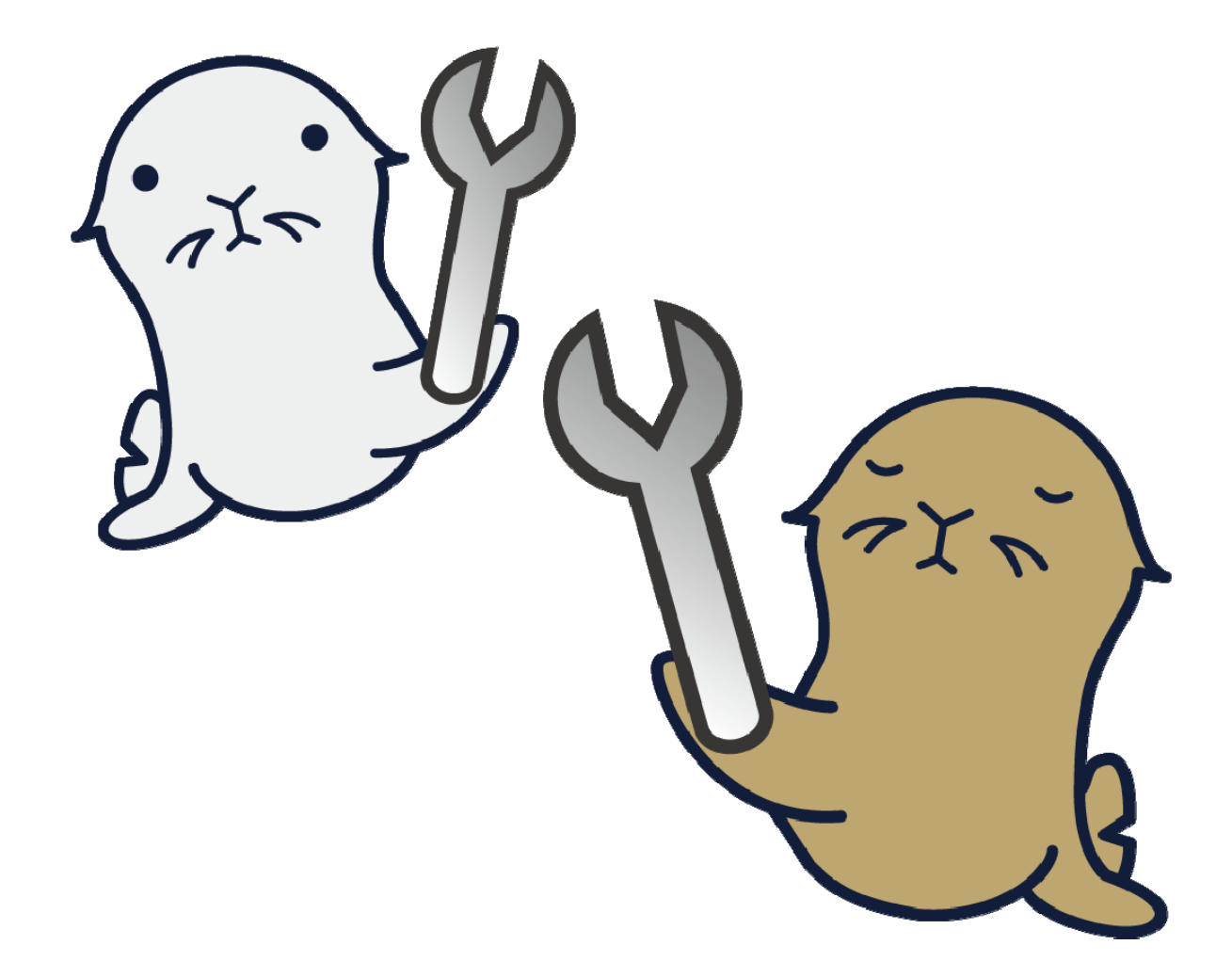

## 設定・その他

© 2011 KAG.CO.LTD All rights reserved.

取引辞書登録

取引辞書登録は日常よく発生する取引を定型仕訳とし て登録する機能です。また、「かんたん取引入力」「証憑 一覧/証憑登録」の取引選択画面のカスタマイズを行うこ ともできます。

|                                 |                                                 | 会計年度       | 2008年4月1日~20 | 09年3月   | 31日   B   S 税増土 | 事務所 税理士 太郎  |                                                                                                    |           | 会計年度    | 2008年4月1日~2009年3月31日 BIS税理士事    | (務所) 税理士 太」         |
|---------------------------------|-------------------------------------------------|------------|--------------|---------|-----------------|-------------|----------------------------------------------------------------------------------------------------|-----------|---------|---------------------------------|---------------------|
| (ブ ) 会計 >                       | 設定・その他 > 取引辞書登録 🗂                               |            |              |         |                 | ログアウ        | トップ > 会計 > 設定・その修                                                                                               | 泡 > 取引辞書登 | B       |                                 | ログ                  |
| 取引的容件                           | 成 分類設定                                          |            |              |         |                 |             | 取引的宣作成                                                                                                    | 分類設定      |         |                                 |                     |
|                                 |                                                 |            |              |         | ☑ 使用しない         | い取引内容は表示しない | 1000 - 2000 - 1000 - 1000 - 1000 - 1000 - 1000 - 1000 - 1000 - 1000 - 1000 - 1000 - 1000 - 1000 - 1000 - 1000 - |           |         | 取込の第一覧 グルービング                   | ていたいまののみ            |
| 使用                              | 取引名称                                            | 伝際種類       | 起票方法         | 其相      | 定型No 1          | 2型仕訳名称      | グルービング いかんた                                                                                                    | たん取引入刀用   | 起意取引人刀用 | 10.21/342 B                     | ******              |
| ☑ 資料金を現                         | 会支払                                             | 出金伝教       | 定型仕訳呼出       | 橆       | 7001 賞掛金を       | 現金支払 📩      | かんたん取引入力建憲・                                                                                                    | 分類 現金支払   |         | 4021920<br>MA-021(4/07/02)      | AL 36 12 M          |
| 図 未払金を現                         | 会支払                                             | 出金伝票       | 定型仕訳呼出       | 無       | 7002 未払金を       | 現象支払        |                                                                                                    |           |         | 現金の引出(参口)                       | 7                   |
| 図 広告·宣伝                         | 関連を現会支払                                         | -          | 定型仕訳呼出       | 有       | 0               |             | 現金受取                                                                                                    | 現金仕入      |         | 況留の引出(AIM)                      |                     |
| 販売促進費                           | を現金支払                                           | -          | 定型仕說呼出       | 有       | 0               |             | 現金支払                                                                                                    | 買掛支払取引    |         | 税金の原料/検金の満知による現金受収              | -                   |
| 【伝示地知】(第三するときは<br>「おんたん知り入力」「以来 | 爆点ボタンスはダブルクリック)<br>車引入力」にて躍れした車利から振記される伝茶の勉強です。 |            |              |         |                 |             | 預金・掛取引                                                                                                    | 旅費交通費支    | H.      | 日家消費分を現金回収                      | -                   |
| (集任名法)人会名志 内会名                  | E)                                              | 101010-21  |              |         |                 |             | その他                                                                                                    | 19 A      |         | その他 売損金を現金回収                    | -                   |
| 无恐旺族                            | 27.000(10-175)                                  | 1813(10(3) | 員野留を現留文品     |         |                 |             |                                                                                                    |           |         | その他売上(雑収入)を現金受取                 |                     |
| 蒙蒙方法 定型仕訳                       | 野出 · <sup>伝葉種類</sup> 出金伝票                       | • 定型%      | う 買掛金を現金     | 支払      |                 |             |                                                                                                    |           |         | 延業員仮払金・立替金の清算                   | Tr                  |
| 貸方料目                            | 現金 詳細料目等                                        |            | 取引内容         | (伝罪:    | キーワード)          | 定型社訳NO      | 取引内容                                                                                                    |           |         | 出納権より現金が多かった                    | 入金伝票                |
| 現金                              |                                                 |            | 都会を現金支払      |         |                 | 7001        | 取引内容                                                                                                    | 3         | 上型伝源    | 役員・事業主からの現金借入                   | -                   |
| 40.00.00                        |                                                 |            |              | 8.PP /\ | AR /DUR         | R.A. (80.11 | 旅費交通費の支払(領収書あり                                                                                                  | 9) -      |         | 給料支払時の現金預り                      | -                   |
| 四子曰:                            |                                                 |            |              | 1610.32 | 30.00/0084      | 興盟/船口       |                                                                                                    |           |         | 即日換金の郵便為替証書の受取。内容不明             | 入会伝派                |
| 具料型                             | 現在で良好を支払った 「取引先〇〇]                              |            |              |         |                 | ↓ 自我望文郎 二   |                                                                                                    |           |         | 商品の仕入代金を現金支払                    | 出会伝票                |
|                                 | 14,1710 01                                      |            |              |         |                 | 0           |                                                                                                    |           |         | 買掛金を現金支払                        | 出会伝言                |
|                                 |                                                 |            |              | -       |                 |             |                                                                                                    |           |         | 未払金を現金支払                        | 出金伝票                |
|                                 |                                                 |            |              |         |                 | 1           |                                                                                                    |           |         | 広告・宣伝関連を現会支払                    | -                   |
|                                 |                                                 |            |              |         |                 | 0           |                                                                                                    |           |         | 阪水伝藻費を担会支払                      | -                   |
|                                 |                                                 |            |              | 12.0    |                 | -           |                                                                                                    |           |         | 総合手数副を現金支払                      | 出会伝言                |
|                                 |                                                 |            |              | - M / 1 |                 |             |                                                                                                    |           |         | THE FT & MARTH 1 - YE M. A. 201 | 2010/0001 0000 0010 |

## 会計データ基本設定

会計データ基本設定は、会計処理に必要な設定を行う 機能です。翌期データ、決算データを登録する月数を設 定したり、確定階層の呼称を登録することができます。

| > 会計 > 設定・その他 > 会計データ基本設定で                                                                                                    |         |         |            |   |            | 07  |
|----------------------------------------------------------------------------------------------------|---------|---------|------------|---|------------|-----|
| 基本                                                                                                    |         |         |            |   |            |     |
| 決算月数・翌期月数設定                                                                                                    | 選択可能用   |         |            |   |            |     |
| 本決算月数 1 ・                                                                                                    | 年月      | 表示年月    | 通用開始月      |   | 遗用終了月      |     |
|                                                                                                    | 點首月     | 期首月     |            | ~ | 2008/03/31 | •   |
| ¥¥20121数 3                                                                                                    | 2008/04 | 08年4月度  | 2008/04/01 | ~ | 2008/04/30 |     |
|                                                                                                    | 2008/05 | 08年5月底  | 2008/05/01 | ~ | 2008/05/31 |     |
|                                                                                                    | 2008/06 | 08年6月度  | 2008/06/01 | ~ | 2008/06/30 |     |
|                                                                                                    | 2008/07 | 08年7月度  | 2008/07/01 | ~ | 2008/07/31 |     |
| 神文問題評為                                                                                                    | 2008/08 | 08年8月度  | 2008/08/01 | ~ | 2008/08/31 | -11 |
| ADDRESS OF THE PARTY OF THE PARTY OF THE PAR | 2008/09 | 08年9月度  | 2008/09/01 | ~ | 2008/09/30 | 11  |
| 建定期展1 自社                                                                                                    | 2008/10 | 08年10月度 | 2008/10/01 | ~ | 2008/10/31 | 11  |
| 確定職曆2 会計事務所                                                                                                    | 2008/11 | 08年11月度 | 2008/11/01 | ~ | 2008/11/30 | -11 |
|                                                                                                    | 2008/12 | 08年12月度 | 2008/12/01 | ~ | 2008/12/31 | 1   |
|                                                                                                    | 2009/01 | 09年1月度  | 2009/01/01 | ~ | 2009/01/31 | 11  |
|                                                                                                    | 2009/02 | 09年2月度  | 2009/02/01 | ~ | 2009/02/28 | 11  |
|                                                                                                    | 2009/03 | 09年3月度  | 2009/03/01 | ~ | 2009/03/31 |     |
|                                                                                                    |         |         |            |   | EDI I      | 动   |

## 科目設定

科目設定は会計処理で使う科目の設定を行う機能で す。正式名称、簡略名称、検索文字、コード、管理項目 (3種類)の設定を行うことができます。

| > 会計 > 1 | 設定・その他 > 料日設定日  |         |                 |           |       | ログアウト      | トップ   | > 会計 > 2       | 設定・その他 > 料日設定[            |                              |                      |                                       |              | ログア      |
|----------|-----------------|---------|-----------------|-----------|-------|------------|-------|----------------|---------------------------|------------------------------|----------------------|---------------------------------------|--------------|----------|
| 貨借対照     | 法 损益計算書         |         |                 | ė         | 使用しない | 料目は表示しない   |       | 貨借対照           | 表 损益計算書                   |                              |                      | ė                                     | ∠ 使用しない≸     | 料目は表示した  |
| 料目タイプ    | 料目正式名称          | 科目開略名称  | 検索文字            | コード 管理項目1 | 管理項目2 | 管理項目3      | 使用    | 料日タイプ          | 科目正式名称                    | 科目簡略名称                       | 検索文字                 | コード 管理項目1                             | 管理项目2        | 管理项目3    |
| 現金       | 現金              | 現金      | genkin          | 1001 -    | -     |            | 2     | 現金             | 現金                        | 現金                           | genkin               | 1001 -                                | -            | -        |
| 現金       | 小口現会            | 小口現金    | koguchi         | 1002 -    | -     | - 1        | 1     | 現金             | 小口現金                      | 小口現金                         | koguchi              | 1002 -                                | -            | -        |
| 当座預金     | 当座预会            | 当座預金    | touzayokinn     | 1003 -    | -     | -          | 8     | 当座預金           | 当座预金                      | 当崖预金                         | touzayokinn          | 1003 -                                | -            | -        |
| 普通预会     | 普通预会            | 普通预金    | futuuyokinn     | 1004 銀行   | -     | -          | 2     | 普通预金           | 普通预金                      | 普通预金                         | futuuyokinn          | 1004 銀行                               | -            | 5        |
| 普通預金     | 郵便貯金            | 郵便貯金    | yuubinnyokinn   | 1005 -    | -     | -          | 2     | 普通預金           | 郵便貯金                      | 郵便貯金                         | yuub i nnyok i nn    | 1005 -                                | -            | -        |
| 通知预会等    | 通知预会            | 通知預金    | tuutiyokinn     | 1010 -    | -     | -          | ۷     | 通知預金等          | 通知預金                      | 通知預金                         | tuutiyokinn          | 1010 -                                | -            | -        |
| 外資預金     | 外貨預金            | 外貨預金    | galkayokinn     | 1006 -    | -     | -          | -id.  | 外貿預金           | 外貨預金                      | 外貨預金                         | gaikayokinn          | 1006 -                                | -            | 1.       |
| その他流動性預  | 查 别段预会          | 別段預金    | betudannyokin   | 1007 -    | -     | -          | 8a    | 「日本市市加ごとに販売決定」 | AVENTACEPTORY, ECORE      | Romarager R                  | 和金5<br>由正订阅由均等物(现由、计 | ····································· | 8495886117.2 |          |
| その他流動性預  | g 日掛預会          | 日掛預金    | higakeyokinn    | 1008 -    | -     | -          |       |                |                           |                              | PRLEY, ARCC          | BALT. APELIY.                         |              | _        |
| その他流動性預  | <b>ś</b> 納税準備預金 | 納税準備預金  | nouze i jyunnbi | 1009 -    | -     | -          |       | 集計出力保          | 1. <sup>2</sup> 人力回应      |                              |                      |                                       |              |          |
| 定期預金     | 定期预会            | 定期預金    | teikiyokinn     | 1022 -    | -     | -          | 3     | 計基本(設定固定)      |                           | 出力情報(試算表·法                   | 同時書(                 |                                       |              |          |
| 定期積金     | 定局積金            | 定期積金    | teikitumikinn   | 1021 -    | -     | -          |       | 入力/集計          | ◎ 入力 ◎ 黒計                 | マイナス変換名                      |                      |                                       |              |          |
| 受取手形     | 受取手形            | 受取手形    | uketorisaiken   | 1051 -    | -     | -          |       | 17.24          | Contraction of the second | and the second second second |                      |                                       |              |          |
| 制引手形     | 受取手排割引高         | 受取手形割引高 | uketoritegataw  | 1052 -    | -     | -          |       | 11.9%          | ● 編力 目 第月                 | 装飾区分(表示用)                    |                      | 2                                     |              |          |
| 制引手形     | 裏書手形            | 裏書手形    | uragakitegata   | 1053 ~    | -     | -          |       | BS/PL          | @ 11 @ 11                 | 装掘这分(印刷用) /                  |                      |                                       |              |          |
| 不選手形     | 不渡手形            | 不渡手形    | fuwataritega    | 1054 -    | -     | -          |       |                |                           | -                            |                      |                                       |              |          |
| 売掛金      | 売掛金             | 売掛金     | urikakekin      | 1055 取引先  | -     | -          |       | 期百残            | O CO O BAY                | 金額表示方法                       | 確信に表示(発生)            | <b>新</b> 复)                           | *            |          |
|          |                 |         |                 |           |       |            |       | 科目タイプ          | 現金                        | マイナス表記                       | al.                  | •                                     |              |          |
|          |                 |         |                 |           |       |            |       | 特殊科目分類         |                           |                              |                      |                                       | 3            | SR J ROB |
| 1)原稿表示   | 2 科目説明意録        |         |                 |           |       | 9 ( 60,60) | GTTLE | 1)一覧表示         |                           |                              |                      |                                       |              | 9        |

残高登録

残高登録はシステムを移行する時に、前期分のデータ を登録するのに使用する機能です。残高登録をすること で、今期のデータに前期のデータを反映させることがで きます。

| and the | 1 40601             |      |           |              |             |          |
|---------|---------------------|------|-----------|--------------|-------------|----------|
| 植残高 ・   |                     |      |           |              |             |          |
| 料目コード   | 科目名称                | 借貸区分 | 10.15     | 借方           | 貸方          | 残高       |
| 1001    | 現金                  | 借方   | 1,000,000 | 0            | 0           | 1,000,00 |
| 1002    | 小口現金                | 借方   | 0         | 0            | 0           |          |
| 1003    | 当座預金                | 借方   | 560,000   | O            | 0           | 560,00   |
| 1004    | 普通预会                | 借方   | 250,000   | 0            | 0           | 250,00   |
| 1005    | 郵便貯金                | 借方   | 0         | 0            | 0           |          |
| 1010    | 通知预金                | 借方   | 0         | 0            | 0           |          |
| 1006    | 外貨預金                | 借方   | 0         | 0            | 0           |          |
| 1007    | 別段預金                | 借方   | 0         | ٥            | 0           |          |
| 1008    | 日掛預金                | 借方   | 0         | 0            | 0           |          |
| 1009    | 納税準備預金              | 借方   | 0         | 0            | 0           |          |
| 1022    | 定期預金                | 借方   | 0         | 0            | 0           |          |
| 1021    | 定期積金                | 借方   | 0         | 0            | 0           |          |
| 1051    | 受取手形                | 借方   | 450,000   | 0            | 0           | 450,00   |
| 1070    | WE AN AT MUSICAL ME | 194  | A 14      | 3 360 000    | 0.000.000   |          |
|         |                     |      | 10 41     | 4, 2.00, 000 | e, 200, 000 |          |

伝票関連設定

伝票関連設定は伝票入力に関する基本情報の設定が 行えます。伝票Noの付番ルール、各伝票の名称や査印 欄情報の設定、使用する科目の設定などが行えます。

|               |            | \$                         | 計年度 2008年4月1 | 1日~2009年3月31日 BIS税    | 理士事務所 B | 細土 太郎 様 |                       |            | 会計年度 2008年4月1日~2009年3月31日 BIS税理士事務所 | 税理士 太郎 様 |
|---------------|------------|----------------------------|--------------|-----------------------|---------|---------|-----------------------|------------|-------------------------------------|----------|
| トップ > 会計 > 設定 | ・その他 > 伝療関 | 建設定。是                      |              |                       |         | ログアウト   | トップ > 会計 > 設定・その1     | > 伝素関連設定。長 |                                     | ログアウト    |
| 伝票基本設定 伝票表示   | ·入力        |                            |              |                       |         |         | <b>伝票基本設定</b> 伝票表示·入力 | 1          |                                     |          |
| 定型仕訳0円入力区分    |            |                            |              |                       |         |         | 位置種類 6 入金伝素           |            |                                     |          |
| かんたん入力        | ○ 0円も登録    | <ul> <li>0円は登録し</li> </ul> | ters         |                       |         |         |                       |            |                                     |          |
| 任業入力          | ● 0円も登録    | 0円は登録し                     | ters         |                       |         |         | スタイル                  |            | ヘッダー科目                              |          |
|               | _/         |                            |              |                       |         |         | 伝蒙名称(正式) 入会会          | 原          | <b>指定方法</b> ● 科目タイプ                 |          |
| 伝統Model番ルール   |            |                            |              |                       |         |         | 伝原名称(簡略) 入会会          | 東          | □ K 名称                              |          |
| 入力区分(伝需型)     | ○ 任意入力     | <ul> <li>自動付番</li> </ul>   | 月度           | 期間                    | 開始的     | #FTNo   | 伝原情報概要 取引P            | 8容(伝景検索キー) | 1 現金                                |          |
| 入力区分(一行型)     | ○ 任意入力     | <ul> <li>自動付番</li> </ul>   | 和首月          | ~2008/03/31           | 1       | 114     | 委用證書展                 |            |                                     |          |
| 自動付番方法        | ● 月次型      | () 通年型                     | 08年4月度       | 2008/04/01~2008/04/30 | 1       | 1.00    | 春田県東示御教 1 -           |            |                                     |          |
| 管理区分          | 会社里位       |                            | 08年5月度       | 2008/05/01~2008/05/31 | 1       | 1       | 東原体系                  |            |                                     |          |
| 伝篇No表示形式      | 数字・フリー     |                            | 08年6月度       | 2008/06/01~2008/06/30 | 1       |         | 妻印タイトル文字方向 初志さ        | 1+1        |                                     |          |
|               |            |                            | 08年7月度       | 2008/07/01~2008/07/31 | 1       | 1       |                       |            |                                     |          |
|               |            |                            | 08年8月度       | 2008/08/01~2008/08/31 | 1       |         | N0 查印欄名称 :            | 前印内容       |                                     |          |
|               |            |                            | 08年9月度       | 2008/09/01~2008/09/30 | 1       |         | 1 起票者 起票者             |            |                                     |          |
|               |            |                            | 08年10月度      | 2008/10/01~2008/10/31 | 1       |         | 2 入力者 伝導2             | 力哲 🔹       |                                     |          |
|               |            |                            |              |                       |         |         | 3                     | *          |                                     |          |
|               |            |                            |              |                       |         |         | 6                     |            |                                     |          |
|               |            |                            |              |                       |         |         |                       |            |                                     |          |
|               |            |                            |              |                       |         |         |                       |            |                                     | 10.00    |
|               |            |                            |              |                       | 天新      | 取消      | L                     |            | 无机                                  | 100311   |
|               |            |                            |              |                       |         |         |                       |            |                                     |          |
|               |            |                            |              |                       |         |         |                       |            |                                     |          |

<伝票基本設定画面>

#### < 伝票表示入力画面>

## 帳票出力順序登録

帳票出力順序登録は残高集計表で出力する帳票をご 自分で作成する機能です。各行に色付けなどの細かい 設定ができるので、オリジナルの帳票を作ることができま す。

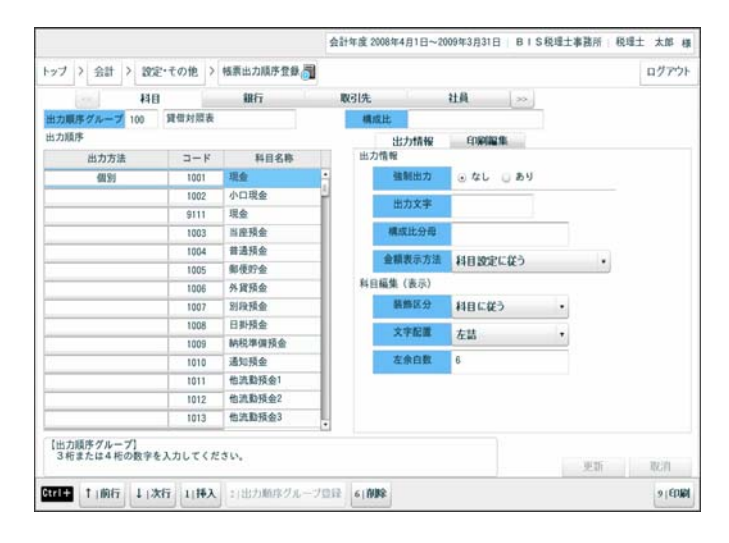

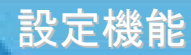

#### 残高再集計

残高再集計は、期の途中から科目に対して管理項目を 採用したり、残高がおかしくなってしまった時などに使用 する機能です。残高計算を行い、正常値に戻すことがで きます。

| / / 会計          | 202.ての把 > 残高舟集計       | 1.00        | 0277 |
|-----------------|-----------------------|-------------|------|
| 0.0             |                       | 44.00120.00 |      |
| 73 (R.          | 9008/04/01            | XE HT PELL  | 14   |
| 10 44 4 / 1 (BL | 2000/04/01~2000/04/30 |             |      |
| 10-9-0 /3 (BL   | 2008/05/01~2008/05/31 |             |      |
| 194F7 F1 FF     | 2008/07/01~2008/07/31 |             |      |
| 08年8月库          | 2008/08/01~2008/08/31 |             |      |
| 8年9月度           | 2008/09/01~2008/09/30 |             |      |
| 08年10月度         | 2008/10/01~2008/10/31 | 1           | 2    |
| 08年11月度         | 2008/11/01~2008/11/30 |             | 0    |
| 08年12月度         | 2008/12/01~2008/12/31 |             | 0    |
| 09年1月度          | 2009/01/01~2009/01/31 | 1           | 0    |
| 09年2月度          | 2009/02/01~2009/02/28 |             | 2    |
| 09年3月度          | 2009/03/01~2009/03/31 | 1           | 6    |
| 決算月             | 2009/03/31~2009/03/31 | 1           |      |
| 翌08年4月度         | 2009/04/01~2009/04/30 | 5.0         | D.   |

## 翌期更新

翌期更新は、年に1回今期のデータを確定するために 行う処理です。翌期更新を行うと、翌期のデータができ、 新しい期のデータが使用できるようになります。

| 1週択 次期デー<br>前期データ | 一夕作成         | •            |    |       |            |          |                   |                |           |        |        |       |
|-------------------|--------------|--------------|----|-------|------------|----------|-------------------|----------------|-----------|--------|--------|-------|
| arnez z           | 大算期間         |              | 年  | È I   | 期数         | 法人员      | ( <del>1)</del>   | 最終             | 批択日時間     |        |        |       |
| 2008/04/01 ~      | 2009/03/31   | •            | 80 | 4     | 18         | 10180010 |                   |                |           |        |        |       |
| 4                 | 計処理月度        |              |    | 不明    | ¶⊐F        | パランス     | え 確定              | 状況             | 補助        | KR.    | tt 3   | R件数   |
| 月度                | 期間           |              |    | 科目    | 消費税        | 諸ロ       | 確定区分              | 確定日            | 確定区分      | 建定日    | 入力壯訳   | 0月転送  |
|                   |              |              |    |       |            |          |                   |                |           |        |        |       |
| 次用データ             |              | AV 10        | -  |       | 14 1 17 43 |          | 8 44 18 40 D 04 8 | <u>^</u>       | 次期データ     | 作成後の   | 制限     | AH IS |
| 2009/04/01 ~      | - 2010/03/31 | 4/3L<br>0904 | 19 | 18 10 | 金社         |          | 0.66179920101043  | - <del>7</del> | ータ入力が行き   | しなくなり  | ます。    |       |
|                   |              |              |    |       | 3          | 8理实行     | キャンセ              | n.             | 87-9 (aga | ID MCO | ANC498 |       |

会計データ作成

会計データ作成は、会計処理を行う前に必ず行う処理 です。会計期間の設定や使用する業種設定、消費税の 設定など会計処理に必要な設定を行うことができます。

| 会計年度 2008年4月1日                                                      | 3~2009年3月31日   BIS時3     | 星士事務所   税理士 太郎 様 |
|---------------------------------------------------------------------|--------------------------|------------------|
| トップ > 会計 > 設定・その他 > 会計データ作成 🍗                                       |                          | 回 ログアウト          |
| 正式名称 BIS税理士事预所                                                      | データ体系(デ                  | ータ作成後変更不可)       |
| カナ名称 B15% (1999 4/9)                                                | 法人用 コードマスタ (数            | (造販売) ・          |
| 所在地                                                                 | 消費税情報設定                  |                  |
| 郵便番号 105-0001                                                       | 業者区分 〇 免税事業              | 者 💿 課税事業者        |
| 東京都港区虎ノ門の丁目ム番口号                                                     | <ul> <li>原則課税</li> </ul> | 個別対応             |
| ポノドリン×ビル35階                                                         | 課税方法                     | 第一接事業 •          |
| 住所 カナ<br>トライモン アンドウ (サイロン) 5 / パリパー / フロソイ リ<br>トラノモン てあい アン・A 3534 | 税処理方式 ④ 税抜               | ○ 税込             |
| 電話番号 03-1234-4321 FAX番号 03-1234-4322                                | 00 Mb 00 40 10 10 1      |                  |
| URL<br>会計復報等                                                        | (預り消費税)。 切上              | ◎ 切捨 ◎ 四捨五入      |
| <ul> <li>○ 個人 ○ 法人 ○ その他 法人区分 株式会社 ●</li> </ul>                     | (仮払消費税) ④ 切上             | ◎ 切捨 ◎ 四捨五入      |
| 会計期間 2008/04/01 2009/03/31                                          |                          |                  |
| 設立日 決算期 0 期 入力開始月 0 月                                               |                          |                  |
| [FAX番号]<br>会社や個人事業所等のFAX番号を登録します。<br>数字20文字まで入力できます。 (-も入力可能)       |                          | 更新取消             |
|                                                                     |                          |                  |

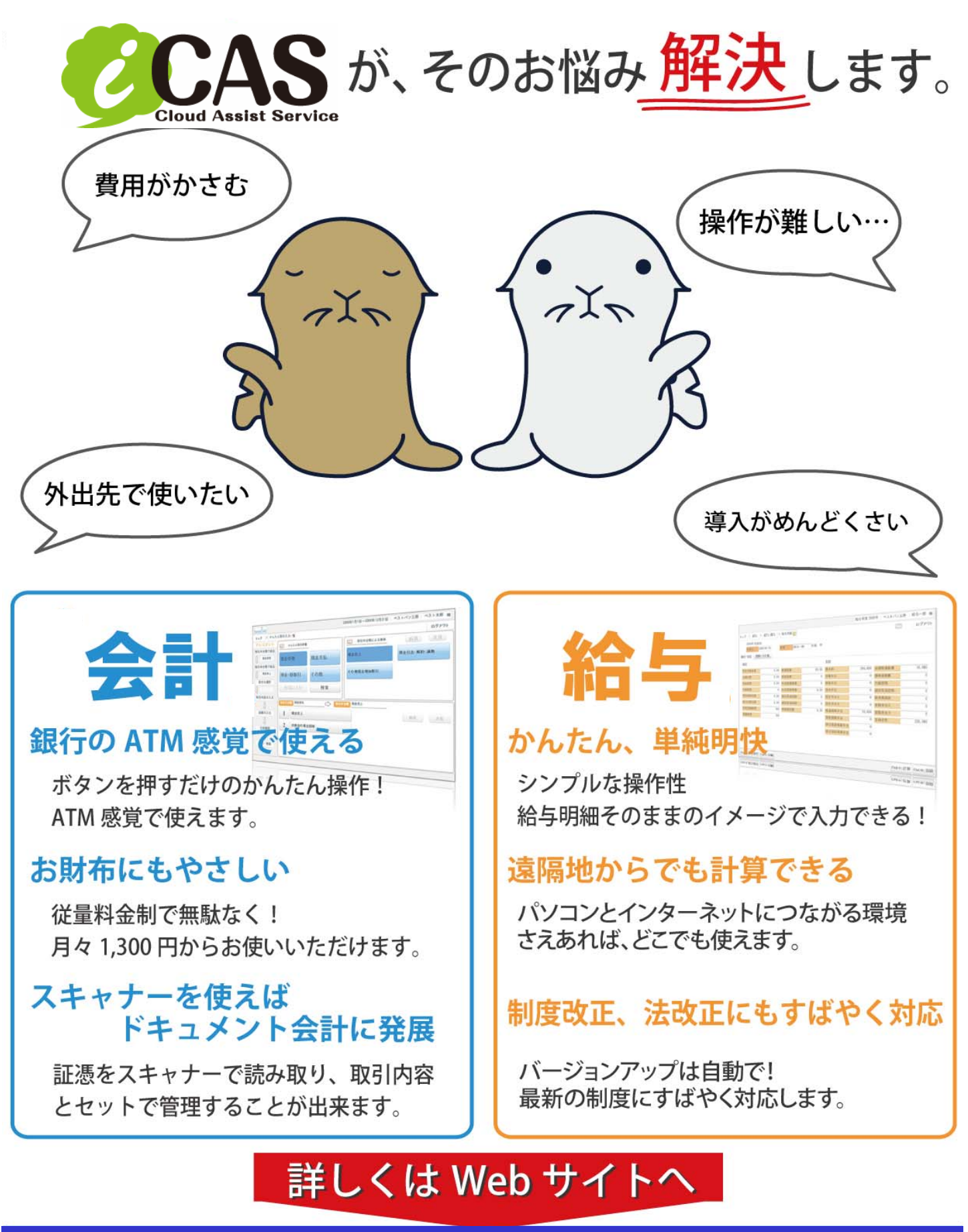

http://www.japanwebservice.com/

「株式会社 KAGホールディングズ

【特約店】

〒151-0053 東京都渋谷区代々木 2-16-2 第二甲田ビル4 階 代表:TEL:03(3373)0482 FAX:03(3373)0484